# Cámara digital con zoom Kodak EasyShare DX6340

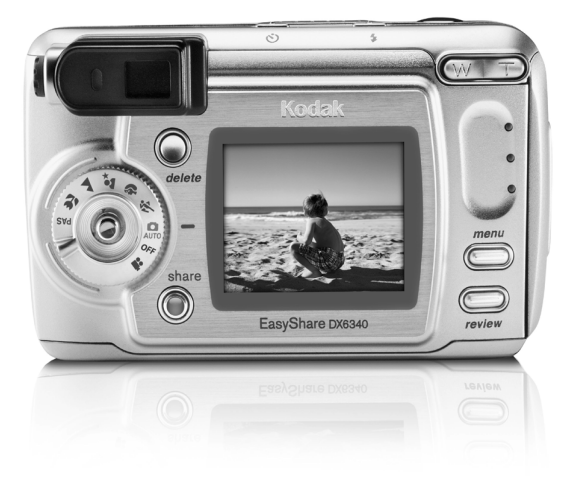

# Guía del usuario

#### www.kodak.com

Para obtener los tutoriales interactivos, vaya a www.kodak.com/go/howto

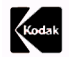

Eastman Kodak Company 343 State Street Rochester, New York 14650, EE.UU. © Eastman Kodak Company, 2003 KODAK e EasyShare son marcas registradas de Eastman Kodak Company. Número de referencia 6B8366\_es

## Vista frontal

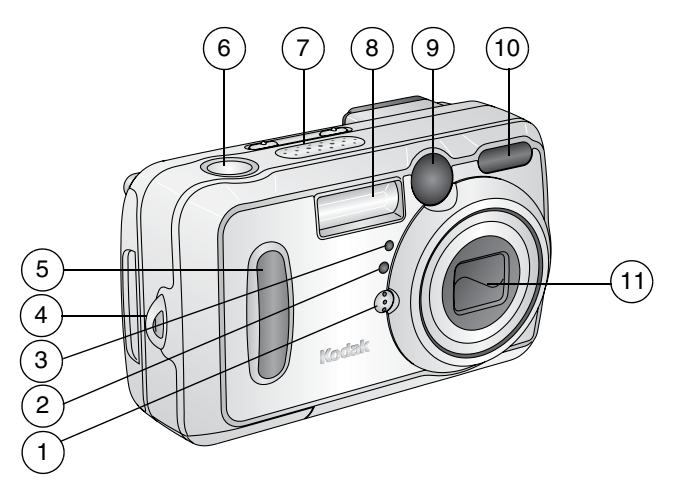

- 1 Micrófono
- 2 Sensor de luz
- 3 Luz del autodisparador/vídeo
- 4 Anilla para la correa de mano
- 5 Asa

- 6 Disparador
- 7 Altavoz
- 8 Unidad de flash
- 9 Objetivo del visor
- 10 Sensor de enfoque automático
- 11 Objetivo

#### Vista posterior

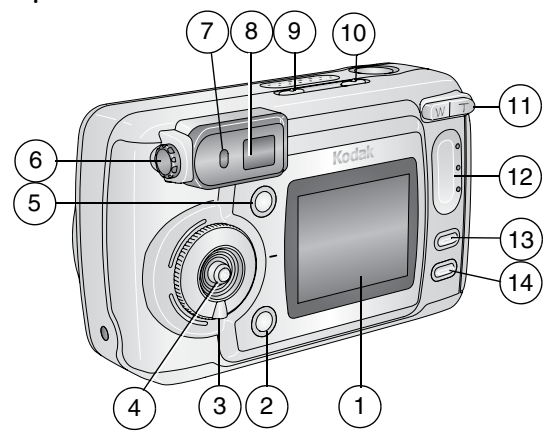

- 1 Pantalla de la cámara 7 (LCD, pantalla de cristal líquido) 8
- 2 Botón Share (Compartir) (página 71)
- 3 Sintonizador de modo/posición Off (Desactivado) (página 19, página 6)
- 4 Joystick (mover **∢/**▶ **▲/**▼) Botón para **aceptar** los cambios (pulsar)
- 5 Botón Delete (Suprimir)
- 6 Sintonizador de ajuste dióptrico

- Luz de "preparado"
- Visor

- 10 Botón del flash/estado 🕦 🗲
- 11 Zoom (Gran angular (W) / Teleobjetivo (T))
- 12 Asa
- 13 Botón Menu (Menú)
- 14 Botón Review (Revisar)

#### Vistas laterales

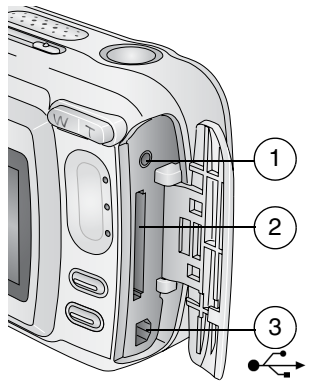

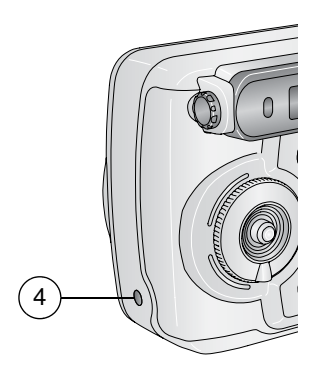

#### Lateral izquierdo

- 1 Salida de vídeo/sonido, para la visualización en el televisor
- 2 Ranura para tarjeta MMC/SD opcional
- 3 Puerto USB

#### Lateral derecho

4 Entrada de CC (3V)  $\diamond \bullet \bullet \bullet$ ,

para el adaptador de CA opcional

#### Vistas inferior y superior

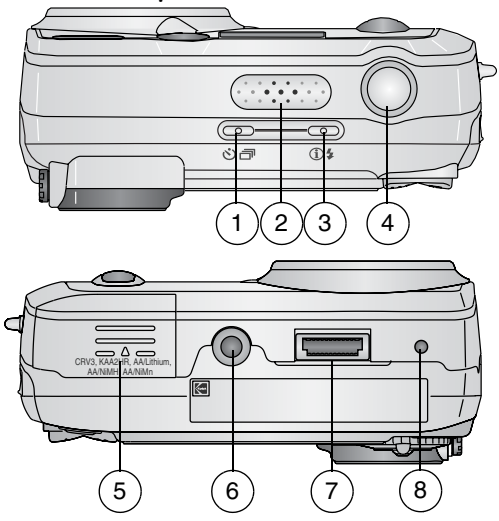

#### Vista superior

- 2 Altavoz
- 3 Botón del flash/estado 🕦 🗲
- 4 Disparador

#### Vista inferior

- 5 Tapa del compartimento para las pilas
- 6 Toma de trípode/indicador, base 6000
- 7 Conector de la base
- 8 Indicador, base 6000

# Contenido

| Procedimientos iniciales                        | 1                                                                                                    |
|-------------------------------------------------|----------------------------------------------------------------------------------------------------|
| Primer paso: instalación del software           | 1                                                                                                    |
| ¿Necesita la versión impresa de esta            |                                                                                                    |
| guía con caracteres más grandes?                | 1                                                                                                    |
| ¿Qué puedo hacer con mi cámara?                 | 2                                                                                                    |
| ¿Qué puedo hacer con mis vídeos y fotografías?. | 2                                                                                                    |
| Contenido del paquete                           | 4                                                                                                    |
| Introducción de la pila                         | 5                                                                                                    |
| Colocación de la correa de mano                 | 5                                                                                                    |
| Encendido de la cámara                          | 6                                                                                                    |
| Establecimiento de la fecha y la hora           | 8                                                                                                    |
| Comprobación del estado de la cámara            | 9                                                                                                    |
| lconos de la pantalla de la cámara              | 11                                                                                                    |
| Inserción de una tarjeta MMC/SD                 | 12                                                                                                    |
| Memoria interna o tarjeta MMC/SD                | 13                                                                                                    |
| Cómo sacar fotografías                          | 17                                                                                                    |
| Cómo sacar una fotografía                       |                                                                                                    |
| Modos para sacar fotografías                    |                                                                                                    |
| Modo PAS                                        | 20                                                                                                    |
| Visualización directa: encuadre con la          |                                                                                                    |
| pantalla de la cámara                           | 24                                                                                                    |
| ,<br>Vista rápida: revisión de la fotografía    |                                                                                                    |
| que se acaba de sacar                           | 26                                                                                                    |
|                                                 | Procedimientos iniciales<br>Primer paso: instalación del software<br>¿Necesita la versión impresa de esta<br>guía con caracteres más grandes?<br>¿Qué puedo hacer con mi cámara?<br>¿Qué puedo hacer con mis vídeos y fotografías?.<br>Contenido del paquete<br>Introducción de la pila<br>Colocación de la correa de mano<br>Encendido de la cámara<br>Establecimiento de la fecha y la hora<br>Comprobación del estado de la cámara<br>Inserción de una tarjeta MMC/SD<br>Memoria interna o tarjeta MMC/SD<br>Cómo sacar fotografías<br>Modos para sacar fotografías<br>Visualización directa: encuadre con la<br>pantalla de la cámara<br>Vista rápida: revisión de la fotografía<br>que se acaba de sacar |

|   | Ajuste del visor                             |    |
|---|----------------------------------------------|----|
|   | Uso del zoom óptico                          |    |
|   | Uso del zoom digital avanzado                | 28 |
|   | Uso del flash                                | 29 |
|   | Cómo incluirse en la fotografía              |    |
|   | Serie de imágenes en ráfaga                  |    |
|   | Cambio de los ajustes opcionales             |    |
|   | Ajuste de la compensación de la exposición   |    |
|   | Ajuste de la calidad de la imagen            |    |
|   | Establecimiento del modo de color            |    |
|   | Ajuste del balance de blancos                | 40 |
|   | Ajuste de la velocidad de ISO                |    |
|   | Ajuste de la exposición de tiempo prolongado |    |
|   | Ajuste de la medición de la exposición       | 43 |
|   | Ajuste de la zona de enfoque                 |    |
|   | Restablecimiento de los ajustes manuales     |    |
|   | a la configuración predeterminada            |    |
|   | Selección previa de nombres de álbumes       |    |
|   | Estampado de fecha en fotografías            |    |
|   | Ajuste del sensor de orientación             |    |
| _ |                                              |    |
| 3 | Grabación de vídeos                          |    |
|   | Grabación de un vídeo                        | 51 |
|   | Vista rápida: revisión del vídeo que se      |    |
|   | acaba de grabar                              | 52 |
|   | Uso del zoom óptico                          | 53 |
|   | Cambio de los ajustes de vídeo opcionales    | 53 |

| • | Selección previa de nombres de álbumes54<br>Cómo incluirse en el vídeo55 |
|---|--------------------------------------------------------------------------|
| 4 | Revisión de fotografías y vídeos                                         |
|   | Visualización de una sola fotoarafía o vídeo                             |
|   | Visualización de varias fotoarafías o vídeos                             |
|   | Reproducción de un vídeo                                                 |
|   | Fliminación de fotografías y vídeos 60                                   |
|   | Cambio de los ajustes de revisión opcionales 61                          |
|   | Ampliación de las fotoarafías                                            |
|   | Cómo proteger las fotografías v vídeos                                   |
|   | para que no se borren 63                                                 |
|   | Selección de fotografíac/vídeos para álbumes 64                          |
|   | Provessión de dianositivas                                               |
|   | Vieualización de fotografías y vídeos en                                 |
|   | un televicon                                                             |
|   | Un relevisor                                                             |
|   | Visualización de la fecha del vídeo                                      |
|   | Visualización de la recha del video                                      |
|   | risualización de información sobre la                                    |
|   | TOLOGRATIA O El VIAEO                                                    |
| 5 | Cómo compartir fotografías y vídeos                                      |
|   | żCuándo puedo seleccionar mis                                            |
|   | fotografías y mis vídeos?71                                              |
|   | Selección de fotografías para la impresión72                             |
|   | Selección de fotografías y vídeos para envío                             |
|   | mediante correo electrónico73                                            |

| Selección de fotografías y vídeos                                                                | ·                                                                                                    |
|--------------------------------------------------------------------------------------------------|----------------------------------------------------------------------------------------------------|
| como favoritos                                                                                   |                                                                                                    |
| ¿Necesita ayuda?                                                                                 | 75                                                                                                    |
| Personalización de los ajustes de la cámara .<br>Para acceder a los menús o al modo Configurar:. | 77<br>77                                                                                                    |
| Menús del modo Configurar<br>Cambio de la cantidad de impresión                                  | 77                                                                                                    |
| predeterminada                                                                                   | 78                                                                                                    |
| Desactivación de la opción Vista rápida                                                          |                                                                                                    |
| Activación de Visualización directa en                                                           |                                                                                                    |
| los modos para fotografías fijas                                                                 |                                                                                                    |
| Cambio del zoom digital avanzado                                                                 | 81                                                                                                    |
| Desactivación del sonido del obturador                                                           |                                                                                                    |
| Configuración de la salida de vídeo                                                              |                                                                                                    |
| Selección de un idioma                                                                           | 83                                                                                                    |
| Eormateo de la memoria interna o de                                                              |                                                                                                    |
| la tarieta MMC/SD                                                                                | 83                                                                                                    |
| Visualización de información sobre la cámara                                                     | 84                                                                                                    |
| Instalación del software                                                                         | 85                                                                                                    |
| Requisitos para Windows                                                                          | 85                                                                                                    |
| Requisitos para Mac OS X                                                                         |                                                                                                    |
| Requisitos para Mac 05 8.6/9.x                                                                   |                                                                                                    |
| Instalación del software                                                                         |                                                                                                    |
|                                                                                                  | Selección de fotografías y vídeos<br>como favoritos<br>¿Necesita ayuda?<br>Personalización de los ajustes de la cámara .<br>Para acceder a los menús o al modo Configurar:.<br>Menús del modo Configurar<br>Cambio de la cantidad de impresión<br>predeterminada<br>Desactivación de la opción Vista rápida<br>Activación de Visualización directa en<br>los modos para fotografías fijas<br>Cambio del zoom digital avanzado<br>Desactivación del sonido del obturador<br>Configuración de la salida de vídeo<br>Selección de un idioma<br>Formateo de la memoria interna o de<br>la tarjeta MMC/SD<br>Visualización del software<br>Requisitos para Mac OS X<br>Requisitos para Mac OS X<br>Instalación del software |

| 8  | Conexión de la cámara al ordenador              |
|----|-------------------------------------------------|
| 9  | Uso de la base para cámara 6000                 |
| Ŭ  | Contenido del paquete de la base para           |
|    | cámara 6000                                     |
|    | Instalación de la pieza de enganche             |
|    | personalizada                                   |
|    | Conexión de la base para cámara                 |
|    | Instalación de la pila recargable               |
|    | Acoplamiento de la cámara a la base             |
|    | Carga de la pila98                              |
|    | Transferencia de fotografías con la base        |
|    | Revisión de fotografías y vídeos101             |
|    | Especificaciones de la base para                |
|    | cámara 6000102                                  |
|    | Solución de problemas: base para                |
|    | cámara 6000 103                                 |
|    | Cámaras y bases para cámaras anteriores 103     |
| 10 | Solución de problemas                           |
|    | Problemas de la camara105                       |
|    | Comunicación entre el ordenador y la camara 111 |
|    | Tarjetas MMC/SD y memoria interna               |

|    | Mensaje de la pantalla de la cámara<br>Estado de la luz de "preparado" de |     |
|----|---------------------------------------------------------------------------|-----|
|    | la camara                                                                 | 120 |
| 11 | Cómo obtener ayuda                                                        | 123 |
|    | Enlaces Web útiles                                                        | 123 |
|    | Ayuda incluida en este manual                                             | 123 |
|    | Ayuda del software                                                        | 124 |
|    | Asistencia telefónica al cliente                                          | 124 |
| 12 | Apéndice                                                                  |     |
|    | Especificaciones de la cámara                                             |     |
|    | Velocidades del obturador                                                 |     |
|    | Ajustes originales de fábrica de la cámara                                |     |
|    | Actualización del software y del firmware                                 | 132 |
|    | Sugerencias, seguridad y mantenimiento                                    | 132 |
|    | Capacidades de almacenamiento                                             |     |
|    | Búsqueda de fotografías y vídeos                                          |     |
|    | Convenciones de nomenclatura de                                           |     |
|    | fotografías                                                               |     |
|    | Uso de la pila                                                            | 136 |
|    | Funciones de ahorro de energía                                            | 138 |
|    | Adaptador de CA opcional                                                  | 139 |
|    | Conformidad con la normativa de la FCC                                    |     |
|    | (Federal Communications Comission)                                        |     |
|    | y asesoramiento                                                           | 140 |

# 1 Procedimientos iniciales

## Primer paso: instalación del software

Instale el software desde el CD del software KODAK EasyShare **antes** de conectar la cámara (o la base para la cámara) al ordenador. Si no lo hace, puede que el software no se cargue correctamente.

Consulte la Guía de inicio rápido o la sección Instalación del software en la página 85.

## ¿Necesita la versión impresa de esta guía con caracteres más grandes?

Si desea obtener la versión impresa de esta Guía del usuario con caracteres más grandes:

- 1 Vaya a www.kodak.com/go/dx6340support.
- 2 Seleccione el idioma que desee.
- 3 Acceda a la sección DX6340 Manuales.
- 4 Haga clic en Ver como PDF para abrir la Guía del usuario.
- **5** En ordenadores con sistemas Windows o Mac OS 8.6 ó 9.x:

O Del menú Archivo, seleccione Imprimir.

O En la ventana Imprimir, seleccione Ajustar a la página. En Mac OS X:

O Del menú Archivo, seleccione Configuración de página.

• Cambie la escala a 200%.

6 Imprima del modo habitual.

## ¿Qué puedo hacer con mi cámara?

**Capturar imágenes fijas D**—Utilice el modo Automático para sacar fotografías con tan sólo enfocar y disparar. Utilice los modos En movimiento, Retrato, Nocturno, Paisaje y Primer plano para ampliar las funciones. Utilice el modo PAS para obtener el máximo control creativo.

Grabar vídeos con sonido 🎬 —Grabe vídeos como películas QuickTime.

**Revisar** —Muestre, proteja y borre fotografías y vídeos; seleccione fotografías para añadirlas a un álbum.

**Compartir** Comparta fotografías (imprímalas, envíelas por correo electrónico o guárdelas como favoritas) y vídeos (envíelos por correo electrónico y guárdelos como favoritos).

Configurar =---Personalice las funciones de su cámara.

## ¿Qué puedo hacer con mis vídeos y fotografías?

Instale el software desde el CD del software KODAK EasyShare y podrá:

Transferir—Transfiera las fotografías y vídeos a su ordenador.

**Compartir**—Imprima fotografías, solicite impresiones en línea y envíe por correo electrónico las fotografías y vídeos.

**Imprimir**—(consulte la página 91) Imprima fotografías directamente en su impresora o en la base para impresora KODAK EasyShare 6000. Solicite impresiones en línea a Ofoto, una compañía KODAK, o bien, adquiera una tarjeta KODAK multimedia (MMC) o una tarjeta Secure Digital (SD) y podrá:

- Imprimir automáticamente en cualquier impresora que tenga una ranura para tarjetas MMC/SD.
- Imprimir en cualquier estación KODAK Picture Maker que sea compatible con las tarjetas MMC/SD http://www.kodak.com/go/picturemaker
- Llevar la tarjeta a su distribuidor fotográfico local para obtener una impresión profesional.

**Organizar**—Utilice la opción Favorito para organizar, buscar y recuperar las fotografías en el ordenador.

**Editar**—Añada efectos especiales a sus fotografías, cree una proyección de diapositivas personalizada, elimine el efecto de ojos rojos, recorte, cambie la orientación y mucho más.

Para obtener más información, haga clic en el botón Ayuda del software KODAK EasyShare. Puede que algunos sistemas operativos Macintosh no admitan todas las funciones del software KODAK EasyShare.

## Contenido del paquete

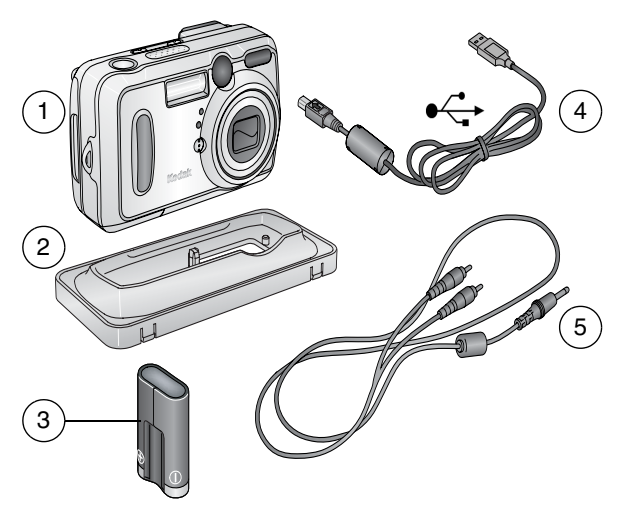

- 1 Cámara
- 2 Pieza de enganche personalizada (para la base para cámara, consulte la página 94)
- 4 Cable USB €
  5 Cable de sonido
  - Cable de sonido/vídeo (para visualizar fotografías y vídeos en el televisor)
- 3 Pila CRV3 (no recargable)

**No aparece:** Guía del usuario, Guía de inicio rápido, correa de mano, CD del software KODAK EasyShare. (En algunos países, la Guía del usuario se proporciona en un CD.) El contenido puede cambiar sin previo aviso.

## Introducción de la pila

Con la cámara se incluye una pila de litio CRV3 no recargable.

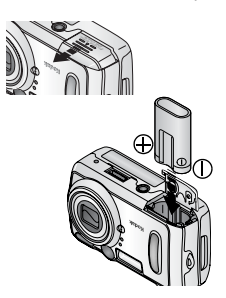

- 1 Apague la cámara.
- 2 En la parte inferior de la cámara, deslice la tapa del compartimento para las pilas y levántela para que se abra.
- **3** Inserte la pila CRV3 como se muestra en la ilustración.
- 4 Cierre la tapa del compartimento para las pilas.

#### INFORMACIÓN IMPORTANTE SOBRE LAS PILAS

Para que la pila tenga una duración aceptable y asegurarse de que la cámara funciona de forma fiable, no utilice pilas alcalinas.

Consulte la página 136 para obtener información sobre otros tipos de pilas que se pueden utilizar en la cámara.

## Colocación de la correa de mano

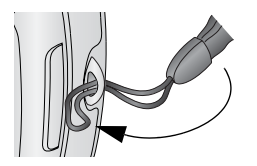

- 1 Pase el bucle corto de la correa de mano a través de la anilla.
- 2 Pase el bucle largo a través del bucle corto.

**3** Tire hasta que quede fijo.

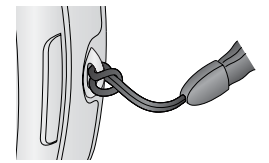

## Encendido de la cámara

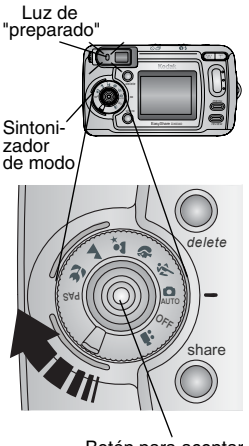

Botón para aceptar los cambios

Gire el sintonizador de modo:

A la derecha para utilizar los modos de imágenes fijas

A la izquierda para utilizar el modo de vídeo

La luz de "preparado" parpadea mientras la cámara realiza una autoverificación y, a continuación, se ilumina en verde cuando la cámara está preparada para sacar fotografías (o vídeos, si el sintonizador de modo está en **99**.).

Si se activan los modos para fotografías fijas y el modo Vídeo, los iconos de estado aparecen en la pantalla de la cámara. Consulte Comprobación del estado de la cámara en la página 9.

## Ajuste de la pantalla

| Si desea                                                                                                    | Entonces                                                                                                |
|----------------------------------------------------------------------------------------------------|----------------------------------------------------------------------------------------------------|
| Activar (ajuste Visualización<br>directa) o desactivar la<br>pantalla de la cámara.                                   | Pulse el botón para aceptar los cambios.                                                                |
| <b>Cambiar el ajuste</b><br><b>Visualización directa</b> para que<br>se active cada vez que se<br>encienda la cámara. | Consulte Activación de Visualización<br>directa en los modos para fotografías fijas<br>en la página 80. |
| Volver a ver los iconos de<br>estado.                                                                                 | Pulse 🔺.                                                                                                |
| Apagar la cámara.                                                                                                    | Coloque el sintonizador de modo en la posición Off (Desactivado).                                       |
|                                                                                                    | La cámara finaliza las operaciones que<br>se están realizando en ese momento.                           |

## Establecimiento de la fecha y la hora

1

#### Establecimiento de la fecha y la hora por primera vez

El mensaje Se ha restablecido la fecha y la hora aparece la primera vez que se enciende la cámara o si la pila se quita de la cámara durante un largo período de tiempo.

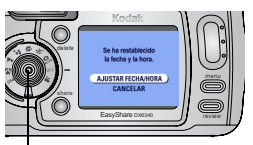

Botón para aceptar los cambios

Ajustar Fecha/Hora estará resaltado. Pulse el botón para aceptar los cambios. (Seleccione Cancelar para ajustar la fecha y la hora más tarde.)

Aparece la pantalla Fecha y Hora.

2 Vaya al paso 4, Ajuste de la fecha y la hora en cualquier momento, que aparece a continuación.

#### Ajuste de la fecha y la hora en cualquier momento

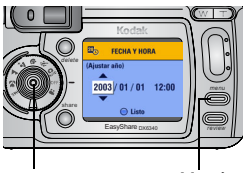

Joystick/Botón para aceptar los cambios

Menú

- Encienda la cámara. Pulse el botón Menu (Menú).
- 2 Pulse *para resaltar Configurar y, a* continuación, pulse el botón para aceptar los cambios.
- Pulse *para resaltar la opción Fecha* 3 y Hora y, a continuación, pulse el botón para aceptar los cambios.

El formato de la fecha es AAAA/MM/DD. La bora se muestra en formato de 24 boras.

- 4 Pulse  $\blacksquare$  para ajustar la fecha y la hora. Pulse  $\blacksquare$  para avanzar hasta el siguiente ajuste.
- **5** Cuando hava terminado, pulse el botón para aceptar los cambios.
- 6 Pulse el botón Menu (Menú) para salir del menú.

Este ajuste permanece activo basta que se modifique.

NOTA: dependiendo del sistema operativo del ordenador, el software KODAK EasyShare puede hacer que el ordenador actualice automáticamente el reloj de la cámara cuando la conecte. Consulte la Ayuda del software KODAK EasyShare para obtener detalles.

## Comprobación del estado de la cámara

Los iconos que aparecen en la pantalla de la cámara indican los ajustes activos de la cámara y de las fotografías. Consulte la página 11 donde encontrará una lista de los iconos.

Para comprobar cómo está configurada la cámara:

| Sintonizador<br>de<br>modo<br>Contractor pro-<br>de active<br>contractor pro-<br>de active<br>utilizar para<br>un uso general.<br>Contractor<br>contractor<br>contrac | 0 | Coloque el sintonizador de modo en la<br>posición Off (Desactivado).<br>Si aparece ) en el área de estado, pulse el<br>botón del flash/estado para mostrar ajustes<br>adicionales.<br>Pulse A para volver a ver la información<br>de estado en cualquier momento. |
|----------------------------------------------------------------------------------------------------|---|----------------------------------------------------------------------------------------------------|
| A FLASH AUTOMÁTICO<br>(Putse el hotón de flash<br>para cambiar el flash)<br>Más<br>ajustes<br>() C C () () () ()<br>() () () () () ()<br>() () () () () ()<br>() () () () () () ()<br>() () () () () () () ()<br>() () () () () () () () ()<br>() () () () () () () () () () () () () (                                                                                                    | 0 | Pulse el botón del flash.<br>Los iconos de estado activos de la cámara<br>aparecen en la parte inferior de la pantalla<br>de flash.                                                                                                    |

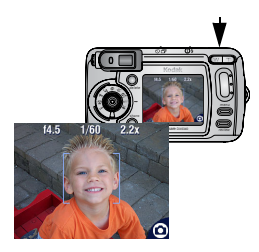

Pulse el disparador hasta la mitad cuando el ajuste Visualización directa esté activado. Aparecen los valores configurados para el diafragma, la velocidad del obturador y el zoom digital.

Los demás iconos desaparecen temporalmente.

# lconos de la pantalla de la cámara

Estos iconos aparecen en la pantalla de la cámara cuando los ajustes están activos.

| Modos                          | de imágenes                                      | Estado de la cámara/fotografía |                                                               |                                                                               |
|--------------------------------|--------------------------------------------------|--------------------------------|---------------------------------------------------------------|-------------------------------------------------------------------------------|
| fijas<br>(tambiér<br>sintonizz | n en el<br>udor de modo*)<br>Vídeo<br>Automático | Iconos d                       | de Compartir<br>Imprimir<br>Correo<br>electrónico<br>Favorito | Iconos de Calidad<br>★★★ Óptima<br>★★★ Óptima (3:2)<br>★★ Superior<br>★ Buena |
| Ň                              | En<br>movimiento                                 | છ                              | Autodispa-<br>rador                                           | Almacenamiento/ubicación<br>de la fotografía                                  |
| s                              | Retrato                                          | j                              | Imágenes<br>en ráfaga                                         | Memoria interna<br>Tarjeta de memoria                                         |
| ţ                              | Nocturno                                         | Ŧ                              | Flash**                                                       | Energía de la pila<br>Baja                                                    |
|                                | Paisaje                                          | VIAJE+                         | Nombre del<br>álbum                                           |                                                                               |
| ₹                              | Primer<br>plano                                  | LT                             | Exposición<br>de tiempo<br>prolongado                         | <b>072</b> Fotografías restantes                                              |
| PAS                            | PAS (Manual)                                     | 4                              | Estampado<br>de fecha                                         | Zoom digital                                                                  |
| 0                              | Especial (cuar<br>existen ajustes<br>ajustes.)   | ndo apar<br>adicional          | ece 🕦 en el :<br>les. Pulse el bo                             | área de estado, significa que<br>otón del flash para ver estos                |

|   | Capítulo 1                          |     |                       |    |                       |            |
|---|-------------------------------------|-----|-----------------------|----|-----------------------|------------|
| 1 | Compensación<br>de la<br>exposición | ХŶ  | Balance de<br>blancos | 0  | Medición<br>exposició | de la<br>n |
| ₿ | Modo de color                       | ISO | Velocidad<br>de ISO   | נכ | Zona de<br>enfoque    | Álbum      |

\*Para obtener las descripciones del modo de captura, consulte la página 19. \*\*Para los iconos del flash, consulte la página 29.

## Inserción de una tarjeta MMC/SD

La cámara tiene una memoria interna de 16 MB. Sin embargo, las tarjetas MMC/SD opcionales permiten almacenar fotografías y vídeos en soportes extraíbles y reutilizables.

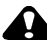

#### PRECAUCIÓN:

La tarjeta sólo se puede insertar de un modo; si la fuerza podría dañar la câmara o la tarjeta.

No inserte o extraiga una tarjeta cuando parpadee la luz de "preparado" en color verde ya que podría dañar las fotografías, la tarjeta o la cámara.

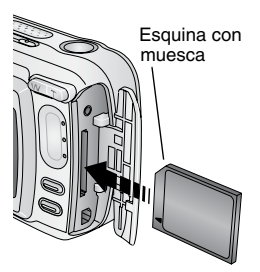

Para insertar una tarjeta MMC/SD:

- Apague la cámara. 1
- **2** Abra la tapa de la tarieta.
- **3** Oriente la tarjeta como se muestra en la tapa de la tarjeta.
- 4 Inserte la tarjeta en la ranura para encajar el conector.
- **5** Cierre la puerta.

Para extraer la tarjeta, empújela hacia dentro y después suéltela. Cuando la tarjeta haya salido parcialmente, extráigala.

Consulte la página 133 para conocer las capacidades de almacenamiento. Adquiera las tarjetas MMC/SD en un distribuidor de productos KODAK o en www.kodak.com/go/dx6340accessories.

## Memoria interna o tarjeta MMC/SD

La cámara ofrece dos opciones de almacenamiento de fotografías y vídeos: **Memoria interna** -Almacena fotografías y vídeos en la memoria interna de 16 MB.

**Tarjeta MMC/SD** Almacena fotografías y vídeos en una tarjeta. El número de fotografías y vídeos almacenados y su duración depende del tamaño de la tarjeta. Adquiera los accesorios en un distribuidor de productos KODAK o en www.kodak.com/go/dx6340accessories. Para conocer las capacidades de almacenamiento, consulte la página 133.

#### Cómo manejar los ajustes de almacenamiento de la información

- 1 Encienda la cámara.
- 2 En cualquier modo de vídeo o de fotografía fija, pulse el botón Menu (Menú).
- **3** Pulse **y** para resaltar Almac. de imagen **y** y, a continuación, pulse el botón para aceptar los cambios.

| ALMAC. DE IMAGEN |  |
|------------------|--|
| ✓ AUTOMÁTICO )   |  |
| INTERNA          |  |
|                  |  |

4 Pulse / para resaltar una opción y, a continuación, pulse el botón para aceptar los cambios:

Automático (predeterminado)—La cámara utiliza la tarjeta, si hay una instalada. Si no la hay, la cámara utiliza la memoria interna.

**Memoria interna**—La cámara siempre utiliza la memoria interna, incluso si hay una tarjeta instalada.

- 5 Resalte Continuar y luego pulse el botón para aceptar los cambios otra vez. Este ajuste permanece activo basta que se modifique, y afecta a todas las funciones de la cámara.
- 6 Pulse el botón Menu (Menú) para salir del menú.

#### Comprobación del ajuste de almacenamiento

En el **modo Vídeo y en los de fotografía fija**, el icono correspondiente a la ubicación de almacenamiento que aparece en el área de estado indica dónde se están guardando las imágenes. Para comprobar la ubicación:

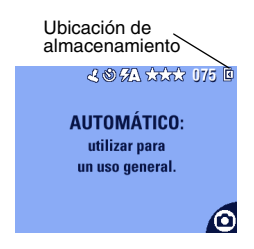

- Coloque el sintonizador de modo en la posición Off (Desactivado) o
- En cualquier modo de captura, pulse .

📕 —Tarjeta de memoria

🔻 —Memoria interna

# Comprobación de la ubicación de una fotografía o de un video

En el **modo Revisar**, el icono correspondiente a la ubicación de almacenamiento que aparece con una fotografía indica la ubicación de la fotografía o del vídeo.

Ubicación de fotografía/vídeo

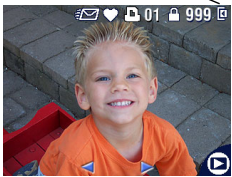

Pulse el botón Review (Revisar).

La fotografía o el vídeo se almacena en una tarjeta.

La fotografía o el vídeo se almacena en la memoria interna.

# 2 Cómo sacar fotografías

La cámara está preparada para sacar fotografías cuando se enciende, incluso si está en los modo Revisar, Compartir o Configurar. (En el modo Vídeo, la cámara graba vídeos.) Antes de sacar una fotografía, asegúrese de haber seleccionado una ubicación de almacenamiento (consulte la página 13).

## Cómo sacar una fotografía

1

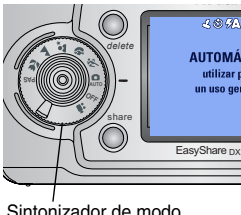

Sintonizador de modo

Gire el sintonizador de modo a la posición deseada. Consulte la página 19 para obtener una descripción de los modos para sacar fotografías.

La pantalla de la cámara muestra el nombre y la descripción del modo. Para interrumpir la descripción, pulse cualquier botón.

2 Utilice el visor o la pantalla de la cámara para encuadrar el objeto. (Pulse el botón para aceptar los cambios para activar el aiuste Visualización directa. Consulte la página 24.)

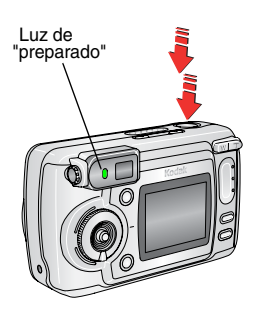

- **3** Pulse el disparador *basta la mitad* para establecer la exposición y el enfoque.
- 4 Cuando la luz de "preparado" se ilumine en verde, pulse el disparador completamente para sacar la fotografía.

Cuando la luz de "preparado" parpadee en verde, la fotografía se babrá guardado y podrá seguir sacando fotografías. Si la luz de "preparado" está roja, espere basta que se vuelva verde.

Consulte Ajustes de flash en cada modo en la página 30.

Consulte Cambio de los ajustes opcionales en la página 34.

## Modos para sacar fotografías

Para obtener las mejores fotografías \_\_\_\_\_ posibles, seleccione el modo que mejor se ajuste a sus condiciones.

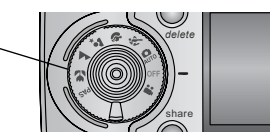

| Utilice este modo |                  | Para                                                                                                    |
|-------------------|------------------|----------------------------------------------------------------------------------------------------|
|                   | Automático       | Sacar fotografías en general. Establece de forma automática la exposición, el enfoque y el flash.                                                                                                    |
| Ż                 | En<br>movimiento | Objetos en movimiento. La velocidad del obturador es rápida.                                                                                                    |
| Ŷ                 | Retrato          | Sacar fotografías completas de personas. Permite<br>ver el objeto de forma nítida y el fondo borroso. Para<br>obtener mejores resultados, rellene el marco con la<br>imagen de un busto. Utilice el botón de zoom<br>Teleobjetivo (T) para aumentar el difuminado del<br>fondo.                                                       |
| 2*                | Nocturno         | Escenas nocturnas o con poca luz. Para velocidades<br>del obturador inferiores a 1/60 segundo, coloque la<br>cámara en una superficie plana y estable o utilice un<br>trípode. Con velocidades del obturador lentas, debe<br>advertir a las personas que no deben moverse<br>durante unos segundos después de dispararse el<br>flash. |
|                   | Paisaje          | Objetos lejanos. El flash no se dispara a menos que<br>se encienda. Las marcas de encuadre de enfoque<br>automático (consulte la página 25) no están<br>disponibles en el modo Paisaje.                                                                                                    |

| •   | Primer<br>plano | Objetos a 10-60 cm de distancia (4-24 pulgadas) del<br>objetivo en Gran angular, o a 25-85 cm (9,8-33,5<br>pulgadas) en Teleobjetivo. Si es posible, utilice la luz<br>natural disponible en lugar del flash. Utilice la<br>pantalla de la cámara para encuadrar el objeto. |
|-----|-----------------|----------------------------------------------------------------------------------------------------|
| PAS | PAS             | Máximo control creativo. Seleccione Programa ( <b>P</b> ),<br>Prioridad de diafragma ( <b>A</b> ) o Prioridad de<br>obturador ( <b>S</b> ). Consulte la página 20 y la página 21<br>para obtener una descripción completa del modo<br>PAS.                                  |
|     | Vídeo           | Capturar vídeo con sonido. Consulte Grabación de vídeos en la página 51.                                                                                                    |

## Modo PAS

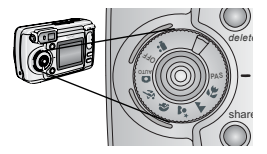

Utilice el modo PAS cuando desee obtener el máximo control creativo.

El modo PAS proporciona un acceso rápido a los modos **Programa, Prioridad de diafragma y Prioridad de obturador**.

Consulte la página 21 para obtener instrucciones sobre cómo seleccionar los modos y ajustes del modo PAS.

#### Modo Programa

Utilice el modo Programa cuando desee controlar manualmente la compensación de la exposición (la cantidad de luz que entra en la cámara). La cámara establece automáticamente la velocidad del obturador y del diafragma (intervalo de diafragma) según la cantidad de luz de la escena.

## Modo Prioridad de diafragma

Utilice el modo Prioridad de diafragma cuando desee controlar manualmente la compensación de la exposición y del diafragma. La cámara establece automáticamente la velocidad del obturador para que se realice una exposición adecuada. El modo Prioridad de diafragma se utiliza principalmente para controlar la profundidad de campo (grado de nitidez). NOTA: el ajuste del diafragma se puede ver afectado al utilizar el zoom óptico.

### Modo Prioridad de obturador

Utilice el modo Prioridad de obturador cuando desee controlar manualmente la velocidad del obturador y la compensación de la exposición. La cámara ajusta automáticamente el diafragma para realizar una exposición adecuada. El modo Prioridad de obturador se utiliza principalmente para evitar el efecto de difuminado cuando el objeto está en movimiento. Utilice un trípode para velocidades del obturador inferiores a 1/60 segundo.

## Selección de modos y ajustes en el modo PAS

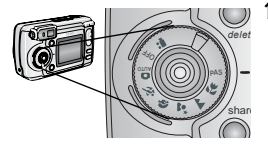

Coloque el sintonizador de modo en la posición PAS.

Se enciende el ajuste Visualización directa y las opciones del modo PAS aparecen en la pantalla de la cámara. Modo PAS

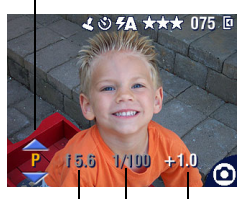

Diafragma | Velocidad del obturador Compensación de la exposición

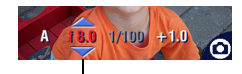

No disponible

2 El ajuste del modo PAS está seleccionado (resaltado en amarillo). Mueva el joystick ▲/♥ para cambiar el ajuste:

> P— Programa (predeterminado). Puede establecer la compensación de la exposición.

**A— Prioridad de diafragma**. Puede establecer la compensación de la exposición y del diafragma.

**S— Prioridad de obturador**. Puede establecer la velocidad del obturador y la compensación de la exposición.

Para comprobar los ajustes activos, pulse el botón del disparador hasta la mitad.

Si una opción está marcada en rojo, significa que no está disponible, por lo que puede producir una calidad de imagen o de impresión inaceptable. Configure el ajuste bacia arriba o bacia abajo basta que se vuelva blanco.

3 Mueva el joystick **∢/** para seleccionar la opción que desea cambiar. A continuación, mueva el joystick ▲/ para cambiar el ajuste.

En cada modo PAS, puede cambiar sólo las opciones resaltadas en blanco. Las opciones no disponibles están en gris.

- 4 Pulse el botón Menu para cambiar otros ajustes. Más adelante en este capítulo encontrará más información al respecto.
- 5 Saque la fotografía del modo habitual (página 17).

### Los ajustes sólo se aplican al modo PAS

Los ajustes que cambie en el modo PAS sólo se aplicarán a las fotografías que se saquen en este modo. Por ejemplo, si cambia el color a Sepia en el modo PAS, todos los modos para fotografías fijas (Automático, En movimiento, Retrato, Nocturno, Paisaje y Primer plano) mantienen el ajuste predeterminado del color.

Todos los valores, incluido el flash, permanecen activos para el modo PAS, incluso cuando cambie los modos o apague la cámara. Aquí es donde debe establecer y mantener los ajustes personalizados.

NOTA: utilice la función Restablecer (página 45) para que los ajustes del modo PAS vuelvan a la configuración predeterminada.

### Visualización directa: encuadre con la pantalla de la cámara

Cuando se enciende el ajuste Visualización directa, la pantalla de la cámara muestra una imagen en directo de lo que ve el objetivo. Utilice la pantalla de la cámara para encuadrar el objeto.

IMPORTANTE: el ajuste Visualización directa agota rápidamente la energía de la pila; utilícelo con moderación.

1

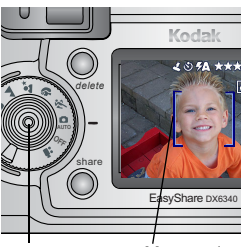

Botón M para aceptar e los cambios

Marcas de encuadre

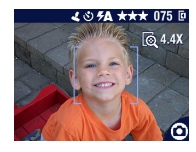

- Coloque el sintonizador de modo en cualquier posición On (activado).
- 2 Pulse el botón para aceptar los cambios para activar el ajuste Visualización directa.
- **3** Encuadre el objeto en la pantalla de la cámara.

Para utilizar las marcas de encuadre de enfoque automático, consulte la página 25.

- 4 Pulse el disparador basta la mitad y manténgalo pulsado para establecer la exposición y el enfoque y, a continuación, púlselo completamente para sacar la fotografía.
- 5 Para desactivar la Visualización directa, pulse el botón para aceptar los cambios.
- NOTA: si para la calidad se ha seleccionado Óptima (3:2), la imagen del ajuste Visualización directa aparecerá con una apariencia de 3:2 (como se muestra) con una barra negra en la parte superior de la pantalla.
Para cambiar el ajuste Visualización directa con el fin de que se active cada vez que se encienda la cámara, consulte la página 80.

#### Uso de las marcas de encuadre de enfoque automático

En el ajuste Visualización directa, las marcas de encuadre indican el área de la escena sobre la que se está realizando el enfoque. Para poder obtener las mejores fotografías, la cámara intenta enfocar los objetos en primer plano, incluso si no están centrados en la escena de la foto.

- 1 Pulse el botón para aceptar los cambios para activar el ajuste Visualización directa.
- 2 Pulse el disparador *basta la mitad y manténgalo pulsado*.

Aparecerán las marcas de encuadre. Cuando estén de color rojo se babrá conseguido el enfoque.

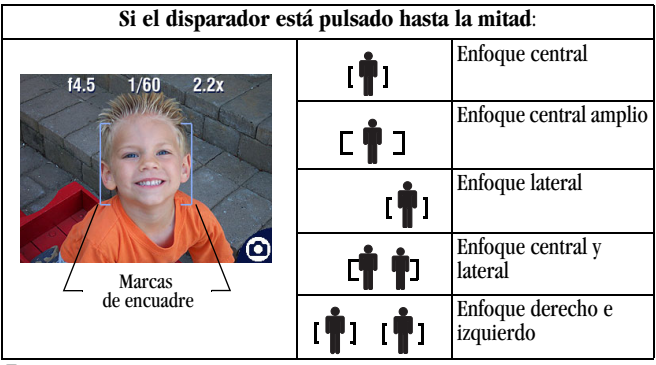

- **3** Pulse el disparador *completamente* para sacar la fotografía.
- **4** Si la cámara no enfoca el objeto que usted desea (o si desaparecen las marcas de encuadre), suelte el botón, vuelva a encuadrar la escena y repita los pasos 2 y 3.

NOTA: las marcas de encuadre sólo aparecen cuando el ajuste Visualización directa está activado.

Las marcas de encuadre no aparecen en el modo Paisaje.

Cuando utilice la función Zona de enfoque (página 44) y establezca el ajuste Centrado, las marcas de encuadre se fijan en Enfoque central.

#### Vista rápida: revisión de la fotografía que se acaba de sacar

Después de sacar una fotografía, la pantalla de la cámara muestra una vista rápida de dicha fotografía durante aproximadamente 5 segundos. Mientras la fotografía está en la pantalla, puede:

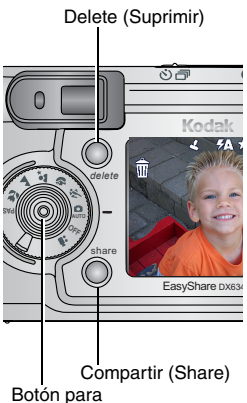

aceptar los cambios

- **Revisarla:** la fotografía se guarda si no realiza ninguna acción.
- Compartirla: pulse el botón Share (Compartir) para seleccionar la fotografía para imprimirla, enviarla por correo electrónico o seleccionarla como favorita (consulte la página 71).
- O Borrarla: pulse el botón Delete (Suprimir) mientras la fotografía y m estén en pantalla. Siga las indicaciones para borrar la fotografía.
- NOTA: sólo aparecerá la última fotografía de una serie de imágenes en ráfaga (consulte la página 32) durante la función Vista rápida. Si selecciona Delete (Suprimir), se borrarán todas las fotografías de una serie de imágenes en ráfaga. Para borrar de forma selectiva, deberá hacerlo en modo Revisar (consulte la página 60).

Para ahorrar energía de la pila, desactive la función Vista rápida (consulte la página 79).

## Ajuste del visor

Utilice el sintonizador de ajuste dióptrico para ajustar el visor a su vista. La configuración del sintonizador de ajuste dióptrico no tiene ningún efecto sobre el enfoque automático de la cámara.

1

2

Sintonizador de ajuste dióptrico

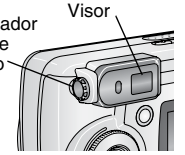

- En un área bien iluminada, encienda la cámara.
- Mire a través del visor y gire el sintonizador de ajuste dióptrico hasta que la escena que está enmarcando se vea nítida y enfocada.

## Uso del zoom óptico

Utilice el zoom óptico para aplicar 4 aumentos al objeto. El zoom óptico surte efecto cuando el objetivo se encuentra a más de 50 cm (19,7 pulgadas) del objeto. Cuando enciende la cámara, el objetivo se extiende a la posición Gran angular.

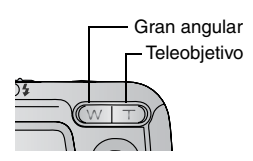

- 1 Utilice el visor o la pantalla de la cámara para encuadrar el objeto.
- **2** Pulse Teleobjetivo (T) para acercar el objeto. Pulse Gran angular (W) para alejarlo.

El objetivo se amplía o se retrae. El visor o la pantalla de la cámara muestran la imagen ampliada.

**3** Pulse el disparador *basta la mitad y manténgalo pulsado* para establecer el enfoque y, a continuación, púlselo *completamente* para sacar la fotografía.

NOTA: el objetivo se retrae cuando se apaga la cámara.

#### Uso del zoom digital avanzado

Utilice el zoom digital avanzado para obtener un aumento adicional de 3,5 al obtenido con el zoom óptico. Los ajustes disponibles van de 4,4 a 14 en incrementos de 0,4. Debe activar el ajuste Visualización directa para activar el zoom digital avanzado.

IMPORTANTE: es posible que perciba una disminución en la calidad de la imagen impresa cuando utilice el zoom digital.

- 1 Pulse el botón para aceptar los cambios para activar el ajuste Visualización directa.
- 2 Pulse Teleobjetivo (T) hasta el límite del zoom óptico. Suelte el botón y luego vuelva a pulsarlo.

La pantalla de la cámara muestra la imagen ampliada y el valor de ampliación 🔞 6.0X.

- **3** Pulse el disparador *basta la mitad y manténgalo pulsado* para establecer la exposición y el enfoque y, a continuación, púlselo *completamente* para sacar la fotografía.
- NOTA: puede cambiar la forma de activar el zoom digital. Consulte la página 81.

#### • Uso del flash

Utilice el flash para sacar fotografías por la noche, en interiores o exteriores con poca luz. El ajuste del flash se puede cambiar en cualquier modo para sacar fotografías fijas. El ajuste predeterminado del flash se restaura cuando sale del modo o apaga la cámara, excepto en el modo PAS (consulte la página 30).

| Gran angular | 0,5-5,9 m (1,6-19,4 pies) |
|--------------|---------------------------|
| Teleobjetivo | 0,75-2,7 m (2,5-8,9 pies) |

#### Activación del flash

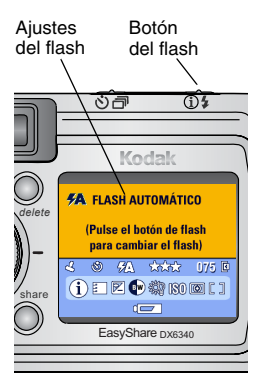

Pulse el botón **7** varias veces para desplazarse por las opciones de flash.

El icono de flash activo aparece en el área de estado de la pantalla de la cámara (página 11).

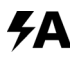

**Flash automático** — El flash se dispara cuando las condiciones de luz lo requieren.

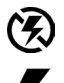

**Flash apagado** — El flash no se dispara nunca.

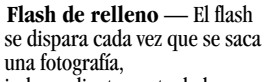

independientemente de las condiciones de luz.

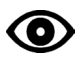

**Ojos rojos** — El flash se dispara una vez para que los ojos del sujeto se acostumbren a él y luego se vuelve a disparar al sacar la fotografía. (Si las condiciones de luz requieren flash pero no requieren la reducción del efecto de ojos rojos, el flash se dispara una sola vez.)

#### Ajustes de flash en cada modo

Para obtener las mejores fotografías, los ajustes de flash se establecen previamente para cada modo de fotografía.

| Icono      | Modo de<br>captura                    | Ajuste<br>predeter-<br>minado del<br>flash | Ajustes de flash<br>disponibles<br>(pulse el botón<br>del flash para<br>cambiar) | Para volver al<br>ajuste<br>predeterminado<br>del flash: |  |
|------------|---------------------------------------|--------------------------------------------|----------------------------------------------------------------------------------|----------------------------------------------------------|--|
|            | Automático                            | Automático*                                | Automático, Flash<br>apagado, Flash de                                           | Salga del modo o<br>apague la cámara.                    |  |
| Ż          | En<br>movimiento                      | Automático                                 | rojos.                                                                           |                                                          |  |
| Ą          | Retrato                               | Automático*                                |                                                                                  |                                                          |  |
| <b>.</b> * | Nocturno                              | Automático*                                |                                                                                  |                                                          |  |
|            | Paisaje                               | Apagado                                    |                                                                                  |                                                          |  |
| LT         | Exposición<br>de tiempo<br>prolongado | Apagado                                    |                                                                                  |                                                          |  |
| 7          | Primer<br>plano                       | Apagado                                    |                                                                                  |                                                          |  |
| PAS        | PAS                                   | Automático                                 |                                                                                  | Restablezca las<br>opciones<br>manuales<br>(página 45).  |  |

| •• | Vídeo                 | Apagado | Ninguno | El flash no se |
|----|-----------------------|---------|---------|----------------|
|    |                       |         |         | puede activar. |
|    | Imágenes<br>en ráfaga | Apagado |         |                |

\* En estos modos, cuando cambie a Ojos rojos, el ajuste permanecerá activo hasta que se cambie.

## Cómo incluirse en la fotografía

El autodisparador espera 10 segundos entre el momento en que se pulsa el disparador y el momento en que se saca la fotografía.

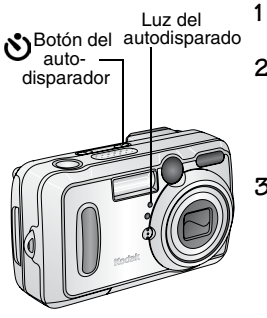

- Coloque la cámara en una superficie plana o utilice un trípode.
- 2 En cualquier modo para sacar fotografías fijas, pulse el autodisparador.

Aparece el icono Autodisparador 👏 en el área de estado.

**3** Encuadre la escena. Pulse el disparador *basta la mitad y manténgalo pulsado* para fijar la exposición y el enfoque y, a continuación, púlselo *completamente*. Muévase para que aparezca en la escena. La luz del autodisparador parpadea lentamente durante 8 segundos (y luego rápidamente durante 2) antes de sacar la fotografía. Se oirá un "clic" cuando se saque la fotografía. Para desactivar el sonido del obturador, consulte la página 81.

El autodisparador se apaga después de que se baya sacado la fotografía o si se cambia el modo.

Para cancelar el autodisparador antes de sacar la fotografía, pulse el botón del autodisparador. (El ajuste del autodisparador permanece activo.)

Para desactivar el autodisparador, pulse dos veces el botón.

## Serie de imágenes en ráfaga

Con la función de imágenes en ráfaga, se pueden sacar hasta 4 fotografías de forma sucesiva rápidamente (aproximadamente 3 fotogramas por segundo). Esta función es ideal para sacar fotografías de eventos deportivos o de cualquier objeto en movimiento. El flash y el autodisparador están desactivados cuando se utiliza la función de imágenes en ráfaga.

### Activación de la función de imágenes en ráfaga

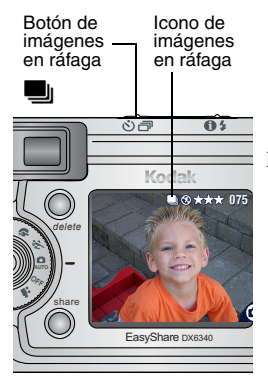

En cualquier modo para sacar fotografías fijas, pulse el botón de imágenes en ráfaga **dos veces**.

El icono Ráfaga 📕 aparece en el área de estado.

NOTA: el ajuste permanecerá hasta que cambie el modo o apague la cámara.

#### Cómo sacar fotografías

- 1 Pulse el disparador *basta la mitad y manténgalo pulsado* para establecer el enfoque automático y la exposición de todas las fotografías de la secuencia.
- 2 Pulse el disparador completamente y manténgalo pulsado para sacar las fotografías.

La cámara saca 4 fotografías de forma sucesiva rápidamente. Las fotografías se dejan de sacar cuando se suelta el disparador, cuando ya se ban sacado las 4 fotografías, o cuando ya no bay más espacio de almacenamiento.

Para la primera fotografía, se establece la exposición, el enfoque, el balance de blancos y la orientación, y se los aplica a las cuatro fotografías.

## Cambio de los ajustes opcionales

Pulse el botón Menu (Menú) para acceder a los ajustes opcionales para sacar fotografías. No todas las opciones están disponibles en todos los modos.

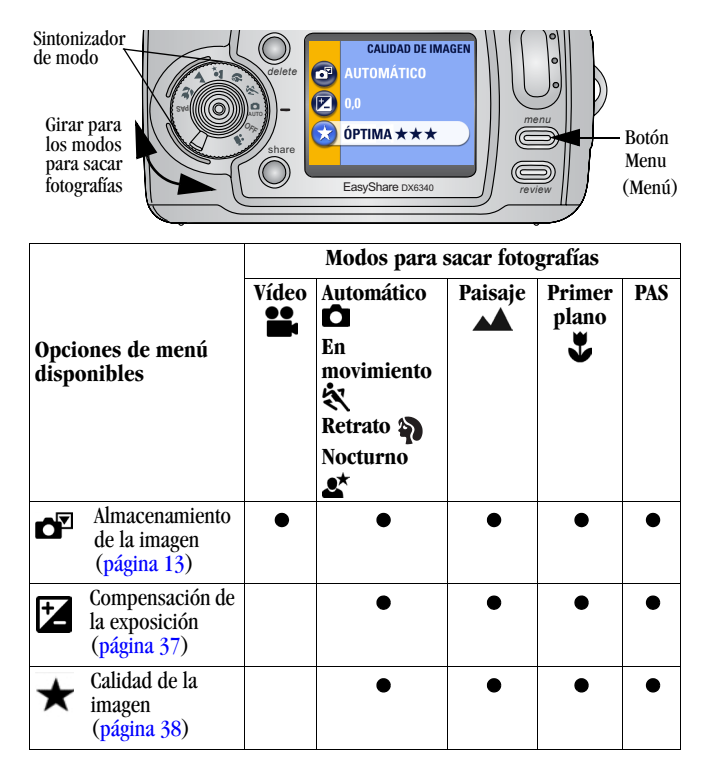

| Opciones de menú<br>disponibles |                                                      | Modos para sacar fotografías |                                                              |         |                 |     |  |
|---------------------------------|------------------------------------------------------|------------------------------|--------------------------------------------------------------|---------|-----------------|-----|--|
|                                 |                                                      | Vídeo                        | Automático<br>En<br>movimiento<br>X<br>Retrato X<br>Nocturno | Paisaje | Primer<br>plano | PAS |  |
| ßW                              | Modo de color<br>(página 39)                         |                              | •                                                            | •       | •               | •   |  |
| ž)                              | Balance de<br>blancos<br>(página 40)                 |                              |                                                              | •       | •               | •   |  |
| ISO                             | Velocidad de ISO<br>(página 41)                      |                              |                                                              | •       | •               | •   |  |
| LT                              | Exposición de<br>tiempo<br>prolongado<br>(página 42) |                              |                                                              | •       |                 | •   |  |
| 0                               | Medición de la<br>exposición<br>(página 43)          |                              |                                                              | •       | •               | •   |  |
| נכ                              | Zona de enfoque<br>(página 44)                       |                              |                                                              |         | •               | •   |  |
| С                               | Restablecer<br>(página 45)                           |                              |                                                              |         |                 | •   |  |
| 111                             | Configurar álbum<br>(página 46)                      | •                            | •                                                            | •       | ٠               | •   |  |

| Opciones de menú<br>disponibles |                                         | Modos para sacar fotografías |                                                            |         |                 |     |  |
|---------------------------------|-----------------------------------------|------------------------------|------------------------------------------------------------|---------|-----------------|-----|--|
|                                 |                                         | Vídeo                        | Automático<br>En<br>movimiento<br>X<br>Retrato<br>Nocturno | Paisaje | Primer<br>plano | PAS |  |
| イ                               | Estampado de<br>fecha<br>(página 47)    |                              | •                                                          | •       | •               | •   |  |
| ₽                               | Sensor de<br>orientación<br>(página 48) |                              | •                                                          | •       | •               | •   |  |
| :::                             | Configurar<br>(página 77)               | •                            | •                                                          | •       | •               | •   |  |

\* El ajuste Exposición de tiempo prolongado para el modo PAS está disponible como *velocidad del obturador* sólo en el modo S (Prioridad de obturador).

# Ajuste de la compensación de la exposición

Utilice la opción Compensación de la exposición para controlar la cantidad de luz que entra en la cámara. Este ajuste es útil para sacar fotografías de escenas con mucho contraste o para volver a sacar una fotografía si no está satisfecho con el brillo.

Puede ajustar la exposición aumentando o disminuyendo dos posiciones la apertura del diafragma, en incrementos de media (1/2) posición.

NOTA: la compensación de la exposición no se puede utilizar con la exposición de tiempo prolongado.

Puede utilizar el modo PAS para establecer rápidamente el ajuste Compensación de la exposición (consulte la página 20).

- 1 En cualquier modo para fotografías fijas, pulse el botón Menu (Menú).
- 2 Pulse **A** para resaltar Compensación de la exposición **X** y, a continuación, pulse el botón para aceptar los cambios.

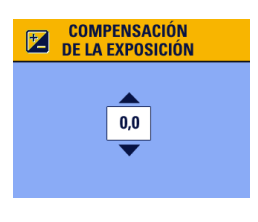

- 3 Pulse ▲/▼ para seleccionar el ajuste de compensación de la exposición.
  - Si las fotografías tienen demasiada luz, reduzca el valor.
  - Si están demasiado oscuras, aumente el valor.
- 4 Pulse el botón para aceptar los cambios.
- 5 Pulse el botón Menu (Menú) para salir del menú.
- 6 Utilice la pantalla de la cámara para encuadrar el objeto. Pulse el disparador *basta la mitad y manténgalo pulsado* para establecer el enfoque y, a continuación, *pulse el disparador completamente* para sacar la fotografía.

Este ajuste permanecerá hasta que cambie el sintonizador de modo o apague la cámara o, si se ba establecido en modo PAS, basta que utilice Restablecer (página 45) para volver al ajuste predeterminado.

#### Ajuste de la calidad de la imagen

Utilice este ajuste para seleccionar la resolución de la fotografía.

1 En cualquier modo para fotografías fijas, pulse el botón Menu (Menú).

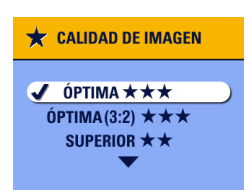

- 2 Pulse →/ → para resaltar Calidad ★ y, a continuación, pulse el botón para aceptar los cambios.
- 3 Resalte una opción:

Óptima  $\star \star \star$  (3,1 MP)—Para imprimir fotografías de 28 x 36 cm (11 x 14 pulgadas); las fotografías tienen una resolución y tamaño de archivo máximos.  $\star \star \star$  *aparece en el área de estado*.

Óptima (3:2)  $\star \star \star$  (2,8 MP)—Para imprimir fotografías de 28 x 36 cm (11 x 14 pulgadas); también es ideal para imprimir en la base para impresión KODAK EasyShare 6000 y otros dispositivos de impresión (consulte la página 90).

★★★ aparece en el área de estado.

Superior  $\bigstar \bigstar$  (2,1 MP)—Para

imprimir fotografías de 20 x 25 cm (8 x 10 pulgadas); las fotografías tienen una resolución media y un tamaño de archivo más pequeño.

★★ aparece en el área de estado.

**Buena**  $\bigstar$  (1,1 MP)—Para imágenes por correo electrónico, Internet, o para verlas en pantalla; las fotografías tienen la resolución mínima y el tamaño de archivo más pequeño.

★ aparece en el área de estado.

- 4 Pulse el botón para aceptar los cambios.
- 5 Pulse el botón Menu (Menú) para salir del menú. *Este ajuste permanece activo basta que se modifique.*

#### Establecimiento del modo de color

Utilice el modo de color para controlar los tonos de color y del ambiente.

- 1 En cualquier modo para fotografías fijas, pulse el botón Menu (Menú).
- 2 Pulse are resaltar Modo de color y, a continuación, pulse el botón para aceptar los cambios.

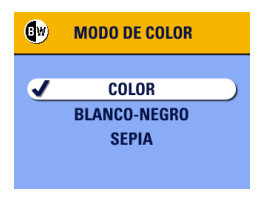

3 Pulse / para resaltar una opción y, a continuación, pulse el botón para aceptar los cambios.

**Color (predeterminado)**—Para fotografías en color.

**Blanco - Negro**—Para fotografías en blanco y negro.

**Sepia**—Para fotografías en tonos marrones de aspecto antiguo.

4 Pulse el botón Menu (Menú) para salir del menú.

Este ajuste permanecerá hasta que se cambie el sintonizador de modo o apague la cámara o, si se ha establecido en modo PAS, hasta que utilice Restablecer (página 45) para volver al ajuste predeterminado.

## Ajuste del balance de blancos

Los blancos parecen blancos con la luz natural, pero aparecen diferentes en otras condiciones de iluminación. Utilice el ajuste Balance de blancos para corregir este tipo de desplazamientos cromáticos que se producen al sacar fotografías en distintas fuentes de iluminación.

NOTA: el balance de blancos está disponible en los modos Paisaje, Primer plano y PAS.

- 1 En cualquier modo para fotografías fijas, pulse el botón Menu (Menú).
- 2 Pulse / para resaltar Balance de blancos y y, a continuación, pulse el botón para aceptar los cambios.

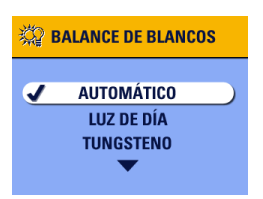

**3** Pulse / para resaltar una opción y, a continuación, pulse el botón para aceptar los cambios.

Automático (predeterminado)— Corrige el balance de blancos automáticamente. Ideal para fotografías en general.

**Luz de día**— Para sacar fotografías en condiciones de luz natural.

**Tungsteno**— Corrige los matices anaranjados de las bombillas domésticas incandescentes (tungsteno) o halógenas. Esta opción es ideal para sacar fotografías sin flash en interiores.

Fluorescente— Corrige los matices verdes de la iluminación fluorescente. Esta opción es ideal para sacar fotografías sin flash bajo una iluminación fluorescente.

4 Pulse el botón Menu (Menú) para salir del menú.

Este ajuste permanecerá basta que se cambie el sintonizador de modo o apague la cámara o, si se ba establecido en modo PAS, basta que utilice Restablecer (página 45) para volver al ajuste predeterminado.

### Ajuste de la velocidad de ISO

Este ajuste controla la sensibilidad a la luz de la cámara. Utilice un ajuste de ISO bajo en escenas con mucha luz y un ajuste alto en escenas con poca luz.

- NOTA: los ajustes ISO están disponibles para los modos Paisaje, Primer plano y PAS. Las velocidades de ISO altas pueden producir una fotografía con más "distorsiones" que una fotografía en la que se hayan utilizado velocidades más bajas.
- 1 En cualquier modo para fotografías fijas, pulse el botón Menu (Menú).
- 2 Pulse **/** para resaltar Velocidad de ISO **ISO** y, a continuación, pulse el botón para aceptar los cambios.

| IS0      | VELOCIDAD DE ISO |
|----------|------------------|
| <b>J</b> | AUTOMÁTICO       |
| _        | ISO 100          |
|          | ISO 200          |
|          | $\bullet$        |
|          |                  |

3 Pulse / para resaltar una opción y, a continuación, pulse el botón para aceptar los cambios.

**AUTOMÁTICO (predeterminado)**— Establece la velocidad de ISO (100-200) según el brillo de la escena. Ideal para fotografías en general.

**ISO 100**— Se utiliza para fotografías con luz diurna, cuando es necesario obtener detalles. Ideal para retratos o escenas de naturaleza.

**ISO 200**— Se utiliza para fotografías en días nublados. Es apropiada para obtener más velocidad sin mermar la calidad de la imagen.

**ISO 400**— Esta opción es idónea para fotografías al atardecer o de noche cuando no se puede utilizar el flash. Es ideal para fotografías de eventos deportivos y fotografías en interiores, con flash o sin él.

#### 4 Pulse el botón Menu (Menú) para salir del menú.

Este ajuste permanecerá hasta que se cambie el sintonizador de modo o apague la cámara o, si se ha establecido en modo PAS, hasta que utilice Restablecer (página 45) para volver al ajuste predeterminado.

#### Ajuste de la exposición de tiempo prolongado

En el modo Paisaje, utilice la función Exposición de tiempo prolongado para controlar el tiempo que el obturador permanece abierto y para dar la sensación de movimiento. Los ajustes varían de 0,7 a 4 segundos.

NOTA: la función Exposición de tiempo prolongado no se puede utilizar junto con la función Compensación de la exposición ni con el ajuste manual de la velocidad de ISO.

Cuando utilice Exposición de tiempo prolongado, la velocidad de ISO se fijará en Automático con un valor automático de 100.

También puede utilizar el modo PAS para establecer la velocidad del obturador (consulte la página 20).

#### Establecimiento de la exposición de tiempo prolongado

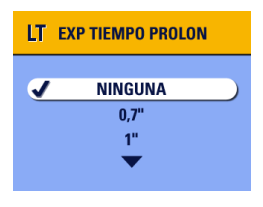

- 1 Gire el sintonizador de modo a la posición Paisaje .
- 2 Pulse el botón Menu (Menú).
- **3** Pulse **/** para resaltar Exp. tiempo prolon. **LT** y, a continuación, pulse el botón para aceptar los cambios.
- 4 En cualquier modo para fotografías fijas, pulse el botón Menu (Menú).

- 5 Pulse / para seleccionar una opción y, a continuación, pulse el botón para aceptar los cambios.
- 6 Pulse el botón Menu (Menú) para salir del menú.

#### Cómo sacar fotografías

- 1 Coloque la cámara en una superficie plana o utilice un trípode.
- 2 Utilice la pantalla de la cámara para encuadrar el objeto. Pulse el disparador *basta la mitad* para establecer el enfoque. Pulse el disparador *completamente* para sacar la fotografía.

Este ajuste se mantiene basta que se mueva el sintonizador de modo o apague la cámara.

## Ajuste de la medición de la exposición

Utilice la función Medición de exposición para asegurarse de que en el objetivo de la cámara entra la cantidad adecuada de luz.

NOTA: el ajuste Medición de exposición está disponible en los modos Paisaje, Primer plano y PAS.

- 1 En cualquier modo para fotografías fijas, pulse el botón Menu (Menú).
- 2 Pulse ▲/▼ para resaltar Medición de exposición ⊙ y, a continuación, pulse el botón para aceptar los cambios.

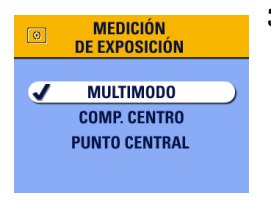

**3** Pulse **A** para resaltar una opción y, a continuación, pulse el botón para aceptar los cambios.

Multimodo (predeterminado)— Evalúa las condiciones de iluminación de la imagen para proporcionar una exposición de fotografías óptima. Ideal para fotografías en general. **Comp. centro**— Evalúa las condiciones de luz del objeto centrado en el visor. Ideal para objetos a contraluz.

**Punto central**— Esta opción es parecida a Comp. centro, a excepción de que la medición se concentra en un área más pequeña del objeto centrado en el visor. Esta opción es ideal si necesita una exposición exacta de un área determinada de la fotografía.

4 Pulse el botón Menu (Menú) para salir del menú.

Este ajuste permanecerá hasta que se cambie el sintonizador de modo o apague la cámara o, si se ha establecido en modo PAS, hasta que utilice Restablecer (página 45) para volver al ajuste predeterminado.

## Ajuste de la zona de enfoque

Si no obtiene los resultados deseados de composición y enfoque al utilizar las marcas de encuadre (página 25), utilice la función Zona de enfoque para seleccionar un área de enfoque amplia o concentrada.

NOTA: la función Zona de enfoque está disponible en los modos Primer plano y PAS.

- 1 En cualquier modo para fotografías fijas, pulse el botón Menu (Menú).
- 2 Pulse / para resaltar Zona de enfoque [] y, a continuación, pulse el botón para aceptar los cambios.

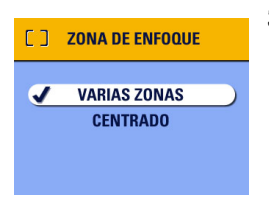

**3** Pulse **A v** para resaltar una opción y, a continuación, pulse el botón para aceptar los cambios.

Varias zonas (predeterminado)— Evalúa 3 zonas para proporcionar un enfoque constante. Ideal para fotografías en general. **Centrado**— Evalúa la pequeña área centrada en el visor. Esta opción es ideal cuando se necesita una exposición precisa de un área específica de la fotografía.

4 Pulse el botón Menu (Menú) para salir del menú.

Este ajuste permanecerá basta que se cambie el sintonizador de modo o apague la cámara o, si se ba establecido en modo PAS, basta que utilice Restablecer (página 45) para volver al ajuste predeterminado.

#### Restablecimiento de los ajustes manuales a la configuración predeterminada

La función Restablecer sólo está disponible en el modo PAS y restablece todos los ajustes a los ajustes originales de fábrica. Esta función no cambia los ajustes de ningún otro modo, sólo los del modo PAS. Consulte la página 34 para obtener una lista de los ajustes.

- 1 En cualquier modo para fotografías fijas, pulse el botón Menu (Menú).
- 2 Mueva el joystick / para resaltar Restablecer y, a continuación, pulse el botón para aceptar los cambios.

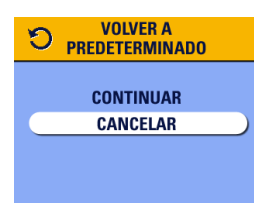

**3** Mueva el joystick / para resaltar una opción y, a continuación, pulse el botón para aceptar los cambios.

**Continuar**—Restablece todos los ajustes manuales de PAS y regresa a la pantalla de menú principal.

**Cancelar (predeterminado)**—Regresa a la pantalla de menú principal sin cambiar los ajustes manuales.

4 Pulse el botón Menu (Menú) para salir del menú.

Consulte la página 130 para obtener una lista de los ajustes originales de fábrica.

## Selección previa de nombres de álbumes

Utilice la función Configurar álbum (Fotos) para seleccionar previamente los nombres de álbumes antes de sacar las fotografías. A continuación, todas las fotografías que saque se marcarán con dichos nombres de álbumes.

#### Primer paso—En el ordenador

Utilice la versión 3.0 o superior del software KODAK EasyShare para crear nombres de álbumes en el ordenador. Podrá copiar hasta 32 nombres de álbumes en la memoria interna de la cámara. Consulte la Ayuda del software KODAK EasyShare para obtener más información.

#### Segundo paso—En la cámara

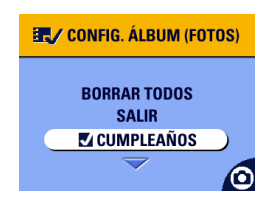

- En cualquier modo para fotografías fijas, pulse el botón Menu (Menú).
- 2 Resalte Config. álbum y, a continuación, pulse el botón para aceptar los cambios.
- 3 Pulse / para resaltar un nombre de álbum y, a continuación, pulse el botón para aceptar los cambios. Repita el proceso para añadir fotografías a más de un álbum.

Los álbumes seleccionados se indicarán con una marca de verificación.

- 4 Para eliminar una selección, resalte un nombre de álbum y pulse el botón para aceptar los cambios. Para eliminar todas las selecciones de álbumes, seleccione Borrar todos.

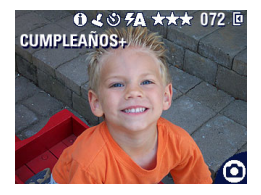

5 Resalte Salir y, a continuación, pulse el botón para aceptar los cambios.

> Se babrán guardado las selecciones. Si activa el ajuste Visualización directa, la selección del álbum aparecerá en la pantalla. El signo más (+) después del nombre del álbum significa que se ha seleccionado más de un álbum.

6 Pulse el botón Menu (Menú) para salir del menú.

Este ajuste permanece activo basta que se modifique.

#### Tercer paso—Transferencia al ordenador

Cuando transfiera las fotografías seleccionadas al ordenador, el software KODAK EasyShare se abrirá y clasificará las fotografías en la carpeta del álbum correspondiente. Consulte la Ayuda del software KODAK EasyShare para obtener más información.

## Estampado de fecha en fotografías

Utilice el ajuste Estampado de fecha para colocar la fecha en las fotografías.

- 1 Asegúrese de que el reloj de la cámara muestra la fecha correcta (página 8).
- 2 En cualquier modo para fotografías fijas, pulse el botón Menu (Menú).

**3** Pulse / para resaltar Estampado de fecha y, a continuación, pulse el botón para aceptar los cambios.

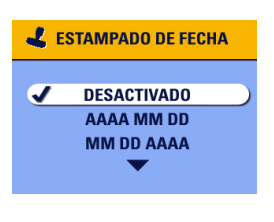

- 4 Pulse →/ para resaltar una opción y, a continuación, pulse el botón para aceptar los cambios.
- 5 Pulse el botón Menu (Menú) para salir del menú.

La fecha actual se estampará en la esquina inferior derecha de las nuevas fotografías. Este ajuste permanece activo hasta que se modifique.

## Ajuste del sensor de orientación

Si gira la cámara para sacar una fotografía (por ejemplo una instantánea vertical), el sensor de orientación gira la fotografía para que aparezca colocada correctamente.

El sensor de orientación está activado de forma predeterminada. Puede desactivarlo para que las fotografías aparezcan en su orientación original.

- NOTA: cuando el objeto esté por encima o por debajo de usted (por ejemplo, en fotografías de un objeto en el cielo, en el suelo o cuando enfoque objetos pequeños sobre una mesa), **desactive el sensor de orientación** para que las fotografías no giren innecesariamente.
- 1 En cualquier modo para fotografías fijas, pulse el botón Menu (Menú).
- 2 Pulse / para resaltar Sensor orientac. 1 y, a continuación, pulse el botón para aceptar los cambios.

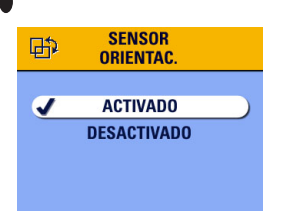

- **3** Pulse / para resaltar Activado o Desactivado y, a continuación, pulse el botón para aceptar los cambios.
- 4 Pulse el botón Menu (Menú) para salir del menú.

Este ajuste permanece activo basta que se modifique.

# **3** Grabación de vídeos

Utilice el modo Vídeo 🏶 para grabar vídeos o para personalizar los ajustes de grabación de vídeos. Antes de grabar el vídeo, asegúrese de haber seleccionado una ubicación de almacenamiento (consulte la página 13).

NOTA: el flash no está disponible en el modo Vídeo.

Puede ajustar el zoom óptico antes de la grabación del vídeo, pero no durante ella.

## Grabación de un vídeo

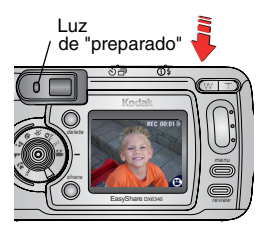

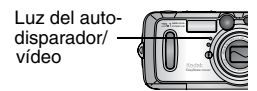

1 Gire el sintonizador de modo a la posición Vídeo

En la pantalla de la cámara aparece una imagen en directo, el estado de la cámara y el tiempo de grabación disponible.

- 2 Utilice el visor o la pantalla de la cámara para encuadrar el objeto.
- **3** Para empezar a grabar, pulse el disparador completamente y suéltelo antes de 2 segundos.

La luz de "preparado" parpadea en verde, la palabra REC aparece en la pantalla de la cámara y la luz del autodisparador/vídeo permanece encendida mientras se realiza la grabación.

4 Para detener la grabación, vuelva a pulsar el disparador.

La grabación también se detiene cuando la ubicación de almacenamiento está llena. Consulte la página 133 donde se indican las capacidades de almacenamiento para vídeo.

NOTA: si lo prefiere, pulse el disparador completamente *y manténgalo pulsado* durante más de 2 segundos para iniciar la grabación. Para detener la grabación, vuelva a pulsar el disparador.

#### Vista rápida: revisión del vídeo que se acaba de grabar

Después de grabar un vídeo, la pantalla de la cámara muestra el primer fotograma del vídeo durante 5 segundos aproximadamente. Mientras el fotograma aparece en la pantalla, puede:

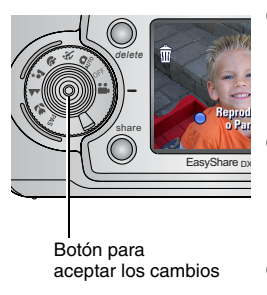

- Reproducirlo: pulse el botón para aceptar los cambios. Pulse → para ajustar el volumen. Vuelva a pulsar el botón para aceptar los cambios para introducir una pausa en el vídeo.
- Compartirlo: pulse el botón Share (Compartir) para seleccionar el vídeo para enviarlo por correo electrónico o seleccionarlo como favorito (consulte la página 71).
- O Borrarlo: pulse el botón Delete (Suprimir) mientras el vídeo y mestén en pantalla.

Puede desactivar la función Vista rápida (consulte la página 79). Cuando la función Vista rápida está desactivada, el vídeo no aparece en la pantalla de la cámara.

## Uso del zoom óptico

Utilice el zoom óptico para aplicar 4 aumentos al objeto. Cuando enciende la cámara, el objetivo se establece en la posición Gran angular.

NOTA: Puede cambiar el zoom óptico antes de la grabación del vídeo, pero no durante ella.

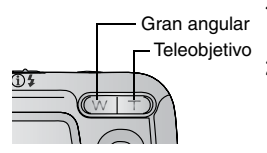

- 1 Utilice el visor o la pantalla de la cámara para encuadrar el objeto.
- **2** Pulse Teleobjetivo (T) para acercar el objeto. Pulse Gran angular (W) para alejarlo.

El objetivo se amplía o se retrae. El visor o la pantalla de la cámara muestran la imagen ampliada.

**3** Pulse el disparador para grabar el vídeo.

## Cambio de los ajustes de vídeo opcionales

En el modo Vídeo, pulse el botón Menu (Menú) para acceder a los ajustes opcionales de grabación de vídeos.

|          | Almacenamiento de la imagen (página 13) |
|----------|-----------------------------------------|
| <b>.</b> | Álbum (página 54)                       |
|          | Menú Configurar<br>(página 77)          |

## Selección previa de nombres de álbumes

Utilice la función Configurar álbum (Vídeo) para seleccionar previamente los nombres de álbumes antes de sacar las fotografías. A continuación, todos los vídeos que grabe se seleccionarán con dichos nombres de álbumes.

#### Primer paso—En el ordenador

Utilice la versión 3.0 o superior del software KODAK EasyShare para crear nombres de álbumes en el ordenador. Podrá copiar hasta 32 nombres de álbumes en la memoria interna de la cámara. Consulte la Ayuda del software KODAK EasyShare para obtener más información.

#### Segundo paso—En la cámara

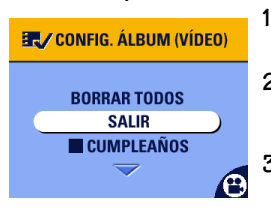

- En el modo Vídeo, pulse el botón Menu (Menú).
- 2 Resalte Config. álbum y, a continuación, pulse el botón para aceptar los cambios.
- **3** Pulse / para resaltar un nombre de álbum y, a continuación, pulse el botón para aceptar los cambios. Repita el proceso para añadir vídeos a más de un álbum.

Los álbumes seleccionados se indicarán con una marca de verificación.

- **4** Para eliminar una selección, resalte un nombre de álbum y pulse el botón para aceptar los cambios. Para eliminar todas las selecciones de álbumes, seleccione Borrar todos.
- 5 Resalte Salir y, a continuación, pulse el botón para aceptar los cambios.

Se babrán guardado las selecciones. Si activa el ajuste Visualización directa, la selección del álbum aparecerá en la pantalla. El signo más (+) después del nombre del álbum significa que se ba seleccionado más de un álbum. 6 Pulse el botón Menu (Menú) para salir del menú.

Este ajuste permanece activo basta que se modifique.

#### Tercer paso—Transferencia al ordenador

Cuando transfiera los vídeos seleccionados al ordenador, el software KODAK EasyShare se abrirá y clasificará los vídeos en la carpeta del álbum correspondiente. Consulte la Ayuda del software KODAK EasyShare para obtener más información.

## Cómo incluirse en el vídeo

El autodisparador espera 10 segundos entre el momento en que se pulsa el disparador y el momento en que comienza la grabación de vídeo.

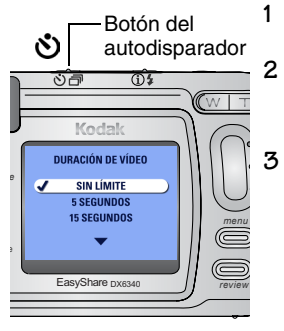

- Coloque la cámara en una superficie plana o utilice un trípode.
- 2 Gire el sintonizador de modo a la posición

Vídeo **1** y luego pulse el botón del autodisparador.

Pulse / para resaltar una opción de Duración de vídeo y, a continuación, pulse el botón para aceptar los cambios:

**Sin límite**—Graba hasta que detenga la grabación o hasta que la ubicación de almacenamiento esté llena.

**Segundos**—Graba durante el tiempo especificado o hasta que la ubicación de almacenamiento esté llena.

NOTA: si la ubicación de almacenamiento actual no tiene suficiente espacio, no aparecerán algunas opciones para la duración de vídeo. (Consulte la página 133 para conocer las capacidades de almacenamiento de vídeo.)

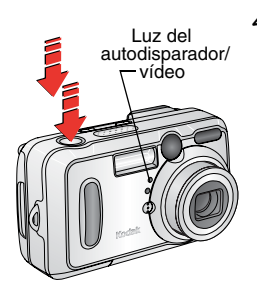

4 Encuadre la escena y pulse el disparador completamente. Muévase para que aparezca en la escena.

La luz del autodisparador/vídeo parpadea lentamente durante 8 segundos (y luego rápidamente durante 2) antes de grabar la escena. A continuación, permanece encendida mientras se realiza la grabación.

Para cancelar el autodisparador antes de grabar el vídeo, pulse el botón del autodisparador. (El ajuste del autodisparador permanece activo.)

Para desactivar el autodisparador, pulse dos veces el botón.

## 4 Revisión de fotografías y vídeos

Pulse el botón Review (Revisar) para ver y trabajar con fotografías y vídeos. Para ahorrar energía de la pila, coloque la cámara en la base para cámara KODAK EasyShare 6000 opcional para revisar las fotografías y vídeos (consulte la página 101).

Recuerde que puede pulsar el disparador en cualquier momento para sacar una fotografía, incluso si está en modo Revisar.

#### Visualización de una sola fotografía o vídeo

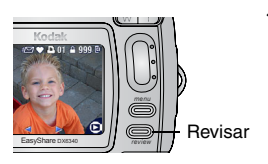

1 Pulse el botón Review (Revisar).

La pantalla de la cámara muestra la última fotografía o vídeo que se ba grabado.

Los iconos que aparecen con cada fotografía indican las funciones aplicadas. Consulte Iconos de la pantalla de la cámara en la página 11.

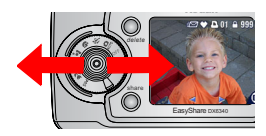

- 2 Pulse **1** para desplazarse por las fotografías y vídeos. Para realizar un desplazamiento rápido, pulse y mantenga pulsado **1**.
- **3** Pulse el botón Review (Revisar) para salir de este modo.

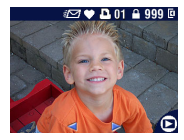

NOTA: las fotografías sacadas con una calidad Óptima (3:2) aparecen con una apariencia de 3:2 (como se muestra) con una barra negra en la parte superior de la pantalla.

#### Visualización de varias fotografías o vídeos

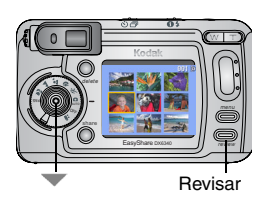

1 Pulse el botón Review (Revisar).

2 Pulse 🗨.

NOTA: también puede pulsar el botón Menu (Menú), resaltar I y, a continuación, pulsar el botón para aceptar los cambios.

Aparecerán las miniaturas de nueve fotografías y vídeos a la vez.

- **3** Pulse / para que aparezca la fila anterior o posterior de miniaturas.
- 4 Pulse **4**/**b** para desplazarse por las miniaturas de una en una. La fotografía seleccionada aparecerá resaltada en amarillo.
- **5** Pulse el botón para aceptar los cambios para ampliar la fotografía seleccionada.

## Reproducción de un vídeo

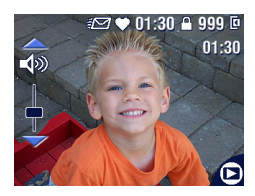

- 1 Pulse el botón Review (Revisar).
- 2 Pulse **1** para buscar un vídeo (o resaltarlo cuando aparezca más de uno).
- **3** Para reproducir o realizar una pausa en un vídeo, pulse el botón para aceptar los cambios.
- NOTA: también puede pulsar el botón Menu (Menú), resaltar 📄 y, a continuación, pulsar el botón para aceptar los cambios.
- 4 Para ajustar el volumen, pulse ▲/▼ durante la reproducción.
- 5 Para rebobinar un vídeo, pulse durante la reproducción. Para volver a reproducir el vídeo, pulse el botón para aceptar los cambios.
- 6 Para ir a la fotografía o vídeo siguiente, pulse  $\checkmark$ .

## Eliminación de fotografías y vídeos

- 1 Pulse el botón Review (Revisar).
- 2 Pulse **√/**▶ para buscar una fotografía o vídeo (o resaltar uno si aparecen más) y, a continuación, pulse el botón Delete (Suprimir).

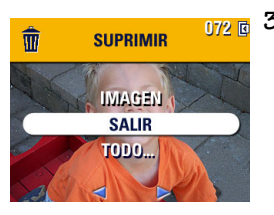

**3** Pulse / para resaltar una opción y, a continuación, pulse el botón para aceptar los cambios:

IMAGEN o VÍDEO—Borra la fotografía o vídeo mostrado.

SALIR—Sale de la pantalla.

**TODO**—Borra todas las fotografías y vídeos de la ubicación de almacenamiento seleccionada.

- 4 Para borrar otras fotografías y vídeos, pulse **4**/**b**.
- **5** Para salir de este menú, resalte SALIR y, a continuación, pulse el botón para aceptar los cambios; también puede volver a pulsar el botón Delete (Suprimir).
- NOTA: de esta forma no podrá borrar las fotografías y vídeos protegidos. Desactive la función de protección antes de borrar fotografías o vídeos (página 63).
# Cambio de los ajustes de revisión opcionales

En el modo Revisar, pulse el botón Menu (Menú) para acceder a los ajustes opcionales de revisión de vídeos.

| <b>⊕</b> | Ampliar (fotografías)<br>(página 62)<br>Reproducir (vídeos)<br>(página 59) |     | Copiar<br>(página 68)                                     |
|----------|----------------------------------------------------------------------------|-----|-----------------------------------------------------------|
| share    | Compartir<br>(página 71)                                                   |     | Fecha de vídeo<br>(página 69)                             |
|          | Almacenamiento de la imagen<br>(página 13)                                 | ₩   | Varias copias en una<br>(página 58)                       |
|          | Proteger<br>(página 63)                                                    | III | Información sobre la<br>fotografía o vídeo<br>(página 70) |
| 11       | Álbum<br>(página 64)                                                       | :   | Menú Configurar<br>(página 77)                            |
|          | Diapositivas<br>(página 65)                                                |     |                                                           |

#### Ampliación de las fotografías

1 Pulse el botón Review (Revisar) y busque la fotografía.

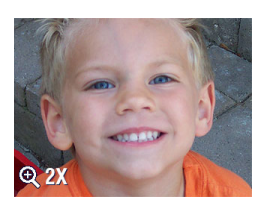

- 2 Para aplicar 2 aumentos, pulse el botón para aceptar los cambios. Para aplicar 4 aumentos, vuelva a pulsar el botón para aceptar los cambios.
- NOTA: también puede pulsar el botón Menu (Menú), resaltar 🔍 y, a continuación, pulsar el botón para aceptar los cambios.

Se amplía la fotografía. Aparece el valor de ampliación.

- **3** Pulse // / / para ver las distintas partes de la imagen.
- **4** Vuelva a pulsar el botón para aceptar los cambios y volver a ver la fotografía en el tamaño original (1 aumento).
- 5 Pulse **√** para buscar otra fotografía o pulse el botón Review (Revisar) para salir del modo Revisar.

#### Cómo proteger las fotografías y vídeos para que no se borren

- 1 Pulse el botón Review (Revisar) y luego busque la fotografía o el vídeo que desea proteger.
- 2 Pulse el botón Menu (Menú).

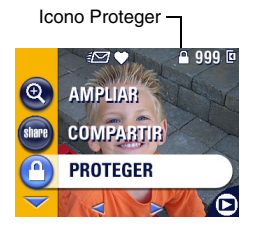

**3** Pulse / para resaltar Proteger y, a continuación, pulse el botón para aceptar los cambios.

La fotografía o vídeo quedan protegidos y no se pueden borrar. El icono Proteger aparece siempre con la fotografía o el vídeo protegidos.

- 4 Para anular la protección, vuelva a pulsar el botón para aceptar los cambios.
- 5 Pulse el botón Menu (Menú) para salir del menú.

### Al formatean la mem

Al formatear la memoria interna o una tarjeta MMC/SD se borran todas las imágenes, vídeos y direcciones de correo electrónico (incluidos los protegidos).

#### Selección de fotografías/vídeos para álbumes

Utilice la función Álbum del modo Revisar para añadir fotografías y vídeos de la cámara a diferentes álbumes.

#### Primer paso—En el ordenador

Utilice la versión 3.0 o superior del software KODAK EasyShare para crear nombres de álbumes en el ordenador. Podrá copiar hasta 32 nombres de álbumes en la memoria interna de la cámara. Consulte la Ayuda del software KODAK EasyShare para obtener más información.

#### Segundo paso—En la cámara

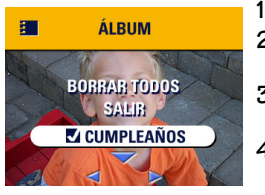

- Pulse el botón Review (Revisar).
- 2 Busque una fotografía y, a continuación, pulse el botón <u>Men</u>u (Menú).
- **3** Resalte Álbum **1** y, a continuación, pulse el botón para aceptar los cambios.
- 4 Pulse A para resaltar una carpeta del álbum y, a continuación, pulse el botón para aceptar los cambios.

Para añadir otras fotografías al mismo álbum, pulse **4/>** para desplazarse por las fotografías. Cuando aparezca la fotografía que desea, pulse el botón para aceptar los cambios.

Para añadir las fotografías a más de un álbum, repita el paso 4 para cada álbum.

El nombre del álbum aparecerá en la fotografía. El signo más (+) después del nombre del álbum significa que la fotografía se ba añadido a más de un álbum.

5 Para eliminar una selección, resalte un nombre de álbum y pulse el botón para aceptar los cambios. Para eliminar todas las selecciones de álbumes, seleccione Borrar todos.

- 6 Resalte Salir y, a continuación, pulse el botón para aceptar los cambios. Se habrán guardado las selecciones.
- 7 Pulse el botón Menu (Menú) para volver al modo Revisar.

#### Tercer paso—Transferencia al ordenador

Cuando transfiera las fotografías y vídeos seleccionados al ordenador, el software KODAK EasyShare se abrirá y clasificará las fotografías y vídeos en la carpeta del álbum correspondiente. Consulte la Ayuda del software KODAK EasyShare para obtener más información.

#### Proyección de diapositivas

Utilice Diapositivas para mostrar las fotografías y los vídeos en la pantalla de la cámara. Para proyectar diapositivas en un televisor o en otro dispositivo externo, consulte la página 67. Para ahorrar energía de la pila, utilice un adaptador de CA KODAK opcional de 3 V (consulte la página 139).

#### Inicio de la proyección de diapositivas

- 1 Pulse el botón Review (Revisar) y, a continuación, el botón Menu (Menú).
- 2 Pulse / para resaltar Diapositivas y, a continuación, pulse el botón para aceptar los cambios.

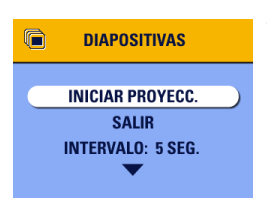

**3** Pulse / para resaltar Iniciar proyección y, a continuación, pulse el botón para aceptar los cambios.

Cada fotografía y cada vídeo se muestran una vez, en el orden en el que se sacaron. A continuación, la cámara regresa a la pantalla del menú principal.

4 Para cancelar la proyección de diapositivas, pulse el botón para aceptar los cambios.

## Cambio del intervalo de visualización de proyección de diapositivas

El ajuste del intervalo predeterminado muestra cada fotografía durante 5 segundos. Puede aumentar este intervalo a un máximo de 60 segundos.

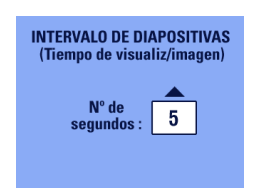

- 1 En el menú Diapositivas, pulse / para resaltar Intervalo y, a continuación, pulse el botón para aceptar los cambios.
- 2 Seleccione un intervalo de proyección. Para desplazarse rápidamente por los segundos, mantenga pulsado //w.
- **3** Pulse el botón para aceptar los cambios.

El ajuste del intervalo permanece activo basta que se modifique.

#### Repetición continua de proyección de diapositivas

Cuando se activa Repetición, la proyección de diapositivas se repite continuamente.

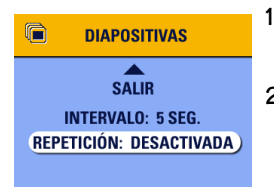

- En el menú Diapositivas, pulse / para resaltar Repetición y, a continuación, pulse el botón para aceptar los cambios.
- 2 Pulse / para resaltar Activada y, a continuación, pulse el botón para aceptar los cambios.

Cuando empiece la proyección de diapositivas, se repetirá basta que la cancele pulsando el botón para aceptar los cambios o basta que se descargue la pila. La opción Repetición permanece activa basta que se modifique.

#### Visualización de fotografías y vídeos en un televisor

Puede ver fotografías y vídeos en un televisor, en el monitor de un ordenador o en cualquier dispositivo que esté equipado con una entrada de vídeo. (Puede que la calidad de la imagen en un televisor no sea tan buena como en un ordenador o en formato impreso.)

NOTA: asegúrese de que la opción Salida de vídeo (NTSC o PAL) esté correctamente configurada (página 82).

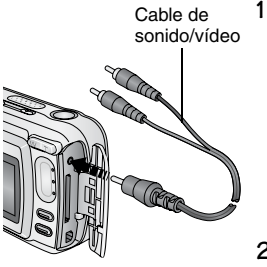

Conecte el cable de sonido/vídeo (incluido) del puerto de salida de vídeo de la cámara al puerto de entrada de vídeo (amarillo) y al puerto de entrada de sonido (blanco) del televisor. Consulte la guía del usuario del televisor para obtener más información.

La pantalla de la cámara se apaga; la pantalla del televisor funciona como si fuera la pantalla de la cámara.

2 Revise las fotografías y vídeos en la pantalla del televisor.

NOTA: la proyección de diapositivas se detiene si conecta o desconecta el cable mientras se ejecuta la proyección.

#### Copia de fotografías y vídeos

Puede copiar fotografías y vídeos desde una tarjeta a la memoria interna o desde la memoria interna a una tarjeta.

#### Antes de realizar la copia, asegúrese de que:

O Se haya insertado una tarjeta en la cámara.

O La ubicación de almacenamiento de fotografías de la cámara corresponda a la ubicación desde la que está copiando. Consulte Memoria interna o tarjeta MMC/SD en la página 13.

#### Para copiar fotografías y vídeos:

- 1 Pulse el botón Review (Revisar) y, a continuación, el botón Menu (Menú).
- 2 Pulse / para resaltar Copiar >>> y, a continuación, pulse el botón para aceptar los cambios.

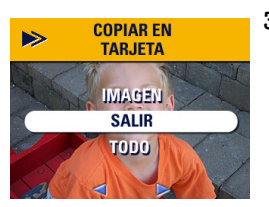

3 Pulse ▲/▼ para resaltar una opción: IMAGEN o VÍDEO—Copia la fotografía o el vídeo actual.

SALIR-Vuelve al menú Revisar.

**TODO**—Copia todas las fotografías y vídeos de la ubicación de almacenamiento seleccionada.

4 Pulse el botón para aceptar los cambios.

La barra de avance indica el proceso de copia basta que termina. (Para obtener información sobre cómo enumerar las fotografías, consulte la página 134.)

NOTA:

O Las fotografías y vídeos se copian, no se transfieren. Para eliminar las fotografías y los vídeos de la ubicación original después de copiarlos, bórrelos (consulte la página 60).

O Las selecciones que ha aplicado a la impresión, al envío por correo electrónico y a favoritos no se copian. Los ajustes de protección tampoco se copian. Para aplicar la protección a una fotografía o a un vídeo, consulte la página 63.

#### Visualización de la fecha del vídeo

Para visualizar la fecha y hora de grabación (sólo durante la reproducción de vídeo en la cámara):

- 1 Pulse el botón Review (Revisar) y, a continuación, el botón Menu (Menú).
- 2 Pulse / para resaltar Fecha de vídeo 📷 y, a continuación, pulse el botón para aceptar los cambios.

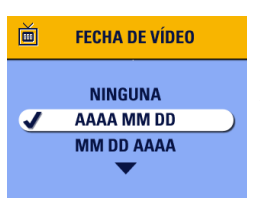

- 3 Pulse / para resaltar una opción y, a continuación, pulse el botón para aceptar los cambios.
- 4 Pulse el botón Menu (Menú) para salir del menú.

Aparecen la fecha y hora de grabación durante la reproducción del vídeo en la cámara. Este ajuste permanece activo basta que se modifique.

#### Visualización de información sobre la fotografía o el vídeo

1 Pulse el botón Review (Revisar) y, a continuación, el botón Menu (Menú).

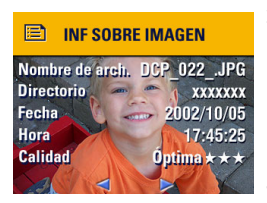

2 Pulse / para resaltar las opciones Inf. sobre imagen o Inf. sobre vídeo y, a continuación, pulse el botón para aceptar los cambios.

Se muestra la información sobre la fotografía o el vídeo.

Brara visualizar la información sobre la fotografía o vídeo anterior o posterior, pulse
 Pulse el botón Menu (Menú) para salir del menú.

# 5 Cómo compartir fotografías y vídeos

El botón Share (Compartir) le permite "seleccionar" sus fotografías y vídeos. Una vez transferidos al ordenador, puede compartir:

#### Fotografías seleccionadas

- O Mediante impresión
- O Mediante correo electrónico
- Como favoritas, para una organización sencilla en el ordenador

#### Vídeos seleccionados

- Mediante correo electrónico
- Como favoritos

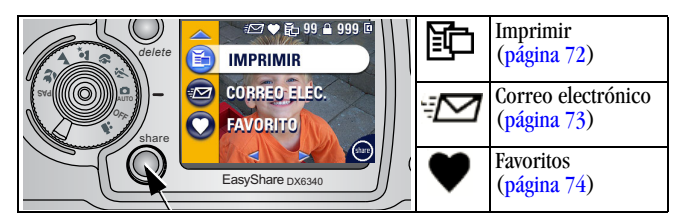

#### ¿Cuándo puedo seleccionar mis fotografías y mis vídeos?

Pulse el botón Share (Compartir) para seleccionar fotografías y vídeos:

- En cualquier momento: aparece la última fotografía sacada y el menú Compartir.
- Justo después de grabarlos, durante la Vista rápida (consulte la página 26 y la página 52).

O Después de pulsar el botón Review (Revisar) (consulte la página 57).

NOTA: las selecciones se mantienen hasta que se eliminan. Al copiar una fotografía o un vídeo, la selección **no** se copia. En una serie de imágenes en ráfaga, sólo se selecciona la última durante la Vista rápida.

#### Selección de fotografías para la impresión

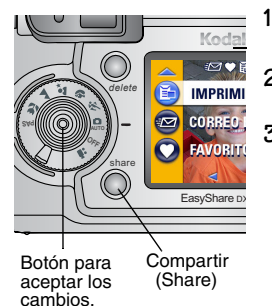

- Pulse el botón Share (Compartir). Pulse
- 2 Resalte el icono Imprimir 🗊 y luego pulse el botón para aceptar los cambios.\*
- **3** Pulse / para seleccionar el número de copias (de 0 a 99). Cero cancela la selección de la fotografía correspondiente.

Aparece el icono Imprimir 💼 en el área de estado. La cantidad predeterminada de copias es una. (Para cambiar este valor predeterminado, consulte la página 78.)

- 4 Opcional: puede asignar otra cantidad para el número de copias que se imprimirá. Pulse ◀/▶ para buscar la imagen. No modifique la cantidad, o bien pulse ▲/▼ si desea cambiarla. Repita este paso hasta haber aplicado la cantidad de copias impresas a todas las imágenes que desee.
- 5 Pulse el botón para aceptar los cambios. Pulse el botón Share (Compartir) para salir del menú.

\* Para seleccionar todas las fotografías guardadas, resalte el icono Imprimir todas 📺, pulse el botón para aceptar los cambios y luego indique el número de copias como se describió anteriormente. La opción Imprimir todas no está disponible en Vista rápida.

**▲/**─

Para eliminar las selecciones de impresión de todas las fotografías guardadas, resalte Canc. impresiones y luego pulse el botón para aceptar los cambios. La opción Cancelar impresiones no está disponible en Vista rápida.

#### Impresión de las fotografías seleccionadas

Cuando transfiera las fotografías seleccionadas al ordenador, se abrirá la pantalla de impresión del software KODAK EasyShare. Para obtener más información sobre cómo imprimir, haga clic en el botón Ayuda del software KODAK EasyShare.

Para obtener más información sobre cómo imprimir desde el ordenador o la tarjeta, consulte la página 91.

# Selección de fotografías y vídeos para envío mediante correo electrónico

#### Primer paso—En el ordenador

Utilice el software KODAK EasyShare para crear una libreta de direcciones de correo electrónico en el ordenador. Luego, copie hasta 32 direcciones de correo electrónico en la memoria interna de la cámara.

#### Segundo paso—Selección en la cámara

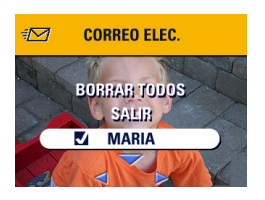

- Pulse el botón Share (Compartir). Pulse
- 2 Resalte el icono de correo electrónico y luego pulse el botón para aceptar los cambios.
- **3** Pulse / para resaltar una dirección de correo electrónico y, a continuación, pulse el botón para aceptar los cambios.

Para seleccionar otras fotografías con la misma dirección, pulse **4**/**>** para desplazarse por las fotografías. Cuando aparezca la fotografía que desea, pulse el botón para aceptar los cambios.

Para enviar fotografías a más de una dirección, repita el paso 3 para cada dirección.

Las direcciones seleccionadas aparecerán con una marca.

- 4 Para eliminar una selección, resalte una dirección marcada y pulse el botón para aceptar los cambios. Para eliminar todas las selecciones de correo electrónico, resalte Borrar todos.
- 5 Pulse **/** para resaltar Salir y, a continuación, pulse el botón para aceptar los cambios.

Se babrán guardado las selecciones. El icono de correo electrónico Zara aparecerá en el área de estado.

6 Pulse el botón Share (Compartir) para salir del menú.

#### Tercer paso—Transferencia y envío por correo electrónico

Cuando las fotografías y los vídeos seleccionados se transfieren al ordenador, se abre la pantalla de correo electrónico del software KODAK EasyShare, que le permite enviar las fotografías y los vídeos a las direcciones especificadas. Para obtener más información, haga clic en el botón Ayuda del software KODAK EasyShare.

#### Selección de fotografías y vídeos como favoritos

1

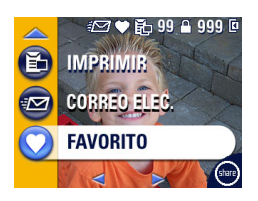

- Pulse el botón Share (Compartir). Pulse
- 2 Pulse →/ → para resaltar Favorito → y, a continuación, pulse el botón para aceptar los cambios.

Aparece el icono Favorito  $\mathbf{\Psi}$  en el área de estado.

- **3** Para eliminar la selección, vuelva a pulsar el botón para aceptar los cambios.
- 4 Pulse el botón Share (Compartir) para salir del menú.

#### Uso de favoritos en el ordenador

Al transferir fotografías y vídeos incluidos en la lista de favoritos al ordenador, puede utilizar el software KODAK EasyShare para recuperar, organizar y etiquetarlos por tema, fecha, evento o cualquier otra categoría que decida crear.

Para obtener más información, haga clic en el botón Ayuda del software KODAK EasyShare.

#### ¿Necesita ayuda?

Haga clic en el botón Ayuda del software KODAK EasyShare para obtener más información sobre la creación de libretas de direcciones, envío por correo electrónico, impresión y organización de fotografías seleccionadas en el ordenador.

# • Personalización de los ajustes de la cámara

Utilice Configurar para personalizar los ajustes de la cámara según sus preferencias personales.

#### Para acceder a los menús o al modo Configurar:

- 1 En cualquier modo (incluido el modo Revisar), pulse el botón Menu (Menú).
- 2 Pulse / para resaltar Configurar 🗮 y, a continuación, pulse el botón para aceptar los cambios.

#### Menús del modo Configurar

| 1  | Volver al menú anterior                                | 24 <sub>0</sub> | Ajuste de fecha y hora<br>(página 8) |
|----|--------------------------------------------------------|-----------------|--------------------------------------|
| ř. | Cantidad de impresión<br>predeterminada<br>(página 78) | Ĭ               | Salida de vídeo<br>(página 82)       |
| 0  | Vista rápida<br>(página 79)                            | ABC             | Idioma<br>(página 83)                |
| ٩  | Visualización directa<br>(página 80)                   |                 | Formatear<br>(página 83)             |

| Q   | Zoom digital avanzado<br>(página 81) |
|-----|--------------------------------------|
| ((( | Sonido del obturador<br>(página 81)  |

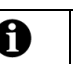

Acerca de (página 84)

#### Cambio de la cantidad de impresión predeterminada

El ajuste Cantidad de impresión predeterminada determina el valor que aparece en la pantalla Compartir/Imprimir (página 72). El valor predeterminado de copias es 1.

- 1 Pulse el botón Menu (Menú).
- 2 Pulse / para resaltar Configurar 🗮 y, a continuación, pulse el botón para aceptar los cambios.

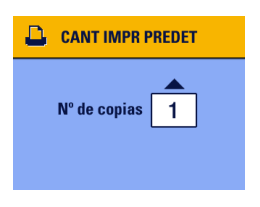

- 3 Pulse →/ para resaltar Cant. impr. predet. → y, a continuación, pulse el botón para aceptar los cambios.
- 4 Pulse / para seleccionar la nueva cantidad predeterminada y, a continuación, pulse el botón para aceptar los cambios.
- 5 Pulse el botón Menu (Menú) para salir del menú.

*Este ajuste permanece activo hasta que se modifique.* 

### Desactivación de la opción Vista rápida

Después de sacar una fotografía o grabar un vídeo, la opción Vista rápida lo mostrará en la pantalla de la cámara durante aproximadamente 5 segundos (consulte la página 26 y la página 52). Para ahorrar energía de la pila, desactive la opción Vista rápida.

- 1 Pulse el botón Menu (Menú).
- 2 Pulse / para resaltar Configurar = y, a continuación, pulse el botón para aceptar los cambios.
- **3** Pulse / para resaltar Vista rápida y, a continuación, pulse el botón para aceptar los cambios.

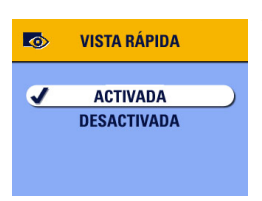

- 4 Pulse / para resaltar Desactivada y, a continuación, pulse el botón para aceptar los cambios.
- 5 Pulse el botón Menu (Menú) para salir del menú.

La fotografía no aparecerá automáticamente en la pantalla de la cámara después de sacarla. Para ver la fotografía o el vídeo, pulse el botón Review (Revisar). Este ajuste permanece activo basta que se modifique.

#### Activación de Visualización directa en los modos para fotografías fijas

La función Visualización directa permite utilizar la pantalla de la cámara como visor (consulte la página 24). El ajuste predeterminado de Visualización directa es Desactivada. Para activarla, debe pulsar el botón para aceptar los cambios.

IMPORTANTE: el ajuste Visualización directa agota rápidamente la energía de la pila; utilícelo con moderación.

Para dejar activada la visualización directa:

- 1 Pulse el botón Menu (Menú).
- 2 Pulse ▲/▼ para resaltar Configurar 🗮 y, a continuación, pulse el botón para aceptar los cambios.
- 3 Pulse →/ → para resaltar Visualización directa v, a continuación, pulse el botón para aceptar los cambios.

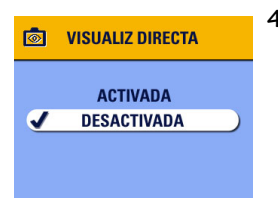

4 Pulse / para resaltar Activada y, a continuación, pulse el botón para aceptar los cambios.

El ajuste predeterminado de Visualización directa pasa a ser Activada. La pantalla de la cámara está activada siempre que la cámara esté encendida (en el modo Vídeo o de fotografías fijas). Puede utilizar el botón para aceptar los cambios para activar o desactivar la visualización directa.

**5** Pulse el botón Menu (Menú) para salir del menú. *Este ajuste permanece activo basta que se modifique.* 

### Čambio del zoom digital avanzado

- 1 Pulse el botón Menu (Menú).
- 2 Pulse Array para resaltar Configurar 🗮 y, a continuación, pulse el botón para aceptar los cambios.

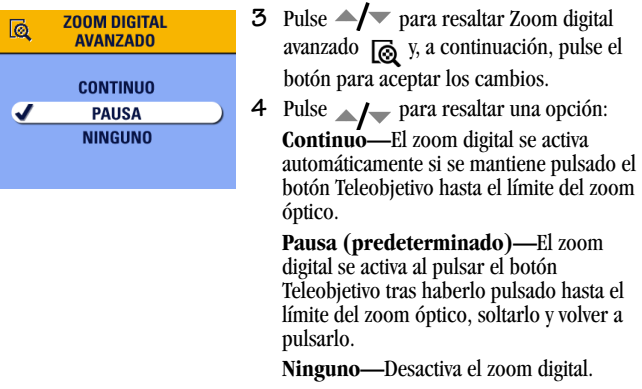

- 5 Pulse el botón Menu (Menú) para salir del menú.
- NOTA: el zoom digital avanzado no se puede activar a menos que el ajuste Visualización directa esté activado.

#### Desactivación del sonido del obturador

- 1 Pulse el botón Menu (Menú).
- 2 Pulse Array para resaltar Configurar 🗮 y, a continuación, pulse el botón para aceptar los cambios.
- **3** Pulse **/** para resaltar Sonido del obturador ((**(()**)) y, a continuación, pulse el botón para aceptar los cambios.

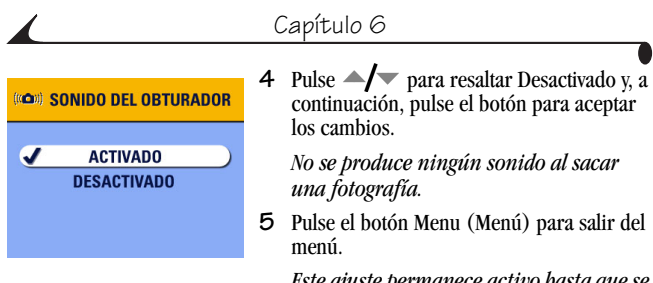

*Este ajuste permanece activo hasta que se modifique.* 

#### Configuración de la salida de vídeo

Salida de vídeo es un ajuste regional que permite conectarse correctamente a un televisor u otro dispositivo externo (consulte la página 67).

- 1 Pulse el botón Menu (Menú).
- 2 Pulse Array para resaltar Configurar 🗮 y, a continuación, pulse el botón para aceptar los cambios.
- 3 Pulse / para resaltar Salida de vídeo y, a continuación, pulse el botón para aceptar los cambios.

| SALIDA DE VÍDEO |                                |
|-----------------|--------------------------------|
| NTSC            | 5                              |
| PAL             |                                |
|                 |                                |
|                 | SALIDA DE VIDEO<br>NTSC<br>PAL |

- 4 Pulse / para resaltar una opción: NTSC (predeterminado)—Se utiliza en la mayoría de los países excepto en Europa y China. América del Norte y Japón utilizan NTSC.
  - PAL—Se utiliza en Europa y China.
- 5 Pulse el botón para aceptar los cambios.
- 6 Pulse el botón Menu (Menú) para salir del menú.

*Este ajuste permanece activo hasta que se modifique.* 

## Selección de un idioma

Puede ver los menús y los mensajes de la pantalla en distintos idiomas.

- 1 Pulse el botón Menu (Menú).
- 2 Pulse ▲/▼ para resaltar Configurar 🗮 y, a continuación, pulse el botón para aceptar los cambios.
- **3** Pulse **/** para resaltar Idioma **ABD** y, a continuación, pulse el botón para aceptar los cambios.

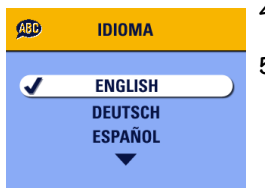

- 4 Resalte una opción y luego pulse el botón para aceptar los cambios:
- 5 Pulse el botón Menu (Menú) para salir del menú.

El texto aparecerá en el idioma seleccionado. Este ajuste permanece activo hasta que se modifique.

# Formateo de la memoria interna o de la tarjeta MMC/SD

- PRECAUCIÓN: El formateo borra todas las fotografías y vídeos, incluidos los protegidos. Si extrae la tarjeta durante el formateo, puede dañarla.
- 1 Pulse el botón Menu (Menú).
- 2 Pulse / para resaltar Configurar = y, a continuación, pulse el botón para aceptar los cambios.
- 3 Pulse →/ → para resaltar Formatear → y, a continuación, pulse el botón para aceptar los cambios.

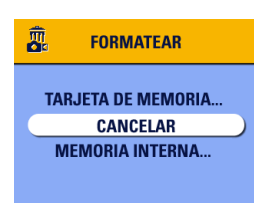

 Pulse / para resaltar una opción: TARJETA DE MEMORIA—Borra todo el contenido de la tarjeta y la formatea.
 CANCELAR—Sale sin realizar ningún cambio.
 MEMORIA INTERNA—Formatea la memoria interna. Borra todo el contenido

de la memoria interna, incluyendo direcciones de correo electrónico y nombres de álbumes.

- **5** Pulse el botón para aceptar los cambios.
- 6 Resalte el menú Continuar y luego pulse el botón para aceptar los cambios. *Cuando termina el formateo, vuelve a aparecer el menú Configurar.*

#### Visualización de información sobre la cámara

- 1 Pulse el botón Menu (Menú).
- 2 Pulse →/ → para resaltar Configurar 📜 y, a continuación, pulse el botón para aceptar los cambios.
- 3 Pulse ▲/▼ para resaltar Acerca de ① y, a continuación, pulse el botón para aceptar los cambios.

Aparecen el modelo de la cámara y la versión del firmware.

4 Pulse el botón Menu (Menú) para salir del menú.

# 7 Instalación del software

NOTA: para instalar el software en ordenadores con Windows 2000, Windows XP Pro o Mac OS X, necesita privilegios de administrador. Consulte la guía del usuario del ordenador.

#### Requisitos para Windows

- O Ordenador personal con el sistema operativo Windows 98, 98SE, ME, 2000 o XP
- Procesador de 233 MHz o superior (se recomiendan 300 MHz para Windows 2000 y XP)
- 64 MB de RAM disponible (se recomiendan 128 MB)
- 100 MB de espacio disponible en el disco duro
- O Unidad de CD-ROM
- O Puerto USB integrado
- O Monitor en color con una resolución mínima de 800 x 600 píxeles; se recomienda Color de alta densidad (16 bits) o Color verdadero (24 bits)
- O Acceso a Internet para impresión en línea y envío por correo electrónico

#### Requisitos para Mac OS X

- O Ordenador Macintosh con un procesador G3 o G4
- O Mac OS 10.1.2, como mínimo
- 128 MB de RAM disponible
- O 200 MB de espacio disponible en el disco duro
- O Unidad de CD-ROM
- Puerto USB integrado
- Monitor en color con una resolución mínima de 800 x 600 píxeles; preferentemente miles o millones de colores
- O Acceso a Internet para impresión en línea y envío por correo electrónico

#### Requisitos para Mac 05 8.6/9.x

- O Ordenador Macintosh tipo PowerPC
- O Mac OS 8.6 ó 9.x
- 64 MB de RAM disponible
- O 200 MB de espacio disponible en el disco duro
- O Unidad de CD-ROM
- O Puerto USB integrado
- Monitor en color con una resolución mínima de 800 x 600 píxeles; preferentemente miles o millones de colores
- O Acceso a Internet para impresión en línea y envío por correo electrónico
- NOTA: Mac OS 8.6/9.x no admiten las funciones del botón Share (Compartir). Se recomienda utilizar Mac OS X para obtener una funcionalidad completa.

### Instalación del software

Para obtener información sobre las aplicaciones de software incluidas en el CD del software KODAK EasyShare, haga clic en el botón Ayuda del software KODAK EasyShare.

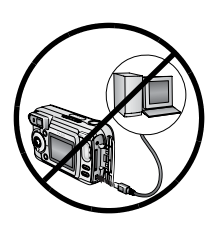

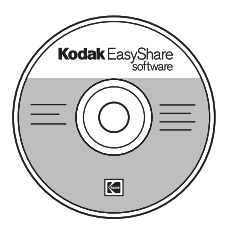

#### PRECAUCIÓN:

Instale el software desde el CD del software KODAK EasyShare *antes* de conectar la cámara o la base para cámara opcional al ordenador. Si no lo hace, puede que el software no se cargue correctamente.

- 1 Antes de empezar, cierre todas las aplicaciones de software que estén abiertas en el ordenador (el software del antivirus inclusive).
- 2 Inserte el CD del software KODAK EasyShare en la unidad de CD-ROM.
- 3 Instale el software:

**Ordenadores con sistemas Windows**— Si no aparece la ventana de instalación, elija Ejecutar en el menú Inicio y escriba **d:\setup.exe**, donde **d** es la letra de la unidad que contiene el CD.

Mac OS 8.6 ó 9.x—En la ventana de instalación, haga clic en Continuar.

**Mac OS X**—Haga doble clic en el icono del CD en el escritorio y luego haga clic en el icono Instalar.

4 Siga las instrucciones que aparecen en la pantalla para instalar el software.

**Oordenadores con sistemas Windows**—Seleccione Típica para instalar automáticamente las aplicaciones más comunes. Seleccione Personalizada para elegir las aplicaciones que desea instalar.

**OMac OS 8.6 ó 9.x**—Seleccione Instalación simple para instalar automáticamente las aplicaciones más comunes.

OMac OS X—Siga las instrucciones en pantalla.

NOTA: cuando aparezca el mensaje correspondiente, dedique unos minutos a registrar electrónicamente la cámara y el software. Esto le permitirá recibir información acerca de actualizaciones del software y registrar algunos de los productos que se incluyen con la cámara. Para registrarse electrónicamente debe conectarse a su proveedor de servicios de Internet.

Para registrarse más adelante, consulte la página Web www.kodak.com/go/register.

5 Reinicie el ordenador si se le indica. Si ha cerrado el antivirus, vuelva a abrirlo. Consulte el manual del antivirus para obtener más información.

# 8 Conexión de la cámara al ordenador

#### PRECAUCIÓN:

Instale el software KODAK EasyShare antes de conectar la cámara o la base para cámara opcional al ordenador. Si no lo hace, puede que el software no se cargue correctamente.

Puede transferir fotografías y vídeos desde la cámara al ordenador utilizando:

- El cable USB (incluido).
- La base para cámara KODAK EasyShare 6000 (opcional). Consulte la página 95 para conectar la base para cámara.
- La base para impresora KODAK EasyShare 6000 (opcional). Adquiera éstos y otros accesorios en un distribuidor de productos KODAK o en www.kodak.com/go/dx6340accessories.

#### Transferencia de fotografías con el cable USB

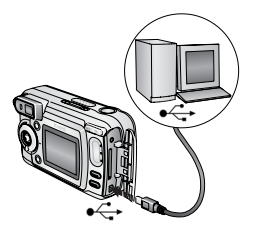

- 1 Apague la cámara.
- 2 Enchufe el extremo del cable USB
  - etiquetado como  $\hat{\Phi}$  en el puerto USB del ordenador. Consulte la Guía del usuario del ordenador para obtener información.
- **3** Enchufe el otro extremo del cable USB al puerto USB de la cámara.
- 4 Encienda la cámara.

El software KODAK EasySbare se abre en el ordenador. El software le mostrará indicaciones para el proceso de transferencia.

NOTA: visite www.kodak.com/go/howto donde encontrará un tutorial en línea sobre cómo conectar el sistema.

También puede utilizar un lector de tarjetas múltiples KODAK o un lector-grabador de tarjetas KODAK MMC/SD para transferir las fotografías.

#### Impresión de fotografías desde el ordenador

Para obtener más información sobre la impresión de fotografías desde el ordenador, haga clic en el botón Ayuda del software KODAK EasyShare.

#### Solicitud de impresiones en línea

El servicio de impresión KODAK EasyShare (proporcionado por Ofoto www.ofoto.com) es uno de los múltiples servicios de impresión en línea que ofrece el software KODAK EasyShare. Este servicio le facilitará:

- La carga de sus fotografías.
- O La edición, mejora y adición de bordes a sus fotografías.
- El almacenamiento de fotografías y la posibilidad de compartirlas con sus familiares y amigos.
- La solicitud de impresiones de alta calidad, tarjetas de felicitación con fotografías, marcos y álbumes, los cuales recibirá directamente en su casa.

#### Impresión desde una tarjeta MMC/SD opcional

- O Imprima automáticamente las fotografías seleccionadas al introducir la tarjeta en una impresora con una ranura para tarjetas MMC/SD. Consulte la guía del usuario de la impresora para obtener información.
- Imprima en una estación KODAK Picture Maker compatible con tarjetas MMC/SD. (Póngase en contacto con un distribuidor antes de ir a la tienda. Visite www.kodak.com/go/picturemaker.)
- Lleve la tarjeta a su distribuidor fotográfico para que impriman sus fotografías.

#### Impresión con o sin un ordenador

Acople la cámara a la base para impresora KODAK EasyShare 6000 e imprima directamente desde ella sin necesidad de utilizar un ordenador. Adquiera éstos y otros accesorios en un distribuidor de productos KODAK o en www.kodak.com/go/dx6340accessories.

# 9 Uso de la base para cámara 6000

La base para cámara KODAK EasyShare 6000:

- O Facilita la transferencia de fotografías y vídeos al ordenador.
- Carga el paquete de pilas recargable KODAK EasyShare Ni-MH. (Para la carga, debe instalar el paquete de pilas en la cámara.)

O Suministra energía a la cámara.

Puede adquirir una base para cámara en un distribuidor de productos KODAK o en www.kodak.com/go/dx6340accessories.

#### Contenido del paquete de la base para cámara 6000

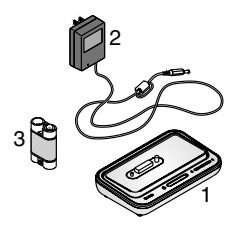

- 1 Base para cámara 6000 (con pieza de enganche universal instalada)
- **2** Adaptador de CA de 5 voltios

Puede que el adaptador de CA sea distinto al que aparece en la ilustración.

- **3** Paquete de pilas recargable KODAK EasyShare Ni-MH
- 4 Guía de inicio rápido (no aparece)

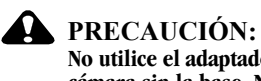

No utilice el adaptador de CA de 5 voltios para encender la cámara sin la base. No funcionará si la cámara no está conectada a la base.

#### Instalación de la pieza de enganche personalizada

En la base para cámara se encuentra instalada una **pieza de enganche universal** que permite que las cámaras KODAK EasyShare serie CX/DX6000 y LS600 utilicen la base para cámara.

La cámara incluye una **pieza de enganche personalizada** que proporciona un ajuste perfecto para la cámara digital con zoom KODAK EasyShare DX6340.

#### Extracción de la pieza de enganche universal

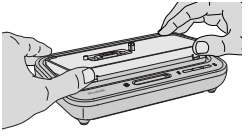

Coloque los pulgares en la parte frontal de la pieza de enganche universal. Presione y levante.

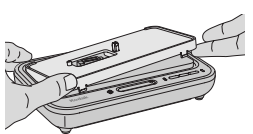

- 2 Levante el borde lateral de la pieza de enganche y, a continuación, retírela de la base.
- **3** Guarde la pieza de enganche universal como recambio.

#### Instalación de la pieza de enganche personalizada

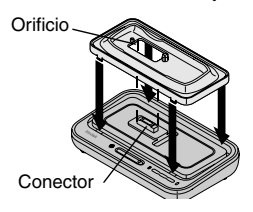

- 1 Coloque la pieza de enganche personalizada de forma que el orificio quede alineado con el conector de la base para cámara.
- 2 Ajuste la pieza de enganche en la ranura de la base. Encájela en su sitio.

NOTA: para solicitar una pieza de enganche personalizada para la cámara, visite la página Web

www.kodak.com/go/dx6340accessories.

## Conexión de la base para cámara

Una vez cargado el software KODAK EasyShare (consulte la página 87), conecte la base para cámara al ordenador y a un enchufe. Necesitará:

• El cable USB incluido con la cámara.

O El adaptador de CA de 5 voltios incluido con la base para cámara.

IMPORTANTE: asegúrese de que la cámara NO esté en la base al enchufar y conectar la base al ordenador.

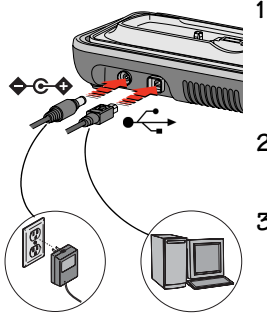

Enchufe el extremo del cable USB etiquetado como •
• en el puerto USB del ordenador.

Consulte la guía del usuario del ordenador para obtener información.

- 2 Enchufe el otro extremo del cable USB en el conector cuadrado USB ubicado en la parte posterior de la base para cámara.
- **3** Enchufe el adaptador de CA en el conector de alimentación redondo ubicado en la parte posterior de la base para cámara y en una toma de corriente.

Puede que el adaptador de CA sea distinto al que aparece en la ilustración o que tenga más conectores. Utilice el conector que se ajuste a su tipo de toma de corriente.

IMPORTANTE: utilice sólo el adaptador de CA de 5 voltios incluido con la base para cámara 6000. Otros adaptadores pueden dañar la cámara, la base, el ordenador o el adaptador de CA.

Deje conectada la base para cámara para que siempre esté preparada para transferir fotografías y vídeos.

#### Instalación de la pila recargable

La cámara incluye una pila CRV3 de inicio no recargable. Para aprovechar todas las ventajas de la base para cámara 6000, sustituya la pila CRV3 por el paquete de pilas recargable KODAK EasyShare Ni-MH que viene incluido en la base para cámara.

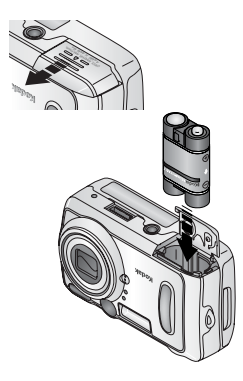

- 1 Abra la tapa del compartimento para las pilas situada en la parte inferior de la cámara.
- 2 Instale el paquete de pilas recargable Ni-MH como se muestra en la ilustración.

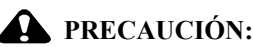

El paquete de pilas sólo se puede insertar en la cámara en la orientación que se muestra. Si no puede insertar el paquete de pilas fácilmente, dele vuelta e inténtelo de nuevo. NO EJERZA PRESIÓN. Si lo hace, puede dañar la cámara.

**3** Cierre la tapa del compartimento para las pilas.

IMPORTANTE: el paquete de pilas no está cargado cuando lo recibe. Consulte la página 98 donde encontrará las instrucciones sobre cómo cargarlo.
### Acoplamiento de la cámara a la base

Para cargar la pila o transferir fotografías y vídeos desde la cámara al ordenador:

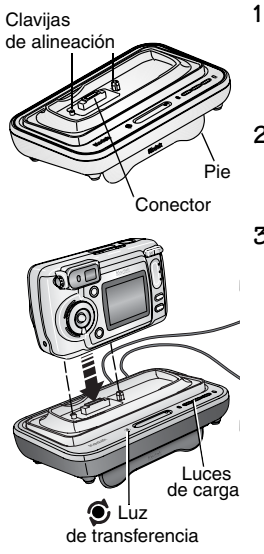

Levante el pie de la base para cámara.

La base para cámara descansa abora en el ángulo adecuado para visualizar la pantalla de la cámara.

- 2 Apague la cámara.
- **3** Inserte el conector y las clavijas de alineación de la base en la cámara. Empuje hasta que la cámara quede fija.

#### La luz de transferencia se iluminará en verde cuando la cámara esté correctamente conectada a la base.

Si en la cámara hay una pila recargable, la primera luz de carga se ilumina en verde.

La cámara recibirá energía desde la base para cámara en lugar de las pilas.

NOTA: si el paquete de pilas recargable KODAK EasyShare Ni-MH necesita cargarse, se iniciará la carga (consulte la página 98).

### Carga de la pila

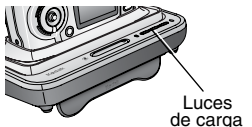

- Asegúrese de que el paquete de pilas recargable KODAK EasyShare Ni-MH está instalado en la cámara (consulte la página 96).
- **2** Apague la cámara y colóquela en la base (consulte la página 97).

Si es necesario cargar la pila, la operación comenzará después de comprobar rápidamente la pila.

- La carga completa de la pila tarda alrededor de 2,5 horas.
- El proceso de carga se detiene si se enciende la cámara. Si la cámara se deja encendida en la base, la carga se reanuda cuando la cámara se apaga automáticamente (consulte la página 138).
- O La carga se suspende durante la transferencia de fotografías.

### Estado de las luces de carga

| Luces de carga            | Causa                                                                                                    |
|---------------------------|----------------------------------------------------------------------------------------------------|
| Luces verdes              |                                                                                                    |
|                           | La cámara está correctamente colocada en la base. Se está comprobando la pila, o bien ésta tiene menos de media carga.    |
|                           | La pila tiene más de media carga.                                                                                         |
|                           | La pila está cargada completamente.                                                                                       |
| Luz roja<br>(parpadeante) | La pila no está instalada correctamente (consulte la página 96).                                                          |
|                           | La pila o la clavija del conector están dañadas.                                                                          |
|                           | La cámara y la pila se han expuesto a temperaturas<br>extremas. Haga que vuelvan a la temperatura ambiente<br>lentamente. |
| Sin luz                   | La cámara no se ha colocado correctamente en la base<br>para cámara.                                                      |
|                           | El adaptador de CA no está conectado.                                                                                     |
|                           | No se ha instalado la pila correcta (consulte la página 96).                                                              |

### Transferencia de fotografías con la base

Una vez cargado el software KODAK EasyShare en el ordenador (consulte la página 87), podrá transferir fotografías y vídeos de la cámara al ordenador.

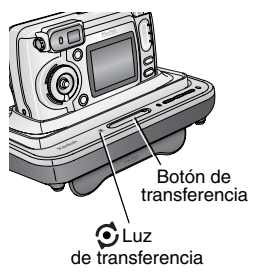

- 1 Apague la cámara y colóquela en la base.
- 2 Pulse el botón de transferencia.

La luz de transferencia parpadea en verde mientras se están transfiriendo fotografías y vídeos.

Los mensajes sobre el estado de la transferencia aparecen en la pantalla de la cámara. El software KODAK EasySbare se abre de forma automática en el ordenador.

NOTA: después de la transferencia, la base para cámara reanuda la carga según sea necesario.

### Estado de la luz de transferencia

| Luz         | Causa                                                                                                    |
|-------------|----------------------------------------------------------------------------------------------------|
| Iluminada   | La cámara está correctamente colocada en la base para<br>cámara. La base para cámara está conectada a un adaptador de<br>CA y a un ordenador mediante el cable USB. |
| Parpadeante | Las fotografías se están transfiriendo al ordenador.                                                                                                    |
| Apagada     | La cámara no se ha colocado correctamente en la base para cámara (página 97).                                                                                       |
|             | La base para cámara no está enchufada a un adaptador de CA (página 95).                                                                                             |
|             | El cable USB no está conectado (página 95).                                                                                                    |

### ¿Necesita ayuda para utilizar el software?

Para obtener más información sobre la transferencia, organización, impresión, envío por correo electrónico y edición de sus fotografías, haga clic en el botón Ayuda de las pantallas del software KODAK EasyShare.

### Revisión de fotografías y vídeos

Cuando la cámara está en la base, ésta obtiene la energía de la base, no de las pilas de la cámara. Ahorre energía de la pila utilizando la base para revisar fotografías y vídeos en la pantalla de la cámara.

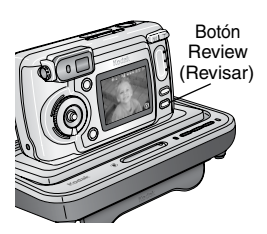

- 1 Apague la cámara y colóquela en la base para cámara.
- 2 Pulse el botón Review (Revisar) para mostrar la última fotografía sacada o el último vídeo grabado. Consulte el Capítulo 4, Revisión de fotografías y vídeos para obtener más información.

Puede ejecutar cualquier función de la cámara colocándola en la base. Por ejemplo, proyectar diapositivas o comprobar o cambiar los ajustes.

### Especificaciones de la base para cámara 6000

| Especificaciones de la base para cámara KODAK EasyShare 6000 |               |                                                        |
|--------------------------------------------------------------|---------------|--------------------------------------------------------|
| Comunicación<br>con el<br>ordenador                          | USB           | Cable (incluido con las cámaras<br>KODAK EasyShare)    |
| Dimensiones                                                  | Anchura       | 155 mm (6,1 pulg.)                                     |
| (sin la pieza de                                             | Profundidad   | 94,5 mm (3,7 pulg.)                                    |
| enganche)                                                    | Altura        | 31 mm (1,2 pulg.)                                      |
|                                                              | Peso          | 170 g (6,0 onzas)                                      |
| Luz de transferen<br>(página 100)                            | cia           | Indica conexión/transferencia                          |
| Luces de carga<br>(página 99)                                |               | Indica el estado de la carga y<br>condiciones de error |
| Voltaje de entrad                                            | a             | $5 \pm 0.25$ VCC                                       |
| Energía                                                      | Entrada de CC | Adaptador de CA (incluido con la base<br>para cámara)  |

### Solución de problemas: base para cámara 6000

| Problema                                                     | Causa                                                                            | Solución                                                                       |
|--------------------------------------------------------------|----------------------------------------------------------------------------------|--------------------------------------------------------------------------------|
| No se están<br>transfiriendo<br>fotografías al<br>ordenador. | El adaptador de CA o el<br>cable USB no están<br>conectados<br>correctamente.    | Compruebe las conexiones<br>(página 95).                                       |
|                                                              | El software no está<br>instalado.                                                | Instale el software<br>(página 87).                                            |
|                                                              | Se están ejecutando<br>demasiadas<br>aplicaciones en el<br>ordenador.            | Cierre todas las aplicaciones e<br>inténtelo de nuevo.                         |
|                                                              | La cámara se retiró de<br>la base durante la<br>transferencia de<br>fotografías. | Vuelva a colocar la cámara en la<br>base y pulse el botón de<br>transferencia. |
|                                                              | No se ha pulsado el<br>botón de transferencia.                                   | Pulse el botón de transferencia.                                               |

### Cámaras y bases para cámaras anteriores

La base para cámara KODAK EasyShare 6000 necesita una cámara digital KODAK EasyShare de las series CX/DX6000 o LS600.

Los modelos de cámara más antiguos (KODAK EasyShare 4000 y anteriores) necesitan la base para cámara o base para cámara II originales de KODAK EasyShare.

# **10** Solución de problemas

Cuando tenga dudas sobre cómo utilizar la cámara, empiece aquí. Encontrará información técnica adicional en el archivo Léame del CD del software KODAK EasyShare. Para la solución de problemas de la base para cámara 6000, consulte la página 103. Para recibir actualizaciones sobre cómo solucionar problemas, consulte www.kodak.com/go/dx6340support.

| Problema                                                                                          | Causa                                                                                | Solución                                                                                                    |
|---------------------------------------------------------------------------------------------------|--------------------------------------------------------------------------------------|----------------------------------------------------------------------------------------------------|
| La cámara no se<br>enciende.                                                                      | La pila no está instalada<br>correctamente.                                          | Vuelva a instalar la pila<br>(página 5).                                                                        |
|                                                                                                   | La pila está descargada.                                                             | Recargue la pila (página 98).                                                                                   |
| La cámara no se<br>apaga; el objetivo<br>no se retrae.                                            | Puede que el tipo de<br>pila instalado en la<br>cámara no sea el<br>correcto.        | Utilice la pila incluida con la cámara o una pila de reemplazo compatible (página 136).                         |
| La cantidad de<br>fotografías<br>restantes no<br>disminuye<br>después de sacar<br>una fotografía. | La fotografía no ocupa<br>el suficiente espacio<br>como para disminuir el<br>número. | La cámara funciona<br>correctamente. Continúe sacando<br>fotografías.                                           |
|                                                                                                   | No sacó ninguna<br>fotografía.                                                       | Use las opciones Revisar<br>(página 57) o Vista rápida<br>(página 26) para comprobar que<br>sacó la fotografía. |

### Problemas de la cámara

| Problema                                                                                                  | Causa                                                                                                    | Solución                                                                                                    |
|----------------------------------------------------------------------------------------------------|----------------------------------------------------------------------------------------------------|----------------------------------------------------------------------------------------------------|
| La orientación de<br>la fotografía no es<br>exacta.                                                       | Se ha girado o<br>inclinado la cámara<br>mientras se sacaba la<br>fotografía.                                     | Active el Sensor de orientación<br>(página 48).                                                                                                    |
| El disparador no<br>funciona.                                                                             | La cámara está<br>apagada.                                                                                        | Encienda la cámara (página 6).                                                                                                    |
|                                                                                                    | La cámara está<br>procesando una<br>fotografía; la luz de<br>"preparado" (situada<br>junto al visor)<br>parpadea. | Espere a que la luz de "preparado"<br>deje de parpadear antes de<br>intentar sacar otra fotografía.                                                                                                    |
|                                                                                                    | La tarjeta o la memoria<br>interna está llena.                                                                    | Transfiera fotografías al<br>ordenador (página 89), borre<br>fotografías de la cámara<br>(página 60), cambie la ubicación<br>de almacenamiento (página 13) o<br>inserte una tarjeta que tenga<br>memoria disponible (página 12). |
|                                                                                                    | No se ha pulsado el<br>disparador.                                                                                | Para obtener fotografías óptimas, consulte la página 17.                                                                                                    |
| Falta una parte de<br>la fotografía.<br>(Vea también Las<br>fotografías<br>almacenadas<br>están dañadas.) | Algún objeto tapaba el<br>objetivo cuando se<br>sacó la fotografía.                                               | Aparte las manos, dedos u otros<br>objetos del objetivo al sacar<br>fotografías.                                                                                                    |
|                                                                                                    | El ojo o la fotografía no<br>estaban correctamente<br>centrados en el visor o<br>en la pantalla de la<br>cámara.  | Deje suficiente espacio alrededor<br>del objeto al centrar la fotografía<br>en el visor o en la pantalla de la<br>cámara.                                                                                                    |

| •                                                                                                    |                                                                                                   |                                                                                                    |
|----------------------------------------------------------------------------------------------------|---------------------------------------------------------------------------------------------------|----------------------------------------------------------------------------------------------------|
| Problema                                                                                                    | Causa                                                                                             | Solución                                                                                                    |
| Las fotografías<br>almacenadas<br>están dañadas.                                                                    | La pila se agotó o bien<br>se retiró la tarjeta<br>cuando la luz de<br>"preparado"<br>parpadeaba. | Vuelva a sacar la fotografía. No<br>retire la tarjeta mientras parpadee<br>la luz de "preparado". Mantenga la<br>pila cargada. |
| En el modo<br>Revisar no se ve<br>la fotografía (o la<br>fotografía<br>esperada) en la<br>pantalla de la<br>cámara. | Puede que la cámara<br>no esté usando la<br>ubicación de<br>almacenamiento<br>apropiada.          | Compruebe la ubicación de<br>almacenamiento de la fotografía<br>(página 13).                                                   |

| Problema             | Causa                                                                    | Solución                                                                                                    |
|----------------------|--------------------------------------------------------------------------|----------------------------------------------------------------------------------------------------|
| La fotografía es     | El flash está apagado.                                                   | Encienda el flash (página 29).                                                                                                    |
| demasiado<br>oscura. | El objeto está<br>demasiado lejos para<br>que el flash surta<br>efecto.  | Acérquese para que no haya más<br>de 5,9 m (19,4 pies) entre la<br>cámara y el objeto<br>(2,7 m (8,9 pies) si usa el<br>Teleobjetivo).                                                                                                    |
|                      | El objeto está delante<br>de una fuente de luz<br>brillante (contraluz). | Utilice el flash de relleno<br>(página 29) o cambie de posición<br>para que el objeto no esté a<br>contraluz.                                                                                                    |
|                      | No hay suficiente luz.                                                   | En el modo Paisaje, utilice<br>Exposición de tiempo prolongado<br>(página 42).                                                                                                    |
|                      |                                                                          | En los modos Paisaje, Primer<br>plano y PAS, establezca la<br>velocidad de ISO en 400<br>(página 41).                                                                                                    |
|                      |                                                                          | Utilice el modo PAS para cambiar<br>la velocidad del obturador<br>(página 20).                                                                                                    |
|                      | No se ha obtenido la<br>exposición automática.                           | Para obtener las mejores<br>fotografías, pulse el disparador<br><i>basta la mitad y manténgalo</i><br><i>pulsado</i> . Cuando la luz de<br>"preparado" se ilumine en verde,<br>pulse el disparador<br><i>completamente</i> para sacar la<br>fotografía. |

| Problema                                                                              | Causa                                                                                         | Solución                                                                                                    |
|---------------------------------------------------------------------------------------|-----------------------------------------------------------------------------------------------|----------------------------------------------------------------------------------------------------|
| La imagen es<br>demasiado clara.                                                      | El flash no es<br>necesario.                                                                  | Cambie a Flash automático o Flash<br>apagado (página 29).                                                                                                    |
|                                                                                       | El objeto estaba<br>demasiado cerca del<br>flash.                                             | Aléjese para que haya al menos 0,5<br>m (1,6 pies) entre la cámara y el<br>objeto si usa el modo Gran<br>angular, o 0,75 m (2,5 pies) si usa<br>el Teleobjetivo.                                                                                        |
|                                                                                       | El sensor de luz está<br>tapado.                                                              | Sujete la cámara de modo que sus<br>manos u otros objetos no cubran<br>el sensor de luz.                                                                                                    |
|                                                                                       | Demasiada luz.                                                                                | Reduzca la compensación de la exposición (página 37).                                                                                                    |
|                                                                                       | No se ha obtenido la<br>exposición automática.                                                | Para obtener las mejores<br>fotografías, pulse el disparador<br><i>basta la mitad y manténgalo</i><br><i>pulsado</i> . Cuando la luz de<br>"preparado" se ilumine en verde,<br>pulse el disparador<br><i>completamente</i> para sacar la<br>fotografía. |
| En el modo<br>Revisar, aparece<br>una pantalla azul<br>en lugar de una<br>fotografía. | La fotografía no tiene<br>una imagen en<br>miniatura o tiene una<br>miniatura<br>desconocida. | Transfiera la fotografía al<br>ordenador (página 89) o bórrela<br>(página 60).                                                                                                    |
| Las fotografías<br>almacenadas<br>están dañadas.                                      | La tarjeta se ha extraído<br>cuando la luz de<br>"preparado"<br>parpadeaba.                   | Asegúrese de que la luz de<br>"preparado" no parpadea antes de<br>extraer la tarjeta.                                                                                                    |

| Problema                                                                                  | Causa                                                                   | Solución                                                                                                    |
|-------------------------------------------------------------------------------------------|-------------------------------------------------------------------------|----------------------------------------------------------------------------------------------------|
| La imagen no es                                                                           | El objetivo está sucio.                                                 | Limpie el objetivo (página 132).                                                                                                    |
| nitida.                                                                                   | El objeto estaba<br>demasiado cerca al<br>sacar la fotografía.          | Aléjese para que haya por lo<br>menos 50 cm (19,7 pies) entre la<br>cámara y el objeto (o al menos 10<br>cm (3,9 pies) en Gran angular si<br>utiliza el modo Primer plano).                                                                                                    |
|                                                                                           | El objeto o la cámara se<br>han movido al sacar la<br>fotografía.       | Coloque la cámara en una<br>superficie plana y estable, o utilice<br>un trípode.                                                                                                    |
|                                                                                           | El objeto está<br>demasiado lejos para<br>que el flash surta<br>efecto. | Acérquese para que no haya más<br>de 5,9 m (19,4 pies) entre la<br>cámara y el objeto (2,7 m (8,9<br>pies) si usa el Teleobjetivo).                                                                                                    |
|                                                                                           | No se ha obtenido el<br>enfoque automático.                             | Para obtener las mejores<br>fotografías, pulse el disparador<br><i>basta la mitad y manténgalo</i><br><i>pulsado</i> . Cuando la luz de<br>"preparado" se ilumine en verde,<br>pulse el disparador<br><i>completamente</i> para sacar la<br>fotografía. (Si la luz amarilla<br>parpadea, suelte el disparador y<br>vuelva a componer la fotografía.) |
| La proyección de<br>diapositivas no<br>funciona en el<br>dispositivo de<br>vídeo externo. | El ajuste de la salida de vídeo es incorrecto.                          | Configure el ajuste de salida de<br>vídeo de la cámara (NTSC o PAL,<br>página 82).                                                                                                    |
|                                                                                           | El dispositivo externo está mal configurado.                            | Consulte la Guía del usuario del dispositivo externo.                                                                                                    |

| •                                                                                        |                                                                                  |                                                                                                    |
|------------------------------------------------------------------------------------------|----------------------------------------------------------------------------------|----------------------------------------------------------------------------------------------------|
| Problema                                                                                 | Causa                                                                            | Solución                                                                                                    |
| La imagen de la<br>cámara se<br>congela cuando<br>se inserta o<br>extrae una<br>tarjeta. | La cámara ha detectado<br>un error cuando se<br>inserta o extrae una<br>tarjeta. | Apague y vuelva a encender la<br>cámara. Asegúrese de que la<br>cámara esté apagada antes de<br>insertar o extraer una tarjeta. |

### Comunicación entre el ordenador y la cámara

| Problema                                                        | Causa                                                                                                    | Solución                                                                                                    |
|-----------------------------------------------------------------|----------------------------------------------------------------------------------------------------|----------------------------------------------------------------------------------------------------|
| El ordenador<br>no se<br>"comunica"<br>con la cámara.           | Existe un problema en la<br>configuración del<br>puerto USB del<br>ordenador.                                                                                    | Consulte el archivo USB.html del<br>CD del software EasyShare o vaya a:<br>www.kodak.com/go/<br>camerasupport                               |
| (Para los                                                       | La cámara está apagada.                                                                                                    | Encienda la cámara (página 6).                                                                                                    |
| comunicación                                                    | La pila está descargada.                                                                                                    | Recargue la pila (página 98).                                                                                                    |
| con la base<br>para cámara<br>6000, consulte<br>la página 103.) | Algunas utilidades de<br>gestión avanzada de la<br>alimentación de los<br>ordenadores portátiles<br>apagan los puertos para<br>ahorrar la energía de la<br>pila. | Consulte la sección sobre gestión<br>de la alimentación en la Guía del<br>usuario de su ordenador portátil<br>para desactivar esta función. |
|                                                                 | El cable USB no está<br>conectado<br>correctamente.                                                                                                    | Conecte el cable a los puertos de la<br>cámara y del ordenador<br>(página 89).                                                              |

| Problema                                                                    | Causa                                                                                                 | Solución                                                                                                    |
|-----------------------------------------------------------------------------|----------------------------------------------------------------------------------------------------|----------------------------------------------------------------------------------------------------|
|                                                                             | El software no está<br>instalado.                                                                     | Instale el software<br>(página 87).                                                                                                    |
|                                                                             | El software está<br>instalado<br>incorrectamente.                                                     | Desconecte el cable USB. Cierre<br>todas las aplicaciones abiertas.<br>Desinstale y vuelva a instalar el<br>software (página 87). Para<br>desinstalarlo, vaya a Inicio /<br>Configuración / Panel de control /<br>Agregar o quitar programas. |
|                                                                             | Se están ejecutando<br>demasiadas<br>aplicaciones en el<br>ordenador.                                 | Desconecte la cámara del<br>ordenador. Cierre todas las<br>aplicaciones de software y vuelva a<br>conectar la cámara.                                                                                                    |
|                                                                             | El programa de<br>monitorización de la<br>pila u otro software<br>similar funciona<br>constantemente. | Cierre este programa antes de abrir<br>el software KODAK.                                                                                                    |
| No se pueden<br>transferir<br>fotografías.<br>(El Asistente<br>para agregar | El software no está<br>instalado.                                                                     | Desconecte el cable USB. (Si utiliza<br>la base para cámara, desconecte el<br>cable y retire la cámara de la base).<br>Instale el software EasyShare<br>(página 87).                                                                          |
| nuevo hard-<br>ware no<br>encuentra los<br>controla-<br>dores.)             | El software está<br>instalado<br>incorrectamente.                                                     | Desconecte el cable USB. Cierre<br>todas las aplicaciones abiertas.<br>Desinstale y vuelva a instalar el<br>software (página 87). Para<br>desinstalarlo, vaya a Inicio /<br>Configuración / Panel de control /<br>Agregar o quitar programas. |

### Tarjetas MMC/SD y memoria interna

| Problema                                                                                 | Causa                                                                       | Solución                                                                                                    |
|------------------------------------------------------------------------------------------|-----------------------------------------------------------------------------|----------------------------------------------------------------------------------------------------|
| La cámara no<br>reconoce la<br>tarjeta MMC/SD.                                           | Puede que la tarjeta<br>no tenga la<br>certificación<br>MMC/SD.             | Adquiera una tarjeta MMC/SD con<br>certificación.                                                                                                    |
|                                                                                          | La tarjeta puede estar<br>defectuosa.                                       | Vuelva a formatear la tarjeta<br>(página 83).<br>Precaución: al formatear una tarjeta<br>se borran todas las fotografías y<br>vídeos, incluidos los archivos<br>protegidos. |
|                                                                                          | La tarjeta no está<br>insertada<br>correctamente en la<br>cámara.           | Inserte la tarjeta en la ranura y<br>luego presiónela para que encaje<br>(página 12).                                                                                       |
| La imagen de la<br>cámara se<br>congela cuando<br>se inserta o<br>extrae una<br>tarjeta. | La cámara detecta un<br>error cuando se<br>inserta o extrae una<br>tarjeta. | Apague y vuelva a encender la<br>cámara.<br>Asegúrese de que la cámara está<br>apagada al insertar o extraer una<br>tarjeta.                                                |

| Problema                     | Causa                                                                                                   | Solución                                                                                                    |
|------------------------------|----------------------------------------------------------------------------------------------------|----------------------------------------------------------------------------------------------------|
| Tarjeta de<br>memoria llena. | El espacio de<br>almacenamiento está<br>lleno.                                                          | Transfiera las fotografías y vídeos al<br>ordenador y, a continuación,<br>bórrelos de la cámara.                                                                                                    |
|                              | Se ha alcanzado el<br>número máximo de<br>archivos o carpetas (u<br>otro problema en el<br>directorio). | Transfiera fotografías y vídeos al<br>ordenador y, a continuación,<br>formatee la tarjeta o la memoria<br>interna (página 83).<br>Precaución: al formatear una tarjeta<br>se borran todas las fotografías y<br>vídeos, incluidos los archivos<br>protegidos. (El formateo de la<br>memoria interna también borra las<br>direcciones de correo electrónico y<br>nombres de álbumes. Para<br>recuperar estos datos, consulte la<br>Ayuda del software KODAK<br>EasyShare.) |

## Mensaje de la pantalla de la cámara

| Mensaje                         | Causa                                                                 | Solución                                                                                    |
|---------------------------------|-----------------------------------------------------------------------|---------------------------------------------------------------------------------------------|
| No hay imágenes<br>disponibles. | No hay fotografías en la<br>ubicación de<br>almacenamiento<br>actual. | Cambie el ajuste de la<br>ubicación de<br>almacenamiento de las<br>fotografías (página 13). |

| Mensaje                                                                                                    | Causa                                                                                   | Solución                                                                                                    |
|----------------------------------------------------------------------------------------------------|-----------------------------------------------------------------------------------------|----------------------------------------------------------------------------------------------------|
| Debe formatear la<br>tarjeta de memoria.<br>No es posible leer la<br>tarjeta de memoria<br>(Debe formatear la<br>tarjeta de memoria o<br>insertar otra). | La tarjeta puede estar<br>defectuosa o estar<br>formateada para otra<br>cámara digital. | Inserte una tarjeta nueva o<br>formatee la que está dentro<br>(página 83).<br>Precaución: al formatear<br>una tarjeta se borran todas<br>las fotografías y vídeos,<br>incluidos los archivos<br>protegidos.                                                                                                    |
| Debe formatear la<br>memoria interna.<br>No es posible leer la<br>memoria interna<br>(Debe formatear la<br>memoria interna).                             | La memoria interna de<br>la cámara está<br>defectuosa.                                  | Formatee la memoria<br>interna (página 83).<br>Precaución: al formatear<br>una tarjeta se borran todas<br>las fotografías y vídeos,<br>incluidos los archivos<br>protegidos. (El formateo<br>de la memoria interna<br>también borra las<br>direcciones de correo<br>electrónico y nombres de<br>álbumes. Para recuperar<br>estos datos, consulte la<br>Ayuda del software KODAK<br>EasyShare.) |
| No hay tarjeta de<br>memoria disponible<br>(Los archivos no se<br>copiarán).                                                                             | No hay ninguna tarjeta<br>en la cámara. No se<br>copiaron las<br>fotografías.           | Inserte una tarjeta<br>(página 13).                                                                                                    |

| Mensaje                                                                                                  | Causa                                                                                                  | Solución                                                                                                    |
|----------------------------------------------------------------------------------------------------|----------------------------------------------------------------------------------------------------|----------------------------------------------------------------------------------------------------|
| No hay suficiente<br>espacio disponible<br>para copiar los<br>archivos (Los archivos<br>no se copiarán). | No hay suficiente<br>espacio en la ubicación<br>donde está copiando<br>(memoria interna o<br>tarjeta). | Borre las fotografías de la<br>ubicación donde está<br>copiando (página 60) o<br>inserte una nueva tarjeta.                                |
| Tarjeta de sólo lectura,<br>cambie a memoria<br>interna para capturar.                                   | La tarjeta de la cámara<br>está protegida contra<br>escritura.                                         | Para sacar una fotografía,<br>inserte una nueva tarjeta o<br>cambie la ubicación de<br>almacenamiento a<br>memoria interna<br>(página 13). |
| La tarjeta está<br>protegida (Restablecer<br>interruptor en la<br>tarjeta).                              | El interruptor de la tarjeta está en posición de protección contra escritura.                          | Restablezca el interruptor<br>como se muestra en la<br>pantalla de la cámara.                                                              |
| Tarjeta de memoria<br>bloqueada (Inserte<br>una nueva tarjeta de<br>memoria).                            | La tarjeta está protegida<br>contra escritura.                                                         | Para sacar una fotografía,<br>inserte una nueva tarjeta o<br>cambie la ubicación de<br>almacenamiento a<br>memoria interna<br>(página 13). |
| Tarjeta inutilizable<br>(Inserte una nueva<br>tarjeta).                                                  | La tarjeta va lenta, es<br>defectuosa o no se<br>puede leer.                                           | Inserte una nueva tarjeta<br>(página 12).                                                                                                  |
| Grabación detenida.<br>Registro en memoria<br>interna (La velocidad<br>de la tarjeta es lenta).          | La tarjeta no se puede<br>utilizar para grabar<br>vídeos.                                              | Cambie la ubicación de<br>almacenamiento a<br>memoria interna<br>(página 13). Utilice esta<br>tarjeta sólo para sacar<br>fotografías.      |

| Mensaje                                                                                                    | Causa                                                                                                    | Solución                                                                                                    |
|----------------------------------------------------------------------------------------------------|----------------------------------------------------------------------------------------------------|----------------------------------------------------------------------------------------------------|
| Tarjeta de memoria<br>llena (No es posible<br>guardar el álbum<br>etiquetado/No es<br>posible guardar el<br>etiquetado<br>compartido). | No queda espacio.                                                                                                    | Inserte una nueva tarjeta<br>(página 12), transfiera las<br>fotografías (página 89) o<br>bórrelas (página 60).                                                                                      |
| Memoria interna llena<br>(No es posible guardar<br>el álbum<br>etiquetado/No es<br>posible guardar el<br>etiquetado<br>compartido).    |                                                                                                    |                                                                                                    |
| Se ha restablecido la<br>fecha y la hora.                                                                                              | Esto sucede la primera<br>vez que se enciende la<br>cámara, cuando se<br>extrae la pila durante<br>mucho tiempo o si ésta<br>se descarga.         | Vuelva a poner en hora el<br>reloj (página 8).                                                                                                    |
| La temperatura de la<br>cámara es elevada (La<br>cámara se apagará).                                                                   | La temperatura interna<br>de la cámara es<br>demasiado alta para<br>que funcione. La luz del<br>visor se ilumina en rojo<br>y la cámara se apaga. | Deje la cámara apagada<br>durante varios minutos,<br>luego vuelva a encenderla.<br>Si el mensaje vuelve a<br>aparecer, comuníquese<br>con el departamento de<br>asistencia técnica<br>(página 124). |

| Mensaje                                           | Causa                                                                                                    | Solución                                                                                                    |
|---------------------------------------------------|----------------------------------------------------------------------------------------------------|----------------------------------------------------------------------------------------------------|
| Tarjeta de memoria<br>llena.                      | No hay más espacio en<br>la tarjeta de la cámara.                                                            | Transfiera las fotografías al<br>ordenador (página 89),<br>bórrelas de la tarjeta<br>(página 60), inserte una<br>nueva tarjeta o cambie la<br>ubicación de<br>almacenamiento a<br>memoria interna<br>(página 13).                 |
| Memoria interna llena.                            | No hay más espacio en<br>la memoria interna de<br>la cámara.                                                 | Transfiera las fotografías al<br>ordenador (página 89),<br>bórrelas de la memoria<br>interna (página 60) o<br>cambie la ubicación de<br>almacenamiento a<br>Automático (página 13) e<br>inserte una nueva tarjeta<br>(página 12). |
| Formato de archivo no reconocido.                 | La cámara no puede<br>leer el formato de la<br>fotografía.                                                   | Transfiera la fotografía<br>ilegible al ordenador<br>(página 89) o bórrela<br>(página 60).                                                                                                    |
| No hay libreta de<br>direcciones en la<br>cámara. | No aparece ninguna<br>dirección de correo<br>electrónico ya que no<br>hay ninguna libreta de<br>direcciones. | Cree y copie la libreta de<br>direcciones del ordenador.<br>Consulte la Ayuda del<br>software EasyShare.                                                                                                    |

| Mensaje                                    | Causa                                                                        | Solución                                                                                                    |
|--------------------------------------------|------------------------------------------------------------------------------|----------------------------------------------------------------------------------------------------|
| No hay nombres de<br>álbumes en la cámara. | Los nombres de<br>álbumes no se han<br>copiado del ordenador<br>a la cámara. | Cree y copie los nombres<br>de álbumes desde el<br>ordenador. Consulte la<br>Ayuda del software<br>EasyShare.                                                                                          |
| Otro código de error.                      | Se ha detectado un<br>error.                                                 | Gire el sintonizador de<br>modo a Off (Desactivado) y<br>luego vuelva a activarlo. Si<br>el mensaje vuelve a<br>aparecer, comuníquese<br>con el departamento de<br>asistencia técnica<br>(página 124). |

# Estado de la luz de "preparado" de la cámara

Luz de "preparado" -

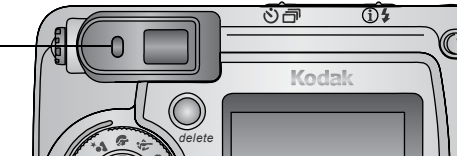

| Estado                                        | Causa                                                                                                    | Solución                                                                           |
|-----------------------------------------------|----------------------------------------------------------------------------------------------------|------------------------------------------------------------------------------------|
| La luz de "preparado"<br>no se enciende y la  | La cámara está<br>apagada.                                                                                    | Encienda la cámara<br>(página 6).                                                  |
| câmara no funciona.                           | La pila está<br>descargada.                                                                                   | Recargue la pila (página 98)<br>o instale una nueva<br>(página 136).               |
|                                               | El sintonizador de<br>modo estaba activado<br>cuando se recargó la<br>pila.                                   | Gire el sintonizador de modo<br>a Off (Desactivado) y luego<br>vuelva a activarlo. |
| La luz de "preparado"<br>se ilumina en verde. | La cámara está<br>encendida y<br>preparada para sacar<br>una fotografía o un<br>vídeo.                        | La cámara funciona<br>normalmente.                                                 |
|                                               | El disparador se<br>pulsa hasta la mitad.<br>El enfoque y la<br>exposición se<br>establecen<br>correctamente. | La cámara funciona<br>normalmente.                                                 |

| 0                                                    | •                                                               |                                                                                                 |
|------------------------------------------------------|-----------------------------------------------------------------|-------------------------------------------------------------------------------------------------|
| Estado                                               | Causa                                                           | Solución                                                                                        |
| La luz de "preparado"<br>parpadea en color<br>verde. | La imagen se está<br>procesando y<br>guardando en la<br>cámara. | La cámara funciona<br>normalmente.                                                              |
| La luz de "preparado"<br>parpadea en amarillo.       | El flash está<br>descargado.                                    | Espere. Continúe sacando<br>fotografías cuando la luz deje<br>de parpadear y cambie a<br>verde. |
|                                                      | No se ha ajustado la<br>exposición o el<br>enfoque automático.  | Suelte el disparador y vuelva<br>a encuadrar la imagen.                                         |
| La luz de "preparado"<br>parpadea en color<br>rojo.  | La pila está baja o<br>descargada.                              | Recargue la pila (página 98)<br>o instale una nueva<br>(página 136).                            |

| Estado                                       | Causa                                                          | Solución                                                                                                    |
|----------------------------------------------|----------------------------------------------------------------|----------------------------------------------------------------------------------------------------|
| La luz de "preparado"<br>se ilumina en rojo. | La tarjeta o la<br>memoria interna de<br>la cámara está llena. | Transfiera fotografías al<br>ordenador (página 89),<br>borre fotografías de la<br>cámara (página 60), cambie<br>la ubicación de<br>almacenamiento<br>(página 13) o inserte una<br>tarjeta que tenga memoria<br>disponible (página 12). |
|                                              | La memoria de<br>procesamiento de la<br>cámara está llena.     | Espere. Continúe sacando<br>fotografías cuando la luz<br>cambie a verde.                                                                                                    |
|                                              | La tarjeta es de sólo<br>lectura.                              | Cambie la ubicación de<br>almacenamiento a la<br>memoria interna<br>(página 13) o utilice una<br>tarjeta diferente.                                                                                                    |

### • 11 Cómo obtener ayuda

### Enlaces Web útiles

| Ayuda de la cámara.                                                                | www.kodak.com/go/dx6340support   |
|------------------------------------------------------------------------------------|----------------------------------|
| Ayuda para el sistema operativo<br>Windows y trabajo con fotografías<br>digitales. | www.kodak.com/go/pcbasics        |
| Descarga del software y el firmware<br>más recientes de la cámara.                 | www.kodak.com/go/dx6340downloads |
| Optimización de la impresora para obtener colores más nítidos y reales.            | www.kodak.com/go/onetouch        |
| Obtención de asistencia para cámaras, software, accesorios, etc.                   | www.kodak.com/go/support         |
| Adquisición de accesorios de la<br>cámara.                                         | www.kodak.com/go/accessories     |
| Registro de la cámara.                                                             | www.kodak.com/go/register        |
| Ver tutoriales en línea.                                                           | www.kodak.com/go/howto           |

### Ayuda incluida en este manual

Consulte la sección Solución de problemas en la página 105 si desea obtener ayuda sobre los problemas que se puedan producir con la cámara, las conexiones entre la cámara y el ordenador o las tarjetas MMC/SD. Consulte la página 103 si desea obtener ayuda sobre la base para cámara EasyShare 6000.

### Ayuda del software

Haga clic en el botón Ayuda del software KODAK EasyShare.

### Asistencia telefónica al cliente

Si tiene preguntas sobre el funcionamiento del software o de la cámara, puede ponerse en contacto con un representante del departamento de asistencia al cliente.

#### Antes de llamar

O Debe tener la cámara o la base para cámara conectada al ordenador.

• Estar frente al ordenador.

O Disponer de la siguiente información:

Sistema operativo\_\_\_\_\_

Velocidad del procesador (MHz)\_\_\_\_\_

Modelo de ordenador \_\_\_\_\_

Cantidad de memoria (MB)

Mensaje de error exacto que ha recibido\_\_\_\_\_

Versión del CD del software KODAK EasyShare

Número de serie de la cámara\_\_\_\_\_

### Números de teléfono

| Australia     | 1800 147 701     |
|---------------|------------------|
| Austria       | 0179 567 357     |
| Bélgica       | 02 713 14 45     |
| Brasil        | 0800 150000      |
| Canadá        | 1 800 465 6325   |
| China         | 800 820 6027     |
| Dinamarca     | 3 848 71 30      |
| Irlanda       | 01 407 3054      |
| Finlandia     | 0800 1 17056     |
| Francia       | 01 55 1740 77    |
| Alemania      | 069 5007 0035    |
| Grecia        | 00800 441 25605  |
| Hong Kong     | 800 901 514      |
| India         | 91 22 617 5823   |
| Italia        | 02 696 33452     |
| Japón         | 03 5644 5050     |
| Corea         | 00798 631 0024   |
| Países Bajos  | 020 346 9372     |
| Nueva Zelanda | 0800 440 786     |
| Noruega       | 23 16 21 33      |
| Filipinas     | 1 800 1 888 9600 |
| Portugal      | 021 415 4125     |
| Singapur      | 800 6363 036     |

| Capítulo 11                        |                  |
|------------------------------------|------------------|
| España                             | 91 749 76 53     |
| Suecia                             | 08 587 704 21    |
| Suiza                              | 01 838 53 51     |
| Taiwán                             | 0 080 861 008    |
| Tailandia                          | 001 800 631 0017 |
| Reino Unido                        | 0870 243 0270    |
| Estados Unidos                     | 1 800 235 6325   |
| Otros países fuera de EE.UU.       | 585 726 7260     |
| Línea internacional no<br>gratuita | +44 131 458 6714 |
| Fax internacional no gratuito      | +44 131 458 6962 |

Para obtener el listado más actualizado, visite: http://www.kodak.com/US/en/digital/contacts/DAIInternationalContacts.shtml

# 12 Apéndice

### Especificaciones de la cámara

| Cámara digital con zoom KODAK EasyShare DX6340 |                    |                                                                                                    |
|------------------------------------------------|--------------------|----------------------------------------------------------------------------------------------------|
| Color                                          |                    | 24 bits, millones de colores                                                                            |
| Modos de col                                   | or                 | Color, Blanco - Negro, Sepia                                                                            |
| Comunicaciór                                   | 1 con el ordenador | USB, a través de: cable USB, base para<br>cámara o impresora EasyShare 6000                             |
| Dimensiones                                    | Anchura            | 109 mm (4,3 pulg.)                                                                                      |
|                                                | Profundidad        | 38 mm (1,5 pulg.)                                                                                       |
|                                                | Altura             | 64,5 mm (2,5 pulg.)                                                                                     |
|                                                | Peso               | 220 g (7,8 onzas) con pila y tarjeta                                                                    |
| Medición de l                                  | a exposición       | Multimodo/Compensación en el centro,<br>Punto central, Enfoque automático TTL<br>con modos de programas |
| Formato de                                     | Fotografía fija    | JPEG/EXIF v2.2 Exif Print                                                                               |
| archivo                                        | Vídeo              | QuickTime                                                                                               |
|                                                | Sonido             | G.711                                                                                                   |
| Flash                                          | Modos              | Automático, Relleno, Ojos rojos,<br>Desactivado                                                         |
|                                                | Distancia          | Gran angular: 0,5-5,9 m (1,6-19,4 pies)<br>f/2.2                                                        |
|                                                |                    | Teleobjetivo: 0,75-2,7 m (2,5-8,9 pies)<br>f/4.8                                                        |

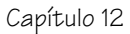

| Cámara digital con zoom KODAK EasyShare DX6340 |                                    |                                                                                                    |
|------------------------------------------------|------------------------------------|----------------------------------------------------------------------------------------------------|
|                                                | Tiempo de carga                    | Menos de 8,5 segundos con pila cargada                                                                                   |
| Zona de enfo                                   | lue                                | Varias zonas, Centrado                                                                                                   |
| Sensor de ima                                  | ıgen                               | CCD de transferencia interlineal de 0,09<br>cm (1/2,7 pulg.), relación de aspecto<br>4:3, RVA Bayer CFA, 3,3 M (píxeles) |
| Velocidad de                                   | Automático                         | 100 ó 200                                                                                                    |
| ISO                                            | Manual                             | 100, 200 ó 400                                                                                                    |
|                                                | Exposición de<br>tiempo prolongado | 100                                                                                                    |
|                                                | Flash                              | 140 ó 200 (Automático)                                                                                                   |
|                                                | Vídeo                              | 100 a 800                                                                                                    |
| Objetivo                                       | Тіро                               | Cristal de calidad óptica, 6 grupos/7<br>elementos (2 objetivos asféricos)                                               |
|                                                | Diafragma                          | Gran angular: f/2.2 - f/5.6; Teleobjetivo:<br>f/4.8 - f/13                                                               |
|                                                | Longitud focal                     | 36 - 144 mm                                                                                                    |
|                                                | Distancia focal                    | Gran angular estándar: 50 cm (19,7 pulg.) al infinito                                                                    |
|                                                |                                    | Teleobjetivo estándar: 75 cm (29,5 pulg.) al infinito                                                                    |
|                                                |                                    | Gran angular de Primer plano: de 10 cm<br>a 60 cm (de 3,9 a 23,6 pulg.)                                                  |
|                                                |                                    | Teleobjetivo de Primer plano: de 25 cm a<br>85 cm (de 9,8 a 33,5 pulg.)                                                  |
|                                                |                                    | Paisaje: enfoque fijo                                                                                                    |

| Capitulo 12                      |                                                             |                                                                                                    |  |
|----------------------------------|-------------------------------------------------------------|----------------------------------------------------------------------------------------------------|--|
| •                                |                                                             |                                                                                                    |  |
| Cámara digi                      | Cámara digital con zoom KODAK EasyShare DX6340              |                                                                                                    |  |
| Pantalla de cr<br>(pantalla de l | istal líquido, LCD<br>a cámara)                             | 45,7 mm (1,8 pulg.), color, 560 x 240<br>(134k) píxeles. Velocidad de<br>previsualización: 24 fps                                          |  |
| Temperatura                      | de servicio                                                 | De $0^{\circ}$ C a $40^{\circ}$ C ( $32^{\circ}$ F a $104^{\circ}$ F)                                                                      |  |
| Almacenamie<br>fotografía/víd    | nto de<br>eo                                                | 16 MB de memoria interna; tarjeta<br>SD/MMC opcional                                                                                       |  |
| Resolución<br>en píxeles         | Óptima ★★★<br>Óptima (3:2)<br>★★★<br>Superior ★★<br>Buena ★ | 2.032 x 1.524 (3,1 M) píxeles<br>2.032 x 1.354 (2,8 M) píxeles<br>1.656 x 1.242 (2,1 M) píxeles<br>1.200 x 900 (1,1 M) píxeles             |  |
| Energía                          | Pila                                                        | CRV3 (incluida), 2 pilas de litio AA, 2<br>pilas Ni-MH AA, paquete de pilas<br>recargable Ni-MH (incluida con la base<br>para cámara 6000) |  |
|                                  | Adaptador de CA                                             | 3 VCC (adquirir por separado)                                                                                                    |  |
| Autodisparad                     | or                                                          | 10 segundos                                                                                                    |  |
|                                  |                                                             | at                                                                                                    |  |

|                |                 | pilas Ni-MH AA, paquete de pilas<br>recargable Ni-MH (incluida con la base<br>para cámara 6000) |
|----------------|-----------------|-------------------------------------------------------------------------------------------------|
|                | Adaptador de CA | 3 VCC (adquirir por separado)                                                                   |
| Autodisparado  | or              | 10 segundos                                                                                     |
| Toma de trípo  | ode             | Sí                                                                                              |
| Salida de víde | 0               | NTSC o PAL, seleccionable                                                                       |
| Resolución de  | el vídeo        | 320 x 240 píxeles, 15 fps                                                                       |
| Visor          |                 | Óptico, con sintonizador de ajuste dióptico                                                     |
| Balance de bla | ancos           | Automático, Luz natural, Tungsteno,<br>Fluorescente                                             |
| Zoom (fotogra  | afías fijas)    | Óptico de 4 aumentos, digital de 3,5<br>aumentos                                                |

ς.

### Velocidades del obturador

Para velocidades del obturador inferiores a 1/30 segundo, coloque la cámara en una superficie plana y estable o utilice un trípode.

| Modos para sacar<br>fotografías                                                                  | Velocidades del obturador disponibles                                                                                                    |
|--------------------------------------------------------------------------------------------------|----------------------------------------------------------------------------------------------------|
| Automático, Retrato,<br>Paisaje*, Primer plano,<br>PAS (Programa y<br>Prioridad de<br>diafragma) | Gran angular: de 1/2000 a 1/60 seg., Teleobjetivo: de<br>1/2000 a 1/125 seg.<br>Gran angular: de 1/2000 a 1/8 seg., Teleobjetivo: de<br>1/2000 a 1/125.<br>*Exposición de tiempo prolongado: 4 seg. máximo.<br>(Sólo en modo Paisaje) |
| Nocturno                                                                                         | De 1/2000 a 1/2 seg.                                                                                                    |
| En movimiento                                                                                    | Gran angular: de 1/2000 a 1/60 seg., Teleobjetivo: de<br>1/2000 a 1/125 seg.<br>Gran angular: de 1/2000 a 1/30 seg., Teleobjetivo: de<br>1/2000 a 1/125. (Flash: Desactivado)                                                         |
| PAS-Prioridad de<br>obturador                                                                    | De 1/2000 a 4 seg.                                                                                                    |

### Ajustes originales de fábrica de la cámara

| Función                                 | Ajustes de fábrica |
|-----------------------------------------|--------------------|
| Fecha y hora                            | 2003/01/01; 12:00  |
| Estampado de fecha/hora                 | Apagado            |
| Cantidad de impresión<br>predeterminada | 1                  |
| Inicio del zoom digital                 | Pausa              |

| Función                                     | Ajustes de fábrica                                               |
|---------------------------------------------|------------------------------------------------------------------|
| Compensación de la exposición               | 0,0                                                              |
| Modo de medición de la<br>exposición        | Multimodo                                                        |
| Flash                                       | Automático, En movimiento, Retrato,<br>Nocturno, PAS: automático |
|                                             | Paisaje, Primer plano, Vídeo, Ráfaga:<br>apagado                 |
| Zona de enfoque                             | Varias zonas                                                     |
| Almacenamiento de la imagen                 | Automático                                                       |
| ISO                                         | Automático                                                       |
| Idioma                                      | Inglés                                                           |
| Visualización directa                       | Apagada                                                          |
| Exposición de tiempo<br>prolongado          | Ninguna                                                          |
| Modo Manual (PAS)                           | Modo Programa (P)                                                |
| Sensor de orientación                       | Activado                                                         |
| Calidad de la imagen                        | Óptima                                                           |
| Vista rápida                                | Activada                                                         |
| Sonido del obturador                        | Activado                                                         |
| Intervalo de proyección de<br>diapositivas  | 5 segundos                                                       |
| Repetición de proyección de<br>diapositivas | Apagada                                                          |
| Ubicación de almacenamiento                 | Automático                                                       |
| Fecha de vídeo                              | Ninguna                                                          |

| Función            | Ajustes de fábrica |
|--------------------|--------------------|
| Salida de vídeo    | NTSC               |
| Balance de blancos | Automático         |

### Actualización del software y del firmware

Descargue las versiones más recientes del software incluido en el CD del software KODAK EasyShare y del firmware de la cámara (software que se ejecuta en la cámara). Consulte www.kodak.com/go/dx6340downloads.

### Sugerencias, seguridad y mantenimiento

- Siga siempre las precauciones básicas de seguridad. Consulte el folleto "Instrucciones importantes de seguridad" incluido con la cámara.
- No permita que ningún producto químico, como bronceadores, entre en contacto con la superficie pintada de la cámara.
- Si la cámara se expone a condiciones climáticas adversas o si sospecha que le ha entrado agua, apáguela y saque la pila y la tarjeta. Deje que todos los componentes se sequen al aire durante 24 horas como mínimo antes de volver a utilizarla. Si esto no soluciona el problema, póngase en contacto con el departamento de asistencia al cliente (página 123).
- Limpie el objetivo y la pantalla de la cámara:
  - 1 Sople suavemente sobre el objetivo o la pantalla de la cámara para eliminar el polvo y la suciedad.
  - 2 Limpie con cuidado el objetivo o la pantalla de la cámara con un paño suave y sin pelusa o con una toallita para limpiar objetivos que no tenga productos químicos.

No utilice soluciones limpiadoras a menos que hayan sido específicamente diseñadas para objetivos de cámaras. No limpie el objetivo o la pantalla de la cámara con toallitas para limpiar gafas que contengan productos químicos. Puede rayar el objetivo.
- O Limpie el exterior de la cámara con un paño limpio y seco. No utilice nunca limpiadores agresivos o abrasivos ni disolventes orgánicos en la cámara ni en ninguna de sus piezas.
- O Conecte el trípode directamente a la cámara y no a la base para cámara.
- En algunos países existen contratos de servicio técnico. Póngase en contacto con un distribuidor de productos KODAK para obtener más información.
- Para obtener información sobre el desecho de pilas, visite la página Web de Rechargeable Battery Recycling Corporation en www.rbrc.com.
- Para obtener información sobre el desecho y reciclado de la cámara digital, póngase en contacto con las autoridades locales. En EE.UU., visite la página Web de Electronics Industry Alliance en www.eiae.org o la página Web de KODAK en www.kodak.com/go/dx6340support.

## Capacidades de almacenamiento

Los tamaños de los archivos pueden variar, por lo que puede aumentar o disminuir la cantidad de fotografías y vídeos que pueden almacenarse. Adquiera los accesorios en un distribuidor de productos KODAK o en http://www.kodak.com/go/dx6340accessories.

|                          | Minutos/segundos de vídeo |
|--------------------------|---------------------------|
| Memoria interna de 16 MB | 1 min., 21 seg.           |
| Tarjeta MMC/SD de 16 MB  | 1 min., 21 seg.           |
| Tarjeta MMC/SD de 32 MB  | 2 min., 50 seg.           |
| Tarjeta MMC/SD de 64 MB  | 5 min., 40 seg.           |
| Tarjeta MMC/SD de 128 MB | 11 min., 40 seg.          |
| Tarjeta MMC/SD de 256 MB | 23 min.                   |

#### Capacidad de almacenamiento de vídeo

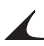

#### Capacidad de almacenamiento de imágenes

|                             | Número de imágenes |                     |          |       |
|-----------------------------|--------------------|---------------------|----------|-------|
|                             | Óptima<br>★★★      | Óptima (3:2)<br>★★★ | Superior | Buena |
| Memoria interna de<br>16 MB | 17                 | 19                  | 25       | 45    |
| Tarjeta MMC/SD de<br>16 MB  | 16                 | 18                  | 24       | 43    |
| Tarjeta MMC/SD de<br>32 MB  | 32                 | 36                  | 48       | 87    |
| Tarjeta MMC/SD de<br>64 MB  | 65                 | 73                  | 97       | 175   |
| Tarjeta MMC/SD de<br>128 MB | 131                | 147                 | 194      | 350   |
| Tarjeta MMC/SD de<br>256 MB | 263                | 275                 | 389      | 701   |

## Búsqueda de fotografías y vídeos

Las fotografías almacenadas en tarjetas MMC/SD utilizan un estándar (DCF, del inglés Digital Camera Format, Formato para cámaras digitales) acordado por varios fabricantes de cámaras. Esto le permite utilizar las tarjetas en diferentes cámaras. Si utiliza un lector de tarjetas para recuperar los archivos, puede serle útil leer la siguiente descripción de la estructura de archivos de la tarjeta.

**Carpeta MISC**—Contiene el orden en el que se han creado los archivos al utilizar la función Compartir para seleccionar los archivos para su impresión, envío por correo electrónico y como favoritos. También contiene la libreta de direcciones y los nombres de álbumes copiados del ordenador.

Carpeta SYSTEM—Creada y utilizada al actualizar el firmware de la cámara.

**Carpeta DCIM**—Carpeta de nivel raíz que contiene la carpeta 100K6340. Cuando se enciende la cámara o se inserta una tarjeta distinta, se borran las carpetas vacías de la carpeta DCIM.

**Carpeta 100K6340**—Al principio contiene todas las fotografías y vídeos de la tarjeta. Aquí se almacena el etiquetado de álbumes junto con la fotografía o vídeo.

## Convenciones de nomenclatura de fotografías

- Las fotografías se denominan 100\_nnnn.JPG y se numeran en el orden en que se sacan. La primera fotografía se denomina 100\_0001.JPG; el mayor número permitido es 100\_9999.JPG.
- O Cuando una tarjeta contiene una fotografía denominada 100\_9999.JPG en la carpeta \DCIM\100K6340, las fotografías posteriores aparecen en una nueva carpeta (\DCIM\101K6340), comenzando por 101\_0001.JPG.
- Aunque se transfieran las fotografías al ordenador o se borren de la cámara, la cámara sigue utilizando números consecutivos para todas las fotografías siguientes. Por ejemplo, si la última fotografía fue la 100\_0007.JPG y se borró, la siguiente fotografía que saque será 100\_0008.JPG.
- O Cuando se inserta una tarjeta diferente en la cámara, el número de la siguiente fotografía se define incrementando el valor de la última fotografía sacada con la cámara o el número más alto que hay en la carpeta.
- Si utiliza la tarjeta en una cámara distinta a la cámara digital con zoom KODAK EasyShare DX6340 y el fabricante de la cámara utiliza esta misma estructura de archivos, la carpeta \DCIM contendrá una carpeta con un nombre asignado por esa cámara. Para obtener más información, consulte la documentación incluida con la cámara en cuestión.

## Fotografías de imágenes en ráfaga

Cuando se inicia una serie de imágenes en ráfaga, la letra "B" sustituye al carácter de subrayado del nombre del archivo. Cuando se inicia o termina una serie de imágenes en ráfaga, el segundo dígito a la izquierda del valor decimal se incrementa en 1.

| Imagen | Modo                         | Nombre de<br>archivo           | Imagen | Modo                         | Nombre de<br>archivo  |
|--------|------------------------------|--------------------------------|--------|------------------------------|-----------------------|
| 1      | Fotografía<br>fija           | 100_0001.JPG                   | 4      | Imagen en<br>ráfaga<br>(1/2) | 100B00 <b>2</b> 0.JPG |
| 2      | Imagen en<br>ráfaga<br>(1/2) | 100 <b>B</b> 00 <b>1</b> 0.JPG | 5      | Imagen en<br>ráfaga<br>(2/2) | 100B0021.JPG          |
| 3      | Imagen en<br>ráfaga<br>(2/2) | 100B0011.JPG                   | 6      | Fotografía<br>fija           | 100_00 <b>3</b> 0.JPG |

## Uso de la pila

- **Tipos de pilas aceptadas**—La cámara puede utilizar los siguientes tipos de pilas:
  - 1 pila de litio CRV3 KODAK\*
  - 1 paquete de pilas recargable KODAK EasyShare Ni-MH\* (recargable en la base para cámara KODAK EasyShare 6000 y en la base para impresora 6000)
  - 2 pilas AA para cámaras digitales KODAK\*
  - 2 pilas recargables Ni-MH AA de 1,2 voltios\*
  - 2 pilas de litio tipo AA de 1,5 voltios

<sup>\*</sup> Adquiera estas pilas en la página Web: www.kodak.com/go/dx6340accessories.

Para que la pila tenga una duración aceptable y asegurarse de que la cámara funciona de forma fiable, **no se recomienda el uso de pilas alcalinas**.

- O Para alargar la duración de la pila, limite:
  - El uso de la función Visualización directa (uso de la pantalla de la cámara como visor; consulte la página 24).
  - El uso de la revisión de fotografías en la pantalla de la cámara (consulte la página 57).
  - El uso excesivo del flash.
- La suciedad en los contactos de la pila puede perjudicar su duración. Limpie los contactos con un paño limpio y seco antes de cargar la pila en la cámara.
- La duración de la pila depende significativamente de la antigüedad, condiciones de uso y tipo de la pila. Las cámaras digitales utilizan mucha energía. No todas las pilas rinden de igual forma en estas exigentes condiciones.
- El rendimiento de la pila se reduce a temperaturas inferiores a 5° C (41° F). Lleve pilas de recambio cuando utilice la cámara en un clima frío y manténgalas tibias. No deseche las pilas que no funcionan en temperaturas frías; puede que funcionen cuando vuelvan a estar a la temperatura habitual.
- Evite que la pila entre en contacto con objetos de metal, como monedas. De lo contrario, puede que ésta produzca un cortocircuito, descargue energía, se caliente o presente fugas.

### Duración esperada de la pila

| Tipo de pila                                      | Fotografías por<br>conjunto de pilas<br>(cantidad<br>aproximada)* |
|---------------------------------------------------|-------------------------------------------------------------------|
| 2 pilas AA para cámaras digitales KODAK           | 110 fotografías                                                   |
| Pila de litio CRV3 KODAK                          | 450 fotografías                                                   |
| 2 pilas de litio AA KODAK                         | 320 fotografías                                                   |
| Paquete de pilas recargable KODAK EasyShare Ni-MH | 180 fotografías                                                   |
| 2 pilas recargables KODAK Ni-MH AA                | (por carga)                                                       |

\* La duración de la pila puede variar dependiendo del uso.

## Funciones de ahorro de energía

| Si no hay<br>actividad<br>durante | Actividad de la cámara                     | Para volver a encenderla                                                           |
|-----------------------------------|--------------------------------------------|------------------------------------------------------------------------------------|
| 1 minuto                          | La pantalla se apaga.                      | Pulse el botón para aceptar<br>los cambios.                                        |
| 8 minutos                         | La cámara se apaga de forma<br>automática. | Pulse cualquier botón (o<br>inserte o extraiga una<br>tarjeta).                    |
| 3 horas                           | La cámara se apaga.                        | Gire el sintonizador de modo<br>a Off (Desactivado) y luego<br>vuelva a activarlo. |

## Adaptador de CA opcional

Puede adquirir un adaptador de CA opcional de 3 voltios para cargar la cámara. Utilícelo para ahorrar energía de la pila al revisar y transferir fotografías.

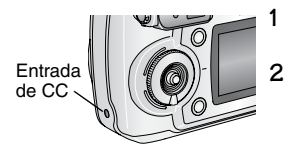

- Conecte el adaptador de CA al puerto de entrada de CC.
- 2 Conecte el otro extremo del adaptador de CA a una toma de corriente eléctrica.

Adquiera pilas y adaptadores de CA en la página Web

www.kodak.com/go/dx6340accessories.

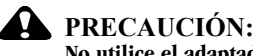

No utilice el adaptador de CA de 3 voltios opcional con la base para cámara KODAK EasyShare 6000. NO es compatible.

## Conformidad con la normativa de la FCC (Federal Communications Comission) y asesoramiento

Cámara digital con zoom KODAK EasyShare DX6340 Probada para cumplir con las normas de la FCC. PARA USO EN EL HOGAR O EN LA OFICINA

Este equipo ha sido probado y se ha comprobado que cumple con los límites establecidos para los dispositivos digitales Clase B, según la sección 15 de las normas de la FCC. Estos límites están diseñados para ofrecer una protección razonable contra interferencias perjudiciales cuando el equipo funciona en un entorno residencial.

Este equipo genera, utiliza y puede irradiar energía de radiofrecuencia, y si no se instala y utiliza de acuerdo con las instrucciones, puede ocasionar interferencias dañinas en las comunicaciones por radio. Sin embargo, no existe garantía alguna de que no se produzca una interferencia en una instalación en particular.

Si este equipo produce interferencias dañinas en la recepción de radio o televisión, lo que se puede determinar apagando y encendiendo el equipo, se recomienda al usuario que intente corregir la interferencia realizando una o más de las siguientes acciones: 1) cambie la orientación o ubicación de la antena receptora, 2) aumente la separación entre el equipo y el receptor, 3) conecte el equipo a una toma de corriente que esté en un circuito distinto a aquél donde está conectado el receptor, 4) consulte con el distribuidor o con un técnico especializado en radio/TV para obtener más sugerencias.

Cualquier cambio o modificación no aprobados expresamente por la parte responsable de la compatibilidad puede anular el derecho del usuario a utilizar el equipo. Para asegurar la conformidad con las normas de la FCC se deben utilizar los cables de interfaz blindados que se suministran con el producto, así como los componentes o accesorios adicionales especificados para la instalación del producto.

#### Declaración del Departamento de Comunicaciones de Canadá (DOC)

**Conformidad con la Clase B del DOC**—Este aparato digital de Clase B cumple con la norma canadiense ICES-003.

**Observation des normes-Class B**—Cet appareil numérique de la classe B est conforme à la norme NMB-003 du Canada.

#### A

accesorios adaptador de CA, cámara, 139 adquirir, 123 base para cámara, 93 base para impresora, 91 pilas, 136 tarjeta MMC/SD, 12 actualizar software, firmware, 132 adaptador de CA 3 voltios, cámara, 139 5 voltios, base para cámara, 95 ajustar pantalla, 7 aiustes originales, restablecer, 45 álbumes, seleccionar en modo Revisar. 64 fotografías, 46 vídeos. 54 altavoz, ubicación, vi ampliar fotografía, 62 archivo Léame, 105

asistencia al cliente, 124 asistencia por teléfono, 125 asistencia, técnica, 124 autodisparador botón, iv con fotografías, 31 con vídeos, 55 luz. iii autodisparador, retraso del obturador, 31, 55 Automático modo, 19 automático apagado, 138 flash, 29 marcas de encuadre de enfoque, 25 sensor de enfoque, iii avuda asistencia, 123 asistencia técnica, 124 base para cámara, 103 enlaces Web, 123

|                              | Índice                          |
|------------------------------|---------------------------------|
| В                            | ●<br>botón                      |
| balance de blancos, 40       | autodisparador/ráfaga, vi, 32   |
| base                         | Delete (Suprimir), iv, 26       |
| cámara, 93                   | disparador, iii, vi             |
| impresora, 91                | encender/apagar, iv             |
| base para cámara             | flash/estado, vi, 29            |
| cargar pila, 98              | Menu (Menú), iv                 |
| compatibilidad con la        | para aceptar los                |
| cámara, 103                  | cambios, iv, 7                  |
| conectar la cámara a la      | Review (Revisar), iv, 57        |
| base, 97                     | Share (Compartir), iv, 71       |
| conector en la cámara, vi    | zoom, iv, 27                    |
| conexión, 95                 | botón del flash/estado, iv      |
| contenido del paquete, 93    | botón Delete (Suprimir), iv     |
| especificaciones, 102        | botón Gran angular, iv          |
| estados de luces, 100        | botón para aceptar los          |
| instalar pieza de enganche   | cambios, iv, 7                  |
| personalizada, 94            | botón Review (Revisar), iv, 57  |
| revisar fotografías, 101     | botón Share (Compartir), iv, 71 |
| solución de problemas, 103   | botón Teleobjetivo, iv          |
| base para impresora, 91      |                                 |
| borrar                       | С                               |
| al formatear, 83             | cable                           |
| de memoria interna, 60       | de sonido/vídeo, 4, 67          |
| de tarjeta MMC/SD, 60        | encendido, base para            |
| durante Vista rápida, 26, 52 | cámara, 95                      |
| fotografías/vídeos           | USB, 4, 89, 95                  |
| protegidos, 63               |                                 |

cambiar modo para sacar fotografías, 19 modos PAS, 21 ubicación de almacenamiento, 13 capacidad de almacenamiento, 133 cargar software, 87 tarjeta MMC/SD, 12 cargar pilas con base para cámara. 98 carpeta DCIM, tarjeta, 134 carpeta MISC, tarjeta, 134 carpeta SYSTEM, tarjeta, 134 carpetas, tarjeta, 134 comprobar estado de la cámara. ajustes, 9 ubicación de almacenamiento, 14 condiciones de iluminación, usar balance de blancos, 40 conectar base para cámara, 95 cámara a la base para cámara, 97

cámara al ordenador, 89 configuración predeterminada, original, 130 conformidad canadiense, 141 conformidad con la normativa de la FCC (Federal Communications Comission), 140 contenido del paquete base para cámara, 93 cámara, 4 contenido, paquete base para cámara, 93 cámara, 4 copiar fotografías al ordenador mediante base para cámara, 100 al ordenador mediante la cámara. 89 de tarjeta a memoria, 68 correa de mano. 5 cuidado de la cámara, 132

#### D

descargar fotografías, 89, 100 desconexión, automático, 138 descripción general cámara, iv modo PAS, 20

#### E

encender cámara, 6 encender y apagar cámara, 6 encendido apagar automáticamente, 138

base para cámara, 95 encender/apagar, iv encuadrar fotografía, 25 enfoque distancias, especificaciones, 128 distancias, modo Primer plano, 20 marcas de encuadre, 25 zona, 44 entrada de CC, v, 139 enviar fotografías y vídeos por correo electrónico, 73 especificaciones base para cámara, 102 cámara, 127 establecer autodisparador, 31, 55 calidad de la imagen, 38 compensación de la exposición, 21 diafragma, 21 fecha y hora, 8 flash, 29 idioma, 83 modo para sacar fotografías, 19 opciones del menú Revisar, 61

| - |      |        |
|---|------|--------|
|   | 1    |        |
|   | иа   | 100    |
|   | 11// | 11/10/ |
| • |      |        |

resolución, 38 salida de vídeo, 82 ubicación de almacenamiento, 13 velocidad del obturador, 21 visor, sintonizador de ajuste dióptrico, 27 establecer calidad, 38 estado base para cámara, luz de transferencia, 100 botón, iv comprobar en pantalla, 9 iconos de pantalla, 11 luz de "preparado" de la cámara. 120 ubicación de almacenamiento, 14 estados base para cámara, luces de carga, 99 exposición compensación, 21, 37 medir, 43 tiempo prolongado, 42 Exposición de tiempo prolongado, 42

#### F

favoritos, seleccionar, 74 fecha establecer, 8 imprimir en fotografías, 47 mostrar en vídeo, 69 firmware actualizar, 132 versión. 84 flash ajustes, 29 ajustes por modo, 30 botón, iv rango de distancia, 29 unidad. iii flash de relleno, 29 formatear, memoria interna/tarjeta, 83 fotografías ampliar, 62 borrar, 60 buscar en la tarjeta, 134 calidad, establecer, 38 capacidad de almacenamiento, 133 comprobar ubicación, 15 copiar, 68 enviar seleccionadas por correo electrónico, 73

imprimir, 90 imprimir fecha, 47 imprimir seleccionadas, 72 nomenclatura de archivos, 135 proteger, 63 revisar, 57 revisar, base para cámara. 101 sacar. 17 sacar, modos, 19 seleccionar, 46, 64 transferir mediante base para cámara, 100 transferir mediante la cámara. 89 ver en el televisor, 67 ver Varias copias en una, 58 fotografías en blanco y negro, 39 fotografías en sepia, 39 fotografías interiores, luz de tungsteno, 40

#### G

grabar vídeos, 51

#### H

hora, establecer, 8

#### I

iconos menú Configurar, 77 menú Revisar. 61 menú Share (Compartir), 71 modos para sacar fotografías, 19 pantalla de la cámara, 11 sintonizador de modo, 19 idioma, establecer, 83 impresiones en línea, solicitar, 90 imprimir cambiar cantidad predeterminada, 78 copias de 10 x 15 cm (4 x 6 pulg.), 38 desde una tarjeta, 91 esta Guía del usuario, 1 fotografías, 90 fotografías seleccionadas, 72, 91 optimizar impresora, 123 sin ordenador, 91 solicitar en línea. 90 indicador de la base, vi información sobre fotografías/vídeos, 70 sobre la cámara, 84

| / |          |     |    |
|---|----------|-----|----|
| т |          | 1.  |    |
| н | <u>и</u> | 11/ | ົ  |
| н | 116      | 11( | 15 |
|   |          |     |    |

información reglamentaria, 140 instalar pieza de enganche personalizada, 94 pila recargable, 96 pilas, 5 software, 87 tarjeta MMC/SD, 12 introducir pilas, 5, 96

## J

joystick, iv

#### L

LCD (pantalla de cristal líquido). *Consulte* pantalla de la cámara limpiar cámara, objetivo, 132 luces de carga, base para cámara, 98 luz autodisparador, iii, 32, 56 base para cámara, 99, 100 de "preparado", cámara, iv, 120 de grabación de vídeo, iii sensor, iii luz de "preparado", iv, 120 luz fluorescente, 40

#### M

Macintosh instalar software, 87 requisitos del sistema, 86 mantenimiento, cámara, 132 memoria ajuste de ubicación de almacenamiento, 13 capacidades de almacenamiento, 133 insertar tarjeta, 12 interna, 12, 13 tarjeta extraíble, 13 memoria interna capacidad de almacenamiento, 133 establecer ubicación de almacenamiento, 13 formatear. 83 mensajes de error, pantalla de la cámara, 114 mení fotografías fijas, 34-36 modo Compartir, 71 modo Configurar, 77 modo Revisar, 61 modo Vídeo, 53

Menu (Menú) botón, iv menú Almacenamiento de la imagen, 13 micrófono, iii modo Configurar, 77 Modo de color, 39 modo En movimiento, 19 modo inactivo, 138 modo Nocturno, 19 modo Paisaje, 19 modo PAS descripción general, 20 en sintonizador de modo, 20 restablecer a ajustes originales, 45 usar, 21 modo Primer plano, 20 modo Prioridad de diafragma, 21, 22 modo Prioridad de obturador, 21, 22 modo Programa, 20, 22 modo Retrato, 19 modos, para sacar fotografías velocidades del obturador disponibles, 130 modos, sacar fotografías ajustes de flash, 30

descripción general, 19 opciones de menú, 34—36 PAS, 20 monitor, requisitos, 85

#### N

nombres de archivo, tarjeta, 135 normas, pilas, 136 NTSC, ajuste de salida de vídeo, 82

#### 0

obietivo limpiar, 132 ubicación, iii obturador desactivar sonido. 81 retraso del autodisparador, 31, 55 velocidad, comprobar, 22 velocidad, establecer, 21, 42 velocidades disponibles, 130 oios roios, flash, 29 ordenador conectar base para cámara. 95 conectar cámara, 89 instalar software, 87 requisitos del sistema, 85

| Índi                                                                                                    | ce                                                                                                    |
|----------------------------------------------------------------------------------------------------|----------------------------------------------------------------------------------------------------|
| <ul> <li>transferir, 89, 100</li> <li>P</li> <li>PAL, ajuste de salida de vídeo, 82 pantalla de la cámara ajustar pantalla, 7 área de estado, 9 desactivar Visualización directa, 80 iconos de estado, 11 mensajes de error, 114 revisar fotografías/vídeos, 57 usar como visor, 24 Visualización directa, 24 pantalla, de la cámara, iv</li> </ul> | pilas<br>advertencia sobre pilas<br>alcalinas, 5<br>alargar duración, 137<br>cargar con base para<br>cámara, 98<br>duración esperada, 138<br>introducir, 5, 96<br>tipos de reemplazo, 136<br>ubicación de la tapa del<br>compartimento, vi<br>pilas alcalinas, advertencia, 5<br>pilas de reemplazo, 136<br>proteger fotografías, vídeos, 63<br>provectar diapositivas, 65 |
| papelera, borrar, 26, 52<br>películas. <i>Consulte</i> vídeo<br>personalizar ajustes de la<br>cámara, 77<br>pieza de enganche<br>personalizada, 94<br>pieza de enganche universal, 94<br>pieza de enganche, persona-<br>lizada/universal, 94<br>pila CRV3, instalar, 5<br>pila recargable Ni-MH,<br>instalar, 96                                    | R<br>ráfaga<br>botón, iv<br>sacar una serie, 32<br>reciclar, desecho, 133<br>reloj, establecer, 8<br>reproducir un vídeo, 59<br>requisitos<br>Macintosh, 86<br>Windows, 85<br>requisitos del sistema<br>Macintosh, 86<br>Windows, 85                                                                                                    |

resolución, establecer, 38 restablecer, ajuste del modo PAS a ajustes originales, 45 revisar fotografías al sacarlas, 26 ampliar, 62 base para cámara, 101 borrar, 60 diapositivas, 65 opciones de menú, 61 pantalla de la cámara, 57 proteger, 63 Varias copias en una, 58 revisar vídeos al grabarlos, 52 base para cámara, 101 borrar, 60 diapositivas, 65 opciones de menú, 61 pantalla de la cámara, 57 proteger, 63

#### S

sacar fotografías, 17 salida de vídeo y sonido, v, 67, 82 seguridad, 132 seleccionar cuándo seleccionar, 71

favoritos, 74 para álbumes, 46, 54 para enviar por correo electrónico. 73 para imprimir, 72 seleccionar fotografías para álbumes, 64 sensor de enfoque automático, iii luz. iii sensor de orientación, 48 servicio y soporte, números de teléfono, 124 sintonizador de ajuste dióptrico, iv, 27 sintonizador de modo, iv, 19 sitios Web de KODAK, 123 software actualizar, 132 instalar, 87 solicitar ayuda, 124 software EasyShare, 85 software KODAK EasyShare actualizar, 132 instalar, 87 solicitar ayuda, 124 solución de problemas base para cámara, 103 cámara, 105

| Índice                      |                               |
|-----------------------------|-------------------------------|
| sonido obturador 81         | I                             |
| sugerencias                 | URL, sitios Web de KODAK, 123 |
| archivo Léame, 105          | USB (Bus serie universal)     |
| mantenimiento,              | conectar a base para          |
| seguridad, 132              | cámara, 95                    |
| normas sobre las pilas, 136 | conectar a cámara, 89         |

#### Т

tarjeta extraíble, 12 tarjeta MMC/SD capacidades de almacenamiento, 133 establecer ubicación de almacenamiento, 13 formatear, 83 imprimir, 91 insertar, 12 nombres de archivo, 135 ubicación de la ranura, v tarjeta SD, insertar, 12 tarjeta, memoria, 135 televisor, diapositivas, 67 toma de trípode, vi transferir mediante base para cámara. 100 mediante la cámara, 89

transferir fotografías, 89 ubicación de la conexión, v

#### V

varias fotografías, ver, 58 Velocidad de ISO, 41 ver fotografía ampliada, 62 fotografía después de sacarla, 26, 57 información sobre la cámara. 84 información sobre la fotografía o el vídeo, 70 vídeo después de grabarlo, 52 vídeos borrar, 60 buscar en la tarjeta, 134 capacidad de almacenamiento, 133 comprobar ubicación, 15 copiar, 68

enviar seleccionados por correo electrónico, 73 fecha, 69 grabar, 51 luz de grabación, iii modo, 20 nomenclatura de archivos, 135 proteger, 63 revisar, 57, 59 seleccionar, 54 transferir al ordenador, 89, 100 ver, 57 visor ubicación, iv usar pantalla de la cámara, 24 Vista rápida desactivar, 79 usar, 26, 52 Visualización directa activar modo predeterminado, 80 activar/desactivar, 24 pantalla de la cámara como visor, 24

#### W

Windows instalar software, 87 requisitos del sistema, 85

### Z

zoom botón, iv digital, 28, 81 óptico, fotografías fijas, 27 óptico, vídeo, 53 zoom digital cambiar, 81 usar, 28 zoom digital avanzado, 28, 81 zoom óptico, 27, 53